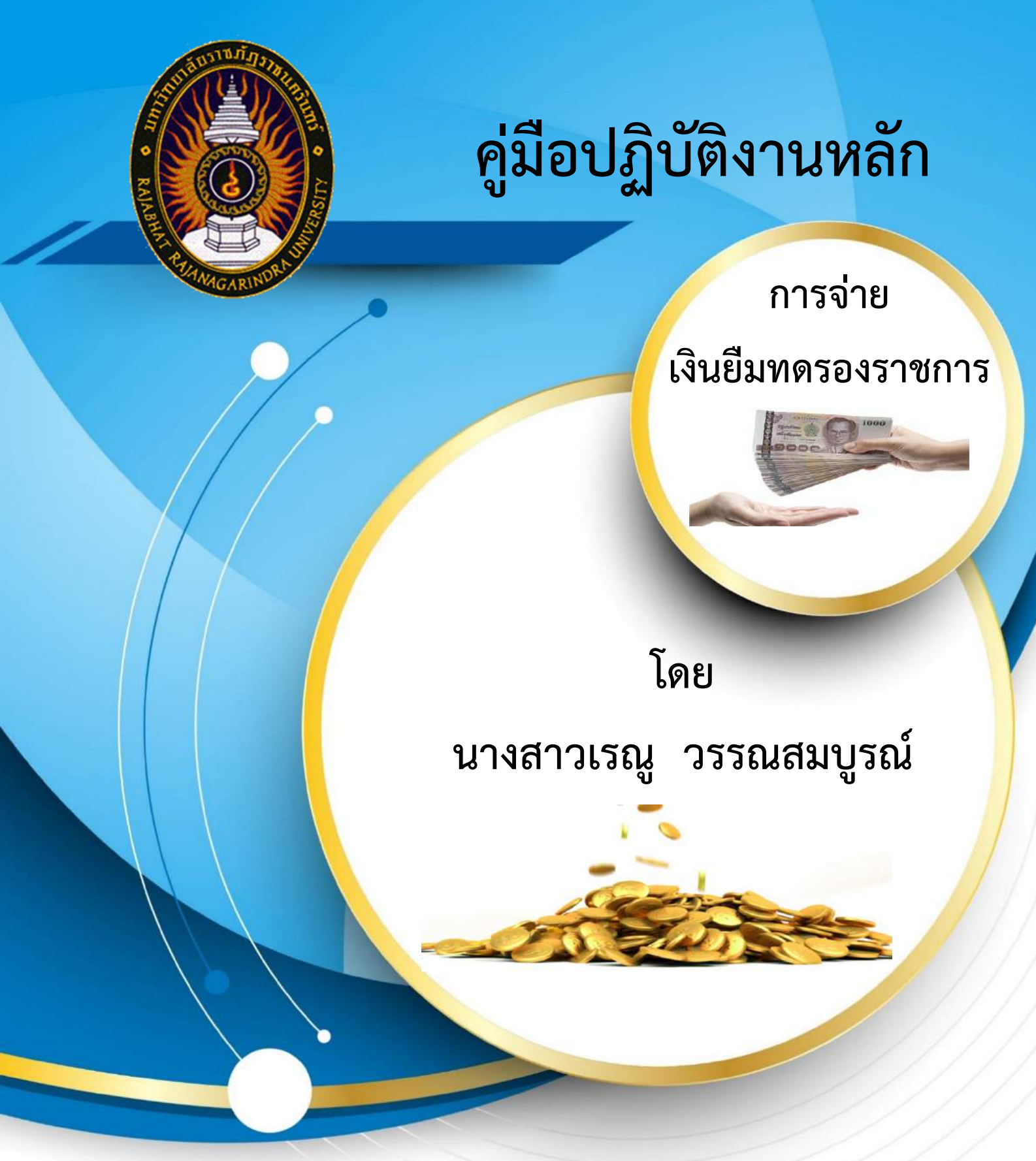

หน่วยงานคลัง กองกลาง สำนักงานอธิการบดี มหาวิทยาลัยราชภัฏราชนครินทร์

# คู่มือปฏิบัติงานหลัก เรื่อง การจ่ายเงินยืมทดรองราชการ

โดย นางสาวเรณู วรรณสมบูรณ์

หน่วยงานคลัง กองกลาง สำนักงานอธิการบดี มหาวิทยาลัยราชภัฏราชนครินทร์

## คำนำ

คู่มือปฏิบัติงานหลักเล่มนี้ จัดทำขึ้นตามประกาศ ก.พ.อ. เรื่อง มาตรฐานการกำหนดตำแหน่งและ การแต่งตั้งข้าราชการพลเรือนในสถาบันอุดมศึกษาให้ดำรงตำแหน่งสูงขึ้น พ.ศ.2553 ที่มีการกำหนดให้ จัดทำขึ้นและให้นิยามว่า เอกสารแสดงเส้นทางการทำงานในงานหลักของตำแหน่งตั้งแต่จุดเริ่มต้นจนสิน สุดกระบวนการ โดยระบุขั้นตอนและรายละเอียดของกระบวนการต่างๆ ในการปฏิบัติงาน กฏ ระเบียบ ประกาศที่เกี่ยวข้องในการปฏิบัติงาน ตลอดจน แนวทางแก้ไขปัญหาและข้อเสนอแนะในการปฏิบัติงาน ดังกล่าว ซึ่งมีสาระสำคัญคือ ช่วยให้ทุกหน่วยงานมีคู่มือไว้ใช้ในการปฏิบัติงาน เพื่อให้ผู้ปฏิบัติงานใหม่ สามารถศึกษางานได้อย่างรวดเร็ว และช่วยให้การบริหารแต่ละหน่วยงานมีระบบและมีประสิทธิภาพ ประกอบด้วยขึ้นตอนการตรวจสอบความถูกต้องของเอกสารสัญญาการยืมเงิน สามารถปฏิบัติงานได้เป็น มาตรฐานเดียวกัน ทราบและเข้าใจกระบวนงานต่าง ๆ ของการดำเนินงานการเบิกจ่ายเงินยืมเป็นไปตาม ระเบียบ และข้อบังคับของมหาวิทยาลัยราชภัฏราชนครินทร์

ผู้เขียนหวังเป็นอย่างยิ่งว่า คู่มือปฏิบัติงานหลัก ของงานการเงิน หน่วยงานคลัง กองกลาง สำนักงานอธิการบดี มหาวิทยาลัยราชภัฏราชนครินทร์ จะเป็นประโยชน์ทั้งผู้ที่ปฏิบัติงานด้านการเงิน โดยตรง และผู้ที่เกี่ยวข้องอื่นด้วย ขอขอบพระคุณผู้ทรงคุณวุฒิที่มีความรู้ และขอบคุณมหาวิทยาลัย ราชภัฏราชนครินทร์ เป็นอย่างยิ่งที่สนับสนุนและส่งเสริมให้จัดทำคู่มือปฏิบัติงานหลักเล่มนี้ โดยเฉพาะ อย่างยิ่งผู้อำนวยการสำนักงานอธิการบดี และผู้อำนวยการกองกลางที่ให้คำแนะนำ และมีส่วนร่วมใน การจัดทำคู่มือปฏิบัติงานหลักฉบับนี้

> นางสาวเรณู วรรณสมบูรณ์ สิงหาคม 2564

# สารบัญ

| ีย |   |
|----|---|
| หน | ٦ |
| หน | ٦ |

| คำนำ  | 1                                                                 | ก  |
|-------|-------------------------------------------------------------------|----|
| สารบั | ัญ                                                                | บ  |
| สารบั | ้ญภาพ                                                             | ค  |
| ส่วนข | ที่ 1 บริบทมหาวิทยาลัย                                            |    |
|       | ประวัติมหาวิทยาลัยราชภัฏราชนครินทร์                               | 1  |
|       | โครงสร้างการแบ่งส่วนราชการมหาวิทยาลัยราชภัฏราชนครินทร์            | 5  |
|       | ปรัชญา วิสัยทัศน์ พันธกิจของมหาวิทยาลัย                           | 7  |
|       | ยุทธศาสตร์/เป้าประสงค์/กลยุทธ์ของมหาวิทยาลัย                      | 8  |
| ส่วนข | ที่ 2 บริบทของหน่วยงาน                                            |    |
|       | ประวัติสำนักงานอธิการบดี                                          | 11 |
|       | โครงสร้างการแบ่งส่วนราชการสำนักงานอธิการบดี                       | 13 |
|       | ปรัชญา วิสัยทัศน์ พันธกิจของสำนักงานอธิการบดี                     | 14 |
|       | ประวัติกองกลาง                                                    | 16 |
|       | โครงสร้างการแบ่งส่วนราชการ กองกลาง สำนักงานอธิการบดี              | 17 |
|       | ประวัติหน่วยงานคลัง                                               |    |
|       | โครงสร้างการแบ่งส่วนราชการ หน่วยงานคลัง กองกลาง สำนักงานอธิการบดี | 19 |
|       | โครงสร้างการบริหารหน่วยงานคลัง                                    | 20 |
|       | ปรัชญา วิสัยทัศน์ พันธกิจของหน่วยงานคลัง                          | 20 |
|       | ลักษณะงานที่ปฏิบัติโดยย่อของหน่วยงานคลัง                          | 21 |

## ส่วนที่ 3 ขั้นตอนการปฏิบัติงาน

| ขั้นตอนการจ่ายเงินยืมทดรองราชการ24                                          |
|-----------------------------------------------------------------------------|
| ขั้นตอนที่ 1 การตรวจสอบเอกสารหลักฐานสัญญาการยืมเงิน                         |
| ขั้นตอนที่ 2 การเข้าสู่โปรแกรมระบบบัญชี 3 มิติ GrowFa – Account             |
| ขั้นตอนที่ 3 การบันทึกการรับใบยืมใหม่                                       |
| ขั้นตอนที่ 4 การบันทึกการพิมพ์เซ็คสั่งจ่ายเงินยืม                           |
| ขั้นตอนที่ 5 การบันทึกเลขที่ใบยืม (บย.)                                     |
| ขั้นตอนที่ 6 การจัดทำทะเบียนคุมเช็คเสนอผู้มีอำนาจลงนามตรวจสอบความถูกต้อง 50 |
| ขั้นตอนที่ 7 การจัดทำบันทึกข้อความเบิกจ่ายเงินยืมเสนอผู้มีอำนาจลงนาม        |
| ปัญหา แนวทางแก้ไขปัญหา และข้อเสนอแนะ                                        |
| บรรณานุกรม                                                                  |
| ประวัติผู้เขียน                                                             |
| ภาคผนวก                                                                     |

# สารบัญภาพ

| ภาพที่ 1 โครงสร้างการแบ่งส่วนราชการของมหาวิทยาลัยราชภัฏราชนครินทร์              | 5  |
|---------------------------------------------------------------------------------|----|
| ภาพที่ 2 โครงสร้างการแบ่งส่วนราชการสำนักงานอธิการบดี                            | 13 |
| ภาพที่ 3 โครงสร้างการแบ่งส่วนราชการ กองกลาง สำนักงานอธิการบดี                   | 17 |
| ภาพที่ 4 โครงสร้างการแบ่งส่วนราชการ หน่วยงานคลัง กองกลาง สำนักงานอธิการบดี      | 19 |
| ภาพที่ 5 โครงสร้างการบริหารหน่วยงานคลัง                                         | 20 |
| ภาพที่ 6 ขั้นตอนการจ่ายเงินยืมทดรองราชการ                                       | 26 |
| ภาพที่ 7 สัญญาการยืม                                                            | 29 |
| ภาพที่ 8 สำเนาการยืมเงิน                                                        | 31 |
| ภาพที่ 9 สรุปรายการค่าใช้จ่ายในการประชุม                                        | 32 |
| ภาพที่ 10 หนังสือเชิญประชุม                                                     | 33 |
| ภาพที่ 11 โปรแกรมบัญชี 3 มิติ บนหน้าจอคอมพิวเตอร์                               | 34 |
| ภาพที่ 12 หน้าจอโปรแกรมระบบบัญชี 3 มิติ                                         | 35 |
| ภาพที่ 13 การเข้าใช้โปรแกรมระบบบัญชี 3 มิติ                                     | 36 |
| ภาพที่ 14 การเข้าสู่ระบบ                                                        | 36 |
| ภาพที่ 15 หน้าโปรแกรมระบบบัญชี 3 มิติ การเบิกจ่ายเงินยืม                        | 37 |
| ภาพที่ 16 การบันทึกใบยืมใหม่ในระบบบัญชี 3 มิติ                                  | 38 |
| ภาพที่ 17 ใบยืมเงินทดรองราชการ                                                  | 39 |
| ภาพที่ 18 การเลือกราชชื่อผู้ยืมเงินตามสัญญาการยืมเงิน                           | 40 |
| ภาพที่ 19 รายชื่อผู้ขอยืมเงินตามสัญญาการยืมเงินของคณะ สถาบัน ศูนย์ และสำนัก     | 41 |
| ภาพที่ 20 รายชื่อสัญญาการยืมเงินตามสัญญาการยืมเงินเพื่อดำเนินการเบิกจ่ายเงินยืม | 42 |
| ภาพที่ 21 ขั้นตอนการเบิกจ่ายเงินยืมตามรายชื่อในสัญญาการยืมเงิน                  | 43 |
| ภาพที่ 22 การเลือกบัญชีธนาคารในการเช็คการพิมพ์เช็คสั่งจ่ายเงินยืม               | 44 |
| ภาพที่ 23 บัญชีธนาคารใช้พิมพ์เช็คสั่งจ่ายเงินยืมตามสัญญาการยืมเงิน              | 45 |

| ภาพที่ 24 ขั้นตอนการพิมพ์เซ็คสั่งจ่ายเงินยืมตามสัญญาการยืมเงิน               | 46 |
|------------------------------------------------------------------------------|----|
| ภาพที่ 25 ยืนยันการบันทึกพิมพ์เซ็คสั่งจ่ายเงินยืมตามสัญญาการยืมเงิน          | 47 |
| ภาพที่ 26 การบันทึกเลขที่ใบยืม (บย.) ตามสัญญาการยืมเงิน                      | 48 |
| ภาพที่ 27 ยืนยันการบันทึกเลขที่ใบยืม (บย.)                                   | 49 |
| ภาพที่ 28 การเรียกข้อมูลทะเบียนคุมเซ็คสั่งจ่ายเงินยืมตามสัญญาการยืมเงิน      | 50 |
| ภาพที่ 29 การเรียกข้อมูลรายงานการจ่ายเซ็คเงินยืมตามสัญญาการยืมเงิน           | 51 |
| ภาพที่ 30 การเลือกบัญชีเช็คธนาคารในการจ่ายเช็คเงินยืม                        | 52 |
| ภาพที่ 31 การเรียกข้อมูลรายงานทะเบียนคุมเซ็คที่ลงข้อมูลในเซ็คสั่งจ่ายเงินยืม | 53 |
| ภาพที่ 32 ทะเบียนคุมเซ็คจ่ายเงินยืมตามสัญญาการยืมเงิน                        | 54 |
| ภาพที่ 33 บันทึกข้อความเสนอลงนามในเช็คสั่งจ่ายเงินยืม                        | 55 |
| ภาพที่ 34 ทะเบียนคุมเซ็คจ่ายเงินยืมเสนอผู้มีอำนาจลงนาม                       | 56 |

## ส่วนที่ 1 บริบทมหาวิทยาลัย

#### ประวัติมหาวิทยาลัยราชภัฏราชนครินทร์

มหาวิทยาลัยราชภัฏราชนครินทร์ มีสถานที่ปฏิบัติงานดั้งเดิมตั้งแต่เริ่มก่อตั้งอยู่ในอำเภอเมือง ฉะเชิงเทราใกล้วัดโสธรวรารามวรวิหาร สถานที่ประดิษฐานหลวงพ่อพุทธโสธร และกองพันทหารช่างที่ 2 (ค่ายศรีโสธร) มีสถานที่ปฏิบัติงานแยกกันเป็น 3 แห่ง คือ

แห่งแรก ตั้งอยู่ ณ เลขที่ 422 ถนนมรุพงษ์ ตำบลหน้าเมือง อำเภอเมือง จังหวัดฉะเชิงเทรา 24000 บนเนื้อที่ 43 ไร่เศษ เป็นที่ตั้งของสำนักงาน อาคารเรียน อาคารปฏิบัติการและอาคารที่ทำการต่าง ๆ

**แห่งที่สอง** ตั้งอยู่ ณ เลขที่ 40 ถนนศรีโสธรตัดใหม่ ตำบลหน้าเมือง อำเภอเมือง จังหวัด ฉะเชิงเทรา 24000 มีพื้นที่ประมาณ 17 ไร่ เป็นพื้นที่ซึ่งได้รับบริจาค และจัดซื้อเพิ่มเติมเพื่อใช้ใน การจัดการเรียนการสอนของโปรแกรมวิชาเกษตรศาสตร์ ปัจจุบันได้เปลี่ยนมาใช้ในการจัดการเรียนการ สอนของโปรแกรมวิชาดนตรี และเป็นบริเวณที่พักอาศัยของข้าราชการ พนักงานของมหาวิทยาลัย

**แห่งที่สาม** ตั้งอยู่ ณ เลขที่ 6 หมู่ 4 ตำบลหัวไทร อำเภอบางคล้า จังหวัดฉะเชิงเทรา 24110 มีพื้นที่ประมาณ 500 ไร่ เป็นที่สาธารณประโยชน์ ซึ่งกระทรวงมหาดไทยอนุมัติให้ใช้เป็นที่ตั้งของ มหาวิทยาลัยฯ เมื่อวันที่ 19 กรกฎาคม พ.ศ. 2539

สถานที่แห่งแรกนี้เดิมเป็นที่ตั้งของโรงเรียนฝึกหัดครูกสิกรรมชายซึ่งต่อมาเมื่อโรงเรียนย้ายไปตั้ง ใหม่ที่จังหวัดปราจีนบุรีทางราชการจึงได้ขยายสถานที่เดิมให้กว้างขึ้นโดยขอที่ดินจากทางการทหารและ จัดซื้อเพิ่มเติมสร้างหอนอนและเรือนพักครูแล้วย้ายนักเรียนสตรีแผนกฝึกหัดครู ซึ่งเรียนรวมอยู่ กับนักเรียนสตรีประจำจังหวัดฉะเชิงเทรา "ดัดดรุณี" มาเรียนแทนในปี พ.ศ. 2483 โดยใช้ชื่อโรงเรียนว่า **"โรงเรียนฝึกหัดครูประกาศนียบัตรจังหวัด"** เปิดสอนหลักสูตรครูประกาศนียบัตรจังหวัด (ครู ว.) จึงถือได้ ว่ามหาวิทยาลัยราชภัฏราชนครินทร์ได้ถือกำเนิดในปี พ.ศ. 2483 จากนั้นก็ได้พัฒนาเปลี่ยนแปลง มาโดยลำดับ กล่าวคือ พ.ศ. 2493 เปิดสอนหลักสูตรครูมูล และในปี พ.ศ. 2494 เปิดสอนหลักสูตรฝึกหัดครูประถม (ป.ป.) ซึ่งเป็นการเปิดสอนนักเรียนฝึกหัดครู ป.ป. หญิง เป็นครั้งแรกในส่วนภูมิภาคของไทยในระยะนี้เอง ที่กระทรวงศึกษาธิการได้กำหนดให้จังหวัดฉะเชิงเทราเป็นสถานที่ทดลองปรับปรุงส่งเสริมการศึกษา โดยความร่วมมือขององค์การระหว่างประเทศหลายองค์การ ได้แก่ องค์การอาหารและเกษตรแห่ง สหประชาชาติ (FAO) องค์การบริหารความร่วมมือระหว่างประเทศเห่งสหรัฐอเมริกา (USOM) มีชาวต่างประเทศเข้ามาดำเนินงานใน โครงการนี้จากหลายชาติ คือ อังกฤษ สหรัฐอเมริกา (USOM) มีชาวต่างประเทศเข้ามาดำเนินงานใน โครงการนี้จากหลายชาติ คือ อังกฤษ สหรัฐอเมริกา เดนมาร์กนอร์เวย์ สวีเดน ออสเตรเลีย นิวชีแลนด์ แคนาดา อินเดีย ศรีลังกา และญี่ปุ่น ในการนี้ทางโรงเรียนฝึกหัดครูฉะเชิงเทราได้ให้ความร่วมมือกับ โครงการระหว่างประเทศ โดยจัดสถานที่ไว้ส่วนหนึ่งสำหรับให้โรงเรียนต่าง ๆ ใช้เป็นสถานที่ประชุม การสาธิตการสอนโดยผู้เชี่ยวชาญจากประเทศไทยและต่างประเทศ พ.ศ.2498 มีการเปลี่ยนแปลง หลักสูตร โดยใช้หลักสูตรประกาศนียบัตรวิชาการศึกษา (ป.กศ.) แทนหลักสูตร ป.ป. โดยรับนักเรียนชาย เข้าเรียนด้วยจึงเปลี่ยนชื่อจากโรงเรียนสตรีฝึกหัดครูฉะเชิงเทราเป็น "โรงเรียนฝึกหัดครูฉะเชิงเปลี่ยนชื่อจากโรงเรียนสตรีฝึกหัดครูฉะเชิงเทราเป็น "โรงเรียนฝึกหัดครูฉะเชิงเบล้า กรงกักรารารมารารารารารโลบโลนสตรีฝึกหัดครูฉะเชิงเทราเป็น "โรงเรียนฝึกหัดครูฉะเชิงเบลา กรงกัด กรมการฝึกหัดครู

ตลอดเวลาที่ผ่านมาโรงเรียนฝึกหัดครูฉะเชิงเทราได้มีการพัฒนาอย่างต่อเนื่อง ทั้งด้านอาคาร สถานที่และด้านการเรียนการสอน โดยได้รับการช่วยเหลือจากองค์การปรับปรุงส่งเสริมการศึกษา และองค์การ ยูนิเซฟ (UNICEF) และได้มีโครงการฝึกหัดครูชนบทขึ้นในระยะนี้ด้วย

ต่อมาเมื่อวันที่ 1 ตุลาคม พ.ศ. 2513 โรงเรียนฝึกหัดครูฉะเชิงเทรา ได้รับการสถาปนาเป็น **"วิทยาลัยครูฉะเชิงเทรา"** เปิดสอนถึงระดับประกาศนียบัตรวิชาการศึกษาชั้นสูง (ป.กศ.สูง) ทั้งนักศึกษาภาคปกติและภาคค่ำ (Twilight) ในด้านอาคารสถานที่ ได้มีการก่อสร้างอาคารคอนกรีตเสริม เหล็กแทนอาคารเรียนไม้ที่มีอยู่แต่เดิมและมีอาคารอื่น ๆ เพิ่มขึ้นตามลำดับ

พ.ศ. 2518 ได้มีการประกาศใช้พระราชบัญญัติวิทยาลัยครู พ.ศ. 2518 วิทยาลัยครูฉะเชิงเทรา จึงได้รับการยกฐานะตามพระราชบัญญัติให้ผลิตครูได้ถึงระดับปริญญาตรี และให้มีภารกิจอื่น ๆ คือ การค้นคว้าวิจัย ทำนุบำรุงศาสนาและศิลปวัฒนธรรม การส่งเสริมวิทยฐานะครู และการอบรมครู ประจำการ จึงได้มีโครงการอบรมครูประจำการ (อ.ค.ป.) ขึ้น โดยได้เปิดสอนตั้งแต่ปี พ.ศ.2522 จนถึง พ.ศ. 2530

2

ในปี พ.ศ. 2527 มีการประกาศใช้พระราชบัญญัติวิทยาลัยครู (ฉบับที่ 2) และให้วิทยาลัยครูเปิด สอนสาขาวิชาต่าง ๆ ถึงระดับปริญญาตรีได้ วิทยาลัยครูฉะเชิงเทราจึงเปิดสอนระดับปริญญาตรี ในสาขาวิชาการศึกษา (ค.บ.) สาขาวิชาวิทยาศาสตร์ (วท.บ.) สาขาวิชาศิลปศาสตร์ (ศศ.บ.) ทั้งนักศึกษา ภาคปกติ และนักศึกษาตามโครงการจัดการศึกษาสำหรับบุคลากรประจำการ (กศ.บป.) ในวันเสาร์-อาทิตย์

วันที่ 14 กุมภาพันธ์ พ.ศ. 2535 กรมการฝึกหัดครูได้รับพระมหากรุณาธิคุณจากพระบาทสมเด็จ พระเจ้าอยู่หัวพระราชทานนาม วิทยาลัยครูว่า **"สถาบันราชภัฏ**" ตราเป็นพระราชบัญญัติสถาบัน ราชภัฏ เมื่อวันที่ 19 มกราคม พ.ศ. 2538 และประกาศในราชกิจจานุเบกษาฉบับกฤษฎีกาเล่ม 112 ตอน ที่ 4 ก วันที่ 24 มกราคม พ.ศ.2538 วิทยาลัยครูฉะเชิงเทราจึงเปลี่ยนชื่อเป็น **"สถาบันราชภัฏ** ฉะเชิงเทรา"

ต่อมาในปี พ.ศ. 2539 กรมที่ดินกระทรวงมหาดไทยได้อนุมัติให้ใช้ที่ดินสาธารณประโยชน์บริเวณ หนองกระเดือย หมู่ 4 ตำบลหัวไทร อำเภอบางคล้า จังหวัดฉะเชิงเทรา เป็นที่ตั้งสถาบันราชภัฏ ฉะเชิงเทรา ศูนย์บางคล้า ตามหนังสือที่ มท 0618/11964 ลงวันที่ 18 กรกฎาคม พ.ศ. 2539 และในปี พ.ศ. 2541 สมเด็จพระเจ้าพี่นางเธอเจ้าฟ้ากัลยาณิวัฒนากรมหลวงนราธิวาสราชนครินทร์ ได้ประทานนาม สถาบัน ราชภัฏว่า **"สถาบันราชภัฏราชนครินทร์"** สำนักเลขาธิการนายกรัฐมนตรีได้นำร่างพระราช กฤษฎีกาเปลี่ยนชื่อขึ้นทูลเกล้าฯ ถวายพระบาทสมเด็จพระเจ้าอยู่หัวทรงลงพระปรมาภิไธยประกาศใช้เป็น กฎหมายตามความในราชกิจจานุเบกษาฉบับกฤษฎีกา เล่ม 115 ตอนที่ 72 ก เมื่อวันที่ 13 ตุลาคม พ.ศ. 2541 สถาบันราชภัฏฉะเชิงเทราจึงเปลี่ยนชื่อเป็น**"สถาบันราชภัฏราชนครินทร์"** 

พ.ศ.2547 พระบาทสมเด็จพระเจ้าอยู่หัวทรงพระกรุณาโปรดเกล้าฯพระราชทานพระราชบัญญัติ มหาวิทยาลัยราชภัฏ พ.ศ.2547 ประกาศในราชกิจจานุเบกษา เล่มที่ 121 ตอนพิเศษ 23 ก. ลงวันที่ 14 มิถุนายน พ.ศ.2547 ทำให้สถาบันราชภัฏราชนครินทร์เปลี่ยนเป็น **"มหาวิทยาลัยราชภัฏราชนครินทร์"** ตั้งแต่วันที่ 15 มิถุนายน พ.ศ. 2547 เป็นต้นมา ใช้อักษรย่อภาษาไทย "มรร" และใช้ชื่อภาษาอังกฤษ RAJABHAT RAJANAGARINDRA UNIVERSITY ตัวย่อ RRU

โดยที่รัฐมนตรีว่าการกระทรวงศึกษาธิการ ออกกฎกระทรวงจัดตั้งส่วนราชการในมหาวิทยาลัย ราชภัฏราชนครินทร์ กระทรวงศึกษาธิการ พ.ศ. 2548 ประกาศในราชกิจจาบุเบกษา เล่ม 122 ตอนที่

3

20 ก เมื่อวันที่ 8 มีนาคม 2548 รองรับความในมาตรา 6<sup>1</sup> ดังนั้น รัฐมนตรีว่าการกระทรวงศึกษาธิการจึง ออกกฎกระทรวงจัดตั้งส่วนราชการมหาวิทยาลัยราชภัฎราชนครินทร์ ออกเป็น 10 หน่วยงาน ดังนี้

- 1. สำนักงานอธิการบดี
- 2. คณะครุศาสตร์
- 3. คณะเทคโนโลยีอุตสาหกรรม
- 4. คณะมนุษยศาสตร์และสังคมศาสตร์
- 5. คณะวิทยาการจัดการ
- 6. คณะวิทยาศาสตร์และเทคโนโลยี
- 7. สถาบันวิจัยและพัฒนา
- 8. สำนักวิทยบริการและเทคโนโลยีสารสนเทศ
- 9. สำนักล่งเสริมวิชาการและงานทะเบียน
- 10. ศูนย์ศิลปะ วัฒนธรรม และท้องถิ่น

จากนั้นในปี 2550 สภามหาวิทยาลัยราชภัฏราชนครินทร์อาศัยอำนาจตามความในมาตรา 4<sup>2</sup> แห่ง พระราชบัญญัติการบริหารส่วนงานภายในของสถาบันอุดมศึกษา พ.ศ. 2550 ประกาศจัดตั้งส่วนงานภายใน เพื่อช่วยดำเนินกาตามภารกิจและวัตถุประสงค์ของมหาวิทยาลัยราชภัฏราชนครินทร์ขึ้น 3 หน่วยด้วยกัน คือ 1) สถาบันพัฒนาคุณภาพครู 2) บัณฑิตวิทยาลัย และ 3) สถาบันเศรษฐกิจพอเพียง

<sup>&</sup>lt;sup>1</sup> มาตรา 6 ให้รัฐมนตรีว่าการกระทรวงศึกษาธิการรักษาการตามพระราชบัญญัตินี้และให้มีอำนาจออกกฎกระทรวง และ ประกาศเพื่อปฏิบัติการตามพระราชบัญญัตินี้

<sup>&</sup>lt;sup>2</sup> มาตรา 4 นอกจากการตั้งส่วนราชการตามกฎหมายว่าด้วยการจัดตั้งสถาบันอุดมศึกษาแล้วเมื่อมีความจำเป็นเพื่อประโยชน์ใน การดำเนินภารกิจตามวัตถุประสงค์ของสถาบันอุดมศึกษาสภาสถาบันอุดมศึกษาอาจมีมติให้จัดตั้งส่วนงานภายในที่ดำเนินการจากเงิน รายได้ของสถาบันอุดมศึกษาได้โดยทำเป็นประกาศของสถาบันอุดมศึกษา

ต่อมาสภามหาวิทยาลัยราชภัฏราชนครินทร์ ในการประชุมครั้งที่ 10/2563 เมื่อวันที่ 20 อันวาคม 2563 พิจารณาแล้วเห็นว่าสถาบันพัฒนาคุณภาพครูสมควรมีวัตถุประสงค์ในการจัดตั้งที่มี ขอบเขตกว้างมากขึ้น จึงออกประกาศมหาวิทยาลัยราชภัฏราชนครินทร์ เรื่อง จัดตั้งสถาบันพัฒนา ศักยภาพกำลังคนแห่งอนาคต ประกาศ ณ วันที่ 4 มกราคม พ.ศ. 2564 แทนสถาบันพัฒนาคุณภาพครูที่มี บริบทในการพัฒนาครูและบุคลากรทางการศึกษาเท่านั้น จึงยกเลิกประกาศมหาวิทยาลัยราชภัฏ ราชนครินทร์ เรื่อง จัดตั้งสถาบันพัฒนาคุณภาพครูเป็นส่วนงานภายในฉบับลงวันที่ 16 ตุลาคม 2553 ซึ่ง เป็นการดำเนินการตามอำนาจหน้าที่ตามมาตรา 4 อีกทั้งให้มีการบริหารส่วนงานภายในตามข้อบังคับ ของสภาสถาบันอุดมศึกษา ดังนั้นโครงสร้างการแบ่งส่วนราชการของมหาวิทยาลัยราชภัฏราชนครินทร์ จึงเป็นไปตามภาพที่ 1

#### โครงสร้างการแบ่งส่วนราชการมหาวิทยาลัยราชภัฏราชนครินทร์

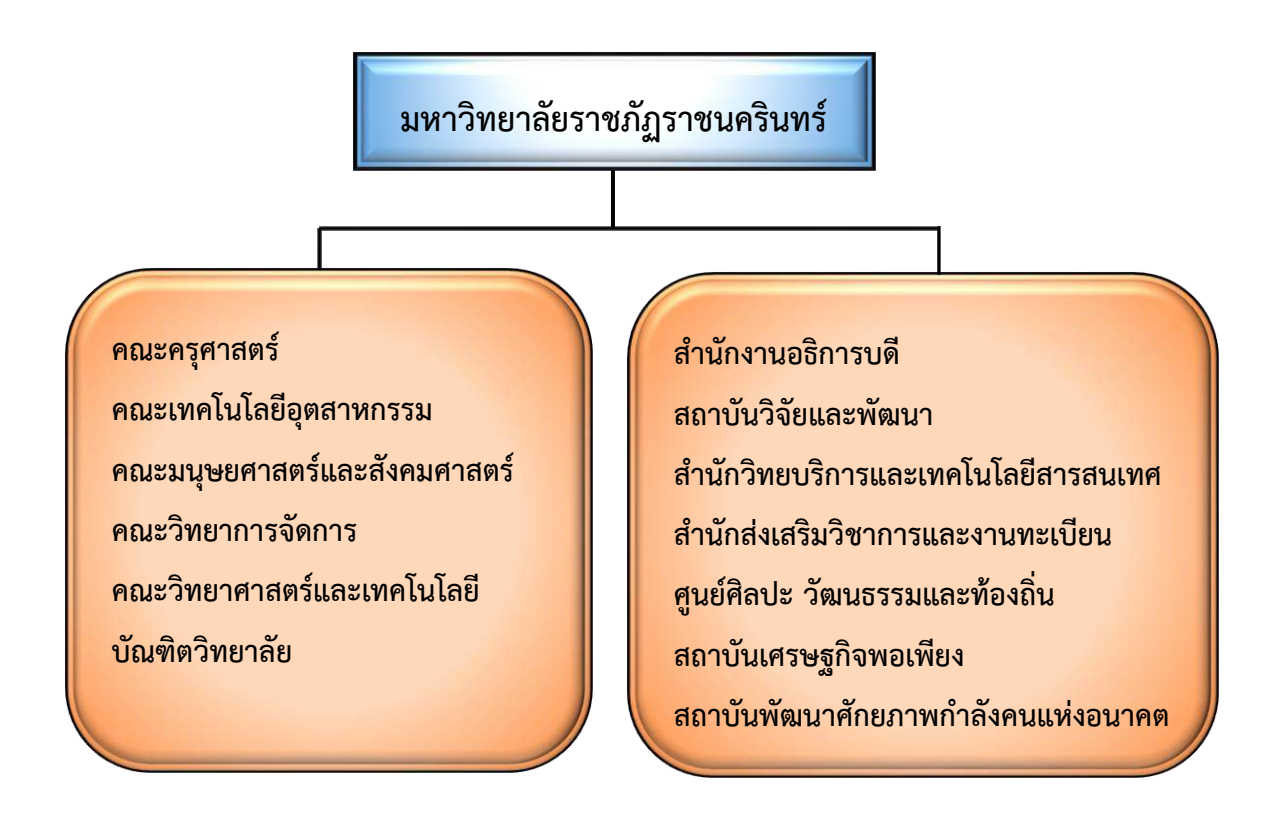

ภาพที่ 1 โครงสร้างการแบ่งส่วนราชการของมหาวิทยาลัยราชภัฏราชนครินทร์

จากภาพที่ 1 มหาวิทยาลัยราชภัฏราชนครินทร์แบ่งส่วนราชการภายในมหาวิทยาลัยออกเป็น 13 หน่วยงาน ซึ่งหมายความรวมถึงส่วนงานภายในที่จัดตั้งขึ้นโดยสภามหาวิทยาลัยราชภัฏราชนครินทร์ด้วย จากส่วนราชการทั้งหมดจะเห็นว่ามีส่วนราชการและหน่วยงานที่ทำหน้าที่ผลิตบัณฑิต 6 หน่วยงาน และมีหน่วยงานสนับสนุนในการดำเนินงานของมหาวิทยาลัยอีก 7 หน่วยงานที่ส่งเสริมและสนับสนุน ให้มหาวิทยาลัยราชภัฏราชนครินทร์ดำเนินการตามพันธกิจของมหาวิทยาลัยตามมาตรา 7 แห่ง พระราชบัญญัติมหาวิทยาลัยราชภัฏ พ.ศ. 2547

#### สัญลักษณ์ประจำมหาวิทยาลัยราชภัฏราชนครินทร์

สัญลักษณ์ประจำมหาวิทยาลัย เป็นรูปพระราชลัญจกรประจำพระองค์ รัชกาลที่ 9 เป็นรูปพระที่

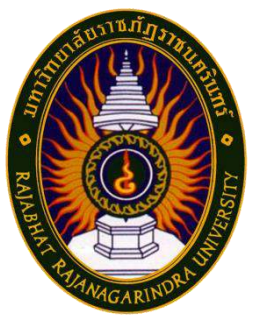

นั่งอัฐทิศ ประกอบด้วยวงจักรกลางวงจักรมีอักขระเป็น อุ หรือเลข 9 รอบวงจักร มีรัศมีเปล่งออกในรอบเหนือจักรเป็นรูปเศวตฉัตรเจ็ดชั้นตั้งอยู่บนพระที่นั่งอัฐทิศ และรอบนอกด้านบนมีตัวอักษรภาษาไทยว่า "มหาวิทยาลัยราชภัฏ ราชนครินทร์" ด้านล่างมีอักษรภาษาอังกฤษว่า "RAJABHAT RAJANAGARINDRA UNIVERSITY"

#### สีของสัญลักษณ์ประกอบด้วย 5 สีดังนี้

| สนาเงน  | แทนคา  | สถาบนพระมห       |
|---------|--------|------------------|
|         |        | พระราชทานนา      |
| สีเขียว | แทนค่า | แหล่งที่ตั้งของม |
|         |        | ในแหล่งธรรมช     |
| สีทอง   | แทนค่า | ความรุ่งเรืองทา  |
| สีส้ม   | แทนค่า | ความรุ่งเรืองขอ  |
|         |        | ใน 38 มหาวิทย    |
| สีขาว   | แทนค่า | ความคิดอันบริเ   |
|         |        |                  |

a.°. a.

| นค่า | สถาบันพระมหากษัตริย์ผู้ให้กำเนิดและ         |
|------|---------------------------------------------|
|      | พระราชทานนาม "มหาวิทยาลัยราชภัฏ"            |
| นค่า | แหล่งที่ตั้งของมหาวิทยาลัยราชภัฏ 38 แห่ง    |
|      | ในแหล่งธรรมชาติ มีสภาพแวดล้อมที่สวยงาม      |
| นค่า | ความรุ่งเรืองทางปัญญา                       |
| นค่า | ความรุ่งเรืองของศิลปวัฒนธรรมท้องถิ่นก้าวไกล |
|      | ใน 38 มหาวิทยาลัยราชภัฏ                     |
| นค่า | ความคิดอันบริสุทธิ์ของนักปราชญ์แห่ง         |
|      | พระบาทสมเด็จพระเจ้าอยู่หัว ฯ                |

| คติธรรมประจำมหาวิทยาลัย | : | สิกเขยย สิกขิตพฺพานิ พึงศึกษาในสิ่งที่ควรศึกษา |
|-------------------------|---|------------------------------------------------|
| ดอกไม้ประจำมหาวิทยาลัย  | : | ดอกสารภี                                       |
| สีประจำมหาวิทยาลัย      | : | เขียว - เหลือ 💻                                |

ปรัชญา

จัดการศึกษา เพื่อพัฒนาท้องถิ่น

#### วิสัยทัศน์

มหาวิทยาลัยชั้นนำรับใช้สังคมของภาคตะวันออกเพื่อสร้างนวัตกรรมตามศาสตร์พระราชา A Leading Social Enterprise University in the Eastern Thailand to Create Innovation with Royal Philosophy.

#### เอกลักษณ์

"มหาวิทยาลัยราชภัฏราชนครินทร์เป็นสถาบันอุดมศึกษาเพื่อการพัฒนาชุมชนและท้องถิ่นตาม แนวพระราชดำริ"

#### อัตลักษณ์

"จิตอาสา ใฝ่รู้ สู้งาน"

#### พันธกิจ

เพื่อให้บรรลุวิสัยทัศน์ดังกล่าวโดยอาศัยกรอบภารกิจตามมาตรา 8 แห่งพระราชบัญญัติ มหาวิทยาลัยราชภัฏ พุทธศักราช 2547 และกรอบแผนพัฒนาเศรษฐกิจและสังคมแห่งชาติฉบับสิบสอง มหาวิทยาลัยราชภัฏราชนครินทร์ จึงกำหนดพันธกิจไว้ 5 ประการดังต่อไปนี้

 ผลิตบัณฑิตให้มีความรู้คู่คุณธรรมเชี่ยวชาญในศาสตร์และภูมิปัญญาท้องถิ่นภาคตะวันออก ตอบสนองความต้องการของสังคม และการพัฒนาประเทศตามนโยบายประเทศไทย 4.0 รวมทั้ง เสริมสร้างความเข้มแข็งของวิชาชีพครู และบุคลากรทางการศึกษา 2. สร้างงานวิจัยและนวัตกรรมบนฐานทรัพยากรและภูมิปัญญาท้องถิ่นเพื่อการพัฒนาที่ยั่งยืน

 พัฒนาและถ่ายทอดเทคโนโลยีสู่ท้องถิ่นตอบสนองความต้องการของชุมชน และท้องถิ่นตาม ศาสตร์พระราชา ให้ชุมชนมีคุณภาพชีวิตที่ดีต่อเนื่องและยั่งยืน

 ปริการวิชาการและประสานความร่วมมือระหว่างสถาบันการศึกษาชุมชนองค์การทั้งใน และต่างประเทศเพื่อการพัฒนาภูมิปัญญาท้องถิ่นแห่งภาคตะวันออก ตลอดจนการพัฒนาและเสริมสร้าง ความเข้มแข็งของผู้นำชุมชน ผู้นำศาสนา และนักการเมืองท้องถิ่น

5. ทะนุบำรุงศิลปะ และวัฒนธรรม ภูมิปัญญาท้องถิ่น

#### คุณลักษณะของบัณฑิตที่พึงประสงค์

1. มีความสามารถในการคิดอย่างมีวิจารณญาณ และมีความคิดสร้างสรรค์

- 2. มีความสามารถในการเผชิญสถานการณ์ และสู้งาน
- 3. มีวินัย มีคุณธรรม และจริยธรรม
- 4. มีส่วนร่วมในการรับผิดชอบต่อสังคม

#### ยุทธศาสตร์/เป้าประสงค์/กลยุทธ์

**ยุทธศาสตร์ที่ 1** การพัฒนาท้องถิ่น

#### เป้าประสงค์

 ชุมชน ท้องถิ่น และสถานประกอบการได้รับการพัฒนาให้มีความ เข้มแข็ง และยกระดับให้เป็นแหล่งจ้างงานของประชากรและบัณฑิตในพื้นที่

2. มีงานวิจัย นวัตกรรมที่สร้างคุณค่าและนำไปใช้ประโยชน์ในการพัฒนา

มหาวิทยาลัยและท้องถิ่น

 เป็นแหล่งเรียนรู้ศิลปวัฒนธรรมภูมิปัญญาท้องถิ่นและสร้างสรรค์ ผลงานที่โดดเด่นเป็นที่ยอมรับของสังคม

#### กลยุทธ์

1. สร้างโครงการที่ตอบสนองพื้นที่ที่เน้นการบูรณาการพันธกิจสัมพันธ์

2. สร้างผลงานวิจัยและนวัตกรรมสู่การสร้างมูลค่าเพื่อพัฒนาศักยภาพ ท้องถิ่น และสามารถนำไปใช้ประโยชน์อย่างเป็นรูปธรรม

3. ทะนุบำรุงศิลปะ และวัฒนธรรม เพื่อสร้างความเข้มแข็ง และสร้าง คุณค่าของชุมชน สู่การจัดการเชิงเศรษฐกิจสร้างสรรค์ และร่วมสมัย

**ยุทธศาสตร์ที่ 2** การผลิตและพัฒนาครู เป้าประสงค์

1. บัณฑิตครูมีอัตลักษณ์ และสมรรถนะเป็นเลิศเป็นที่ต้องการของ

ผู้ใช้บัณฑิต

#### กลยุทธ์

1. ปรับปรุงหลักสูตรครุศาสตร์ และกระบวนการผลิตบัณฑิตให้มี สมรรถนะเป็นเลิศ และสอดคล้องกับความต้องการของประเทศ

#### ยุทธศาสตร์ที่ 3 การยกระดับคุณภาพการศึกษา

#### เป้าประสงค์

1. ยกระดับคุณภาพ และสมรรถนะบัณฑิตให้ตรงตามความต้องการของ ผู้ใช้บัณฑิตด้วยอัตลักษณ์ คุณลักษณะ 4 ประการ และมีทักษะที่จำเป็น (การเรียนรู้ตลอดชีวิต ทักษะที่ จำเป็นในศตวรรษที่ 21 เพื่อพร้อมรับการเปลี่ยนแปลง)

#### กลยุทธ์

1. พัฒนาหลักสูตรร่วมกับภาคีเครือข่ายที่สอดคล้องกับความต้องการของ

ตลาดแรงงาน/ท้องถิ่น

2. พัฒนาบัณฑิตให้มีความรู้คู่คุณธรรมและเชี่ยวชาญในศาสตร์ ได้ตาม กรอบมาตรฐานคุณวุฒิแห่งชาติและวิชาชีพ มีสมรรถนะตรงตามความต้องการของสถานประกอบการ 3. ยกระดับขีดความสามารถของอาจารย์ให้มีสมรรถนะ พร้อมรับความ

เปลี่ยนแปลงและตอบสนองต่อการพัฒนาประเทศ

#### ยุทธศาสตร์ที่ 4 การพัฒนาระบบการบริหารจัดการ

#### เป้าประสงค์

1. ระบบบริหารจัดการมหาวิทยาลัยมีคุณภาพ ทันสมัย รองรับการ

เปลี่ยนแปลง

#### กลยุทธ์

1. พัฒนาระบบบริหารมหาวิทยาลัยให้ทันสมัย รวดเร็ว มีประสิทธิภาพ

และรองรับการเปลี่ยนแปลง

- 2. สร้างกลยุทธ์ทางการเงินที่ครอบคลุมการหารายได้
- 3. ปรับปรุงด้านกายภาพ สิ่งแวดล้อม และสิ่งสนับสนุนการเรียนรู้และ

การปฏิบัติงาน

4. พัฒนาบุคลากรทุกระดับเชิงรุก เพื่อให้เกิดประสิทธิภาพ ประสิทธิผล

อย่างเป็นรูปธรรม

## ส่วนที่ 2 บริบทของหน่วยงาน

## ตามที่ได้กล่าวไว้แล้วว่าสำนักงานอธิการบดีเป็นส่วนราชการ ที่รัฐมนตรีว่าการ กระทรวงศึกษาธิการ ซึ่งเป็นกระทรวงที่มหาวิทยาลัยราชภัฏราชนครินทร์อยู่ในการกำกับของ กระทรวงศึกษาธิการแต่ต้น ภายหลังจากอยู่ในสังกัดกระทรวงการอุดมศึกษา วิทยาศาสตร์ วิจัยและ นวัตกรรม ออกกฎกระทรวงโดยอาศัยอำนาจตามความในมาตรา 6 แห่งมหาวิทยาลัยราชภัฏ พ.ศ. 2547 ออกกฎกระทรวงจัดตั้งส่วนราชการในมหาวิทยาลัยราชภัฏราชนครินทร์ นอกจากนั้นรัฐมนตรีเจ้าสังกัด มีอำนาจออกประกาศแบ่งส่วนราชการในสำนักงานอธิการบดีและสำนักวิทยาเขตอาจแบ่งส่วนราชการ เป็นกอง ส่วนราชการหรือหน่วยงานที่เรียกชื่ออย่างอื่นที่มีฐานะเทียบเท่ากอง ตามมาตรา 10 วรรคสาม แห่งพระราชบัญญัติมหาวิทยาลัยราชภัฏ พ.ศ. 2547 และกฎหมายยังกำหนดให้สำนักงานคณบดี สำนักงานผู้อำนวยการ กอง ส่วนราชการหรือหน่วยงานที่เรียกชื่ออย่างอื่นที่มีฐานะเทียบเท่ากอง อาจแบ่ง ส่วนราชการเป็นงาน ส่วนราชการหรือหน่วยงานที่เรียกชื่ออย่างอื่นที่มีฐานะเทียบเท่างาน

เพื่อให้ผู้ศึกษาได้ทราบประวัติ และบริบทของหน่วยงานของสำนักงานอธิการบดี ผู้เขียนจึงนำ บริบทของสำนักงานอธิการบดี และหน่วยงานระดับกอง และหน่วยงาน มีรายละเอียดดังนี้

#### ประวัติสำนักงานอธิการบดี

สำนักงานอธิการบดี มหาวิทยาลัยราชภัฏราชนครินทร์ เป็นส่วนราชการที่ตั้งขึ้นตามมาตรา 7 แห่งพระราชบัญญัติวิทยาลัยครู พ.ศ.2518 เดิมใช้ชื่อว่า สำนักงานอธิการ ต่อมาเมื่อพระบาทสมเด็จ พระเจ้าอยู่หัวทรงพระกรุณาโปรดเกล้าฯ พระราชทานนาม "สถาบันราชภัฏ" ให้แก่วิทยาลัยครูสำนักงาน อธิการ จึงเปลี่ยนเป็นสำนักงานอธิการบดี ตามมาตรา 10 แห่งพระราชบัญญัติสถาบันราชภัฏ พ.ศ.2538 แบ่งส่วนราชการออกเป็น 10 ฝ่าย ได้แก่ ฝ่ายธุรการ ฝ่ายการเงิน ฝ่ายพัสดุ ฝ่ายประชาสัมพันธ์ ฝ่ายการเจ้าหน้าที่ ฝ่ายอาคารสถานที่ ฝ่ายยานพาหนะ ฝ่ายแผนงาน ฝ่ายกิจการนักศึกษา และฝ่ายสวัสดิการ เมื่อเปลี่ยนสถานภาพเป็นมหาวิทยาลัยราชภัฏ ตามพระราชบัญญัติมหาวิทยาลัยราชภัฏ พ.ศ. 2547 กระทรวงศึกษาธิการจึงอาศัยอำนาจตามความในมาตรา 6 ออกกฎกระทรวงจัดตั้งส่วนราชการ ในมหาวิทยาลัยราชภัฏราชนครินทร์ กระทรวงศึกษาธิการ พ.ศ. 2548 ประกาศในราชกิจจาบุเบกษา เล่ม 122 ตอนที่ 20 ก เมื่อวันที่ 8 มีนาคม 2548 สำนักงานอธิการ จึงใช้ชื่อว่า "สำนักงานอธิการบดี"

#### สถานที่ตั้ง

 สำนักงานอธิการบดีมีสำนักงานที่อาคารเรียนรวมและอำนวยการ ชั้น 1 มหาวิทยาลัย ราชภัฏราชนครินทร์ เลขที่ 422 ถนนมรุพงษ์ ตำบลหน้าเมือง อำเภอเมือง จังหวัดฉะเชิงเทรา 24000

 สำนักงานอธิการบดี (บางคล้า) มีสำนักงานที่อาคารสภามหาวิทยาลัย ชั้น 1 ตำบลหัวไทร อำเภอบางคล้า จังหวัดฉะเชิงเทรา

#### การจัดตั้งหน่วยงาน

เมื่อพระราชบัญญัติมหาวิทยาลัยราชภัฏ พ.ศ. 2547 ได้ประกาศในราชกิจจานุเบกษา เล่ม 121 ตอนพิเศษ 23 ก. เมื่อวันที่ 14 มิถุนายน 2547 ทำให้สถาบันราชภัฏราชนครินทร์ มีฐานะเป็น มหาวิทยาลัยราชภัฏราชนครินทร์ ตั้งแต่วันที่ 15 มิถุนายน 2547 และตามประกาศกระทรวงศึกษาธิการ เรื่อง การแบ่งส่วนราชการในมหาวิทยาลัยราชภัฏราชนครินทร์ พ.ศ. 2549 ให้แบ่งส่วนราชการใน สำนักงานอธิการบดีมหาวิทยาลัยราชภัฏราชนครินทร์ เป็น 3 กอง ได้แก่

- 1. กองกลาง
- 2. กองนโยบายและแผน
- 3. กองพัฒนานักศึกษา

ในเวลาต่อมา สภามหาวิทยาลัยในการประชุมครั้งที่ 7/2561 เมื่อวันที่ 18 สิงหาคม 2561 มีมติให้สำนักงานสภามหาวิทยาลัย อยู่ในกำกับของสำนักงานอธิการบดี ดังนั้นสำนักงานอธิการบดี จึงมีโครงสร้างการแบ่งส่วนราชการปรากฏดังภาพที่ 2

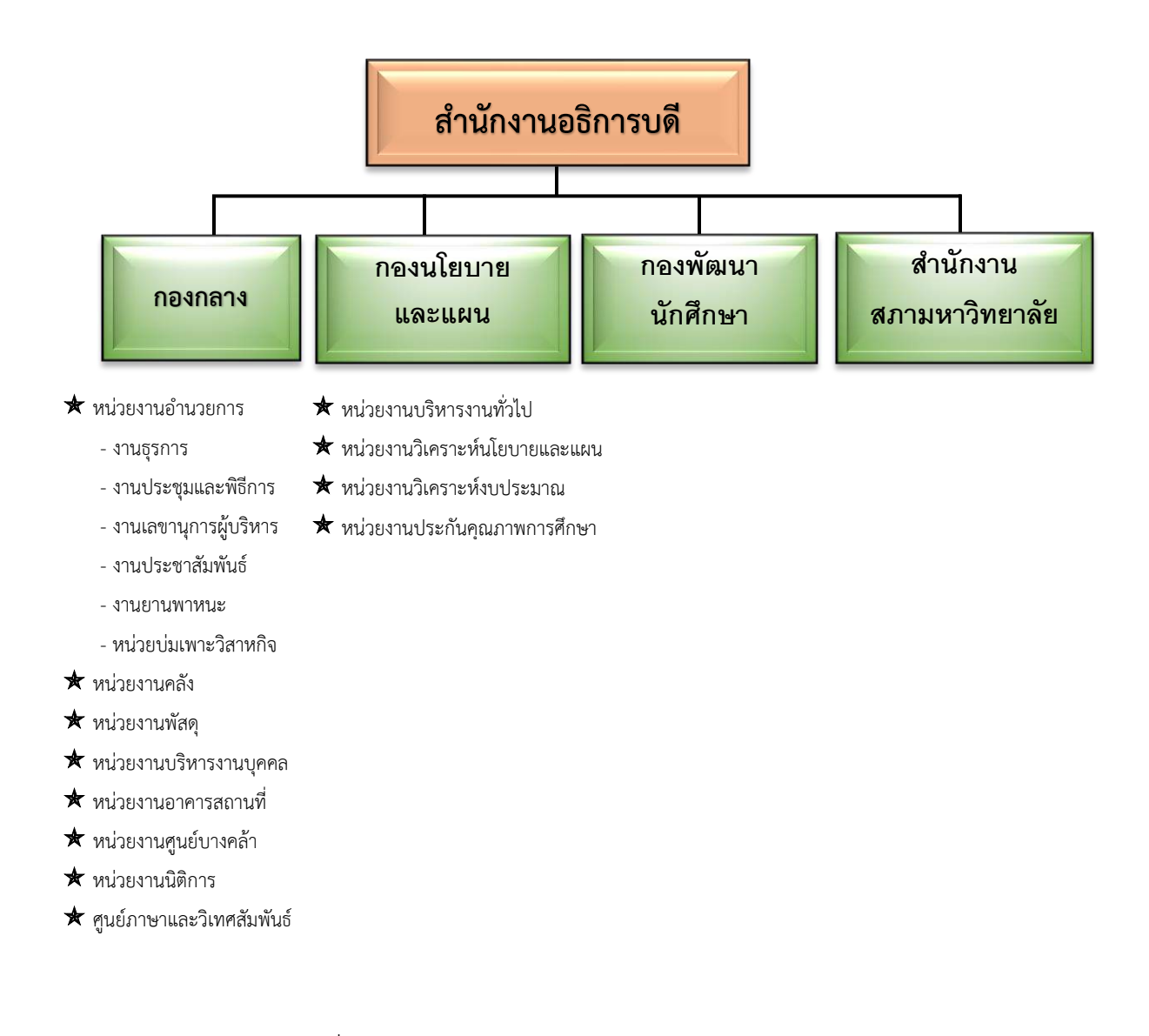

ภาพที่ 2 โครงสร้างการแบ่งส่วนราชการสำนักงานอธิการบดี

จากภาพที่ 2 สำนักงานอธิการบดีมีส่วนราชการในสังกัด 3 กองและ 1 สำนักงาน โดยแต่และ หน่วยงานต่างมีบทบาทหน้าที่ในการสนับสนุนการดำเนินการตามภารกิจของมหาวิทยาลัยให้เป็นไปตาม วัตถุประสงค์ในการจัดตั้งมหาวิทยาลัยราชภัฏ ตามพระราชบัญญัติมหาวิทยาลัยราชภัฏ พ.ศ. 2547 ด้วยมหาวิทยาลัยราชภัฏราชนครินทร์ ต้องดำเนินการตามพันธกิจของมหาวิทยาลัยเพื่อให้เป็นไป ตามวัตถุประสงค์ของการจัดตั้งมหาวิทยาลัย ดังนั้นในส่วนของมหาวิทยาลัยจึงได้กำหนดวิสัยทัศน์ พันธกิจ ยุทธศาสตร์ของมหาวิทยาลัยเพื่อเป็นแนวทางในการบริหารมหาวิทยาลัยให้สัมฤทธิ์ผล จากการกำหนด วิสัยทัศน์ พันธกิจ ยุทธศาสตร์ของมหาวิทยาลัยดังกล่าว มีผลทำให้ทุกหน่วยงานภายในมหาวิทยาลัยต้อง กำหนดวิสัยทัศน์ พันธกิจ ยุทธศาสตร์ ให้สอดคล้องกัน โดยต้องพิจารณาตามบริบทของหน่วยงานด้วย สำนักงานอธิการบดีจึงกำหนดปรัชญา วิสัยทัศน์ พันธกิจ ค่านิยมองค์กร และประเด็นยุทธศาสตร์ให้ สอดคล้องกับของมหาวิทยาลัย โดยมีรายละเอียดที่จะกล่าวในลำดับถัดไป

#### ปรัชญา (Philosophy)

พัฒนาคน พัฒนางาน บริการดี มีวินัย

#### วิสัยทัศน์ (Vision)

"เป็นองค์กรสมัยใหม่ที่มีคุณภาพ ส่งเสริมและสนับสนุนให้เป็น มหาวิทยาลัยชั้นนำรับใช้สังคมภาคตะวันออก"

#### พันธกิจ (Mission)

- 1. สนับสนุนการจัดการด้านการวางแผน งบประมาณ และประกันคุณภาพ
- 2. ส่งเสริมและสนับสนุนการผลิตบัณฑิตให้มีคุณภาพ
- 3. พัฒนาด้านกายภาพของสำนักงานอธิการบดีให้โดดเด่นและทันสมัย
- 4. พัฒนาระบบบริหารจัดการและการบริการอย่างมืออาชีพ
- 5. พัฒนาบุคลากรให้มีศักยภาพและความก้าวหน้าในสายงาน

#### ค่านิยมองค์กร (Core Values)

ยึดมั่นธรรมาภิบาล ทำงานเป็นทีม

#### ประเด็นยุทธศาสตร์ (Strategic Issue)

1. สนับสนุนด้านการวางแผน งบประมาณ และประกันคุณภาพเพื่อให้บรรลุเป้าหมาย

 ส่งเสริมและสนับสนุนการพัฒนานักศึกษาให้เป็นไปตามอัตลักษณ์ของมหาวิทยาลัยและมี คุณลักษณะของบัณฑิตที่พึงประสงค์

- 3. พัฒนาการบริหารจัดการและการบริการให้มีประสิทธิภาพ
- 4. พัฒนาด้านกายภาพของสำนักงานอธิการบดีให้โดดเด่นและทันสมัย
- 5. พัฒนาบุคลากรให้มีศักยภาพและมีความก้าวหน้าในสายงาน

#### อัตลักษณ์

ใฝ่รู้ สู้งาน บริการดี

#### เอกลักษณ์

รวมบริการ ประสานภารกิจ

#### ประวัติกองกลาง

ตามประกาศกระทรวงศึกษาธิการ เรื่อง การแบ่งส่วนราชการในวิทยาลัยครูฉะเชิงเทรา จังหวัดฉะเชิงเทรา ประกาศในราชกิจกานุเบกษาเมื่อวันที่ 17 เมษายน 2530 ยังไม่มีการแบ่งส่วนราชการ เป็นกอง เพียงแต่ให้แบ่งฝ่ายในสำนักงานอธิการบดีไว้ ประกอบด้วย ฝ่ายเลขานุการ ฝ่ายการเงิน ฝ่ายการ เจ้าหน้าที่ ฝ่ายธุรการ ฝ่ายประชาสัมพันธ์ ฝ่ายพัสดุ ฝ่ายยานพาหนะ ฝ่ายสวัสดิการ ฝ่ายอนามัย และ สุขาภิบาล ฝ่ายอาคารสถานที่และฝ่ายเอกสารการพิมพ์ ต่อมากระทรวงศึกษาธิการออกประกาศ กระทรวงศึกษาธิการ เรื่อง การแบ่งส่วนราชการในสถาบันราชภัฏราชนครินทร์ จังหวัดฉะเชิงเทรา พ.ศ. 2542 ประกาศในราชกิจจานุเบกษา เมื่อวันที่ 12 ตุลาคม 2542 เล่ม 116 ตอนพิเศษ 79 ง ให้สำนัก วางแผนและพัฒนาเป็นส่วนราชการของสถาบันราชภัฏราชนครินทร์ ต่อมาเมื่อเปลี่ยนสถานภาพเป็น มหาวิทยาลัยราชภัฏราชนครินทร์ ตามพระราชบัญญัติมหาวิทยาลัยราชภัฏ พ.ศ. 2547 ออกประกาศกระทรวงศึกษาธิการ เรื่อง การแบ่งส่วนราชการในมหาวิทยาลัยราชภัฏ พ.ศ. 2547 ออกประกาศกระทรวงศึกษาธิการ เรื่อง การแบ่งส่วนราชการในมหาวิทยาลัยราชภัฏ ราชนครินทร์ พ.ศ. 2549 ซึ่งประกาศในราชกิจจานุเบกษา เมื่อวันที่ 22 พฤษภาคม 2549 เล่ม 123 ตอนที่ 62 ง แบ่งส่วนราชการในสำนักงานอธิการบดี เป็นกอง โดยมีกองนโยบายและแผนเป็นส่วน ราชการหนึ่งในสำนักงานอธิการบดี และในเวลาต่อมาสภามหาวิทยาลัยในการประชุมครั้งที่ 7/2561 เมื่อ วันที่ 18 สิงหาคม 2561 แบ่งส่วนราชการกองกลางเป็น 8 หน่วยงาน ปรากฏตามภาพที่ 3 ได้แก่

- 1. หน่วยงานอำนวยการ
- 2. หน่วยงานคลัง
- 3. หน่วยงานพัสดุ
- 4. หน่วยงานบริหารงานบุคคล
- 5. หน่วยงานอาคารสถานที่
- 6. หน่วยงานศูนย์บางคล้า
- 7. หน่วยงานนิติการ และ
- 8. ศูนย์ภาษาและวิเทศสัมพันธ์

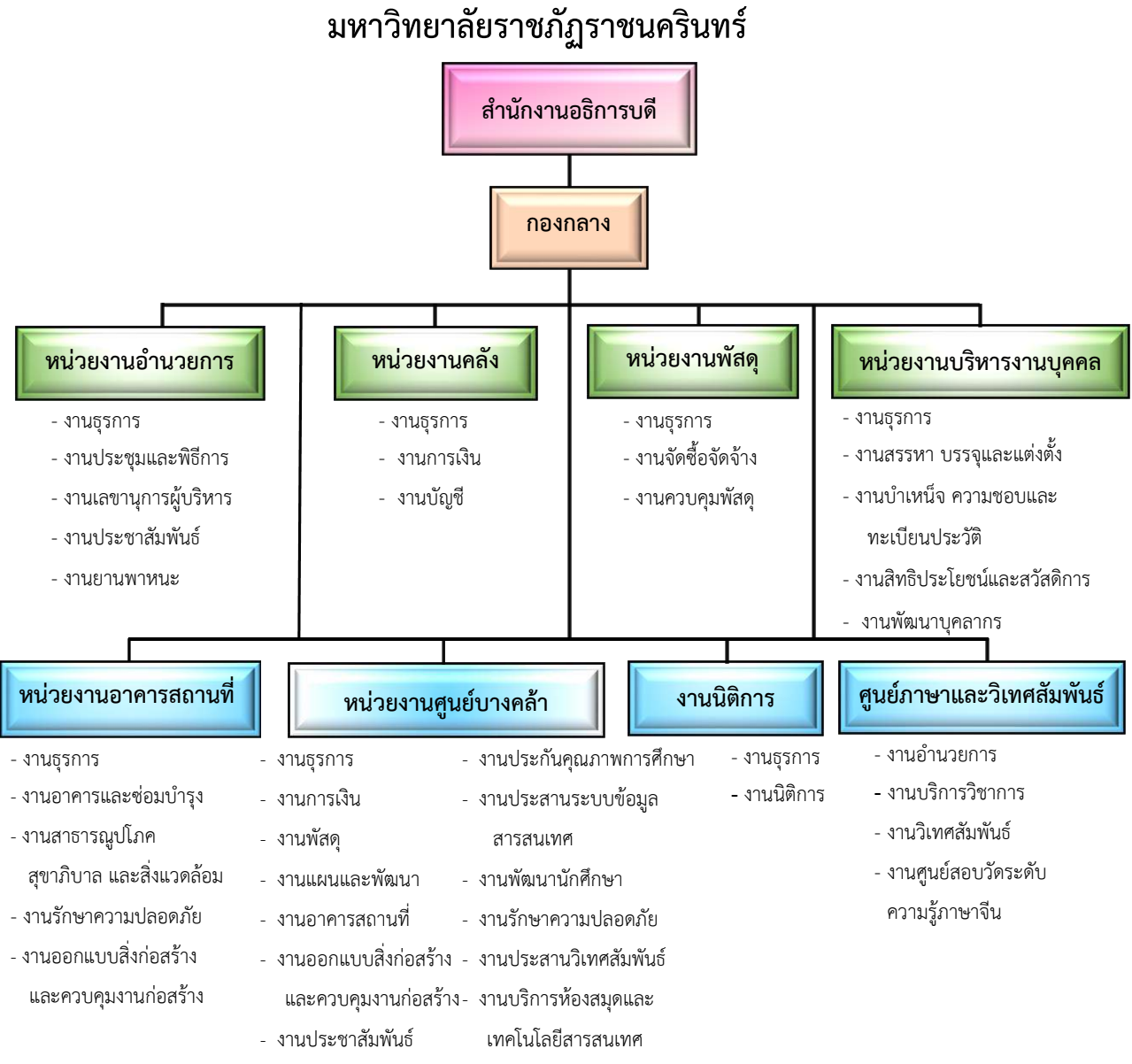

## โครงสร้างการแบ่งส่วนราชการ กองกลาง สำนักงานอธิการบดี มหาวิทยาลัยราชภัภราชนครินทร์

ภาพที่ 3 โครงสร้างการแบ่งส่วนราชการ กองกลาง สำนักงานอธิการบดี

- งานบริหารงานบุคคล

- งานประสานวิชาการ

จากภาพที่ 3 เป็นโครงสร้างการแบ่งส่วนราชการของกองกลาง มีหลายหน่วยงาน ซึ่งแต่ละ หน่วยงานต่างมีหน้าที่การปฏิบัติงานเฉพาะด้านที่มีความแตกต่างกัน แต่ทุกหน่วยงานภายในกองกลาง ต่างมีหน้าที่ให้บริการ และสนับสนุนการบริหารมหาวิทยาลัยให้ดำเนินการตามพันธกิจให้มีประสิทธิภาพ มากยิ่งขึ้น

#### ประวัติหน่วยงานคลัง

หน่วยงานคลัง เดิมมีฐานะเป็นฝ่ายการเงิน วิทยาลัยครูฉะเชิงเทรา ตามประกาศของ กระทรวงศึกษาธิการ ในปี พ.ศ. 2518 มีการประกาศใช้พระราชบัญญัติวิทยาลัยครู พ.ศ. 2518 วิทยาลัยครูฉะเชิงเทราได้รับการยกฐานะตาม พ.ร.บ. ให้สามารถผลิตครูได้ถึงระดับปริญญาตรี และได้ มีการแบ่งส่วนราชการในวิทยาลัยครูใหม่ ในปี พ.ศ. 2547 สถาบันราชภัฏราชนครินทร์ ได้ปรับเปลี่ยน สถานะเป็นมหาวิทยาลัยราชภัฏราชนครินทร์ ตามพระราชบัญญัติมหาวิทยาลัยราชภัฏ พ.ศ.2547 โดยมีส่วนราชการภายในมหาวิทยาลัยๆ จำนวน 10 หน่วยงาน ตามประกาศกระทรวงศึกษาธิการ จึงทำให้ฝ่ายการเงินปรับเปลี่ยนสถานะเป็น หน่วยงานคลัง ซึ่งเป็นส่วนราชการภายในมหาวิทยาลัย ราชภัฏราชนครินทร์ตามประกาศการแบ่งส่วนราชการของกระทรวงศึกษาธิการ ต่อมาปี พ.ศ.2562 ประกาศเปลี่ยนเป็นกระทรวงการอุดมศึกษา วิทยาศาสตร์ วิจัยและนวัตกรรมมาจนถึงปัจจุบันหน่วยงาน คลัง เป็นหน่วยงานที่อยู่ในกองกลาง มีหน้าที่สนับสนุนให้หน่วยงานต่าง ๆ ภายในมหาวิทยาลัยให้สามารถ ดำเนินตามภารกิจของหน่วยงานต่าง ๆ ได้ด้วยความคล่องตัว โดยหน่วยงานคลังสามารถแบ่งภาระ งานหลัก ๆ ปรากฏตามภาพที่ 4

## โครงสร้างการแบ่งส่วนราชการ หน่วยงานคลัง กองกลาง สำนักงานอธิการบดี มหาวิทยาลัยราชภัฏราชนครินทร์

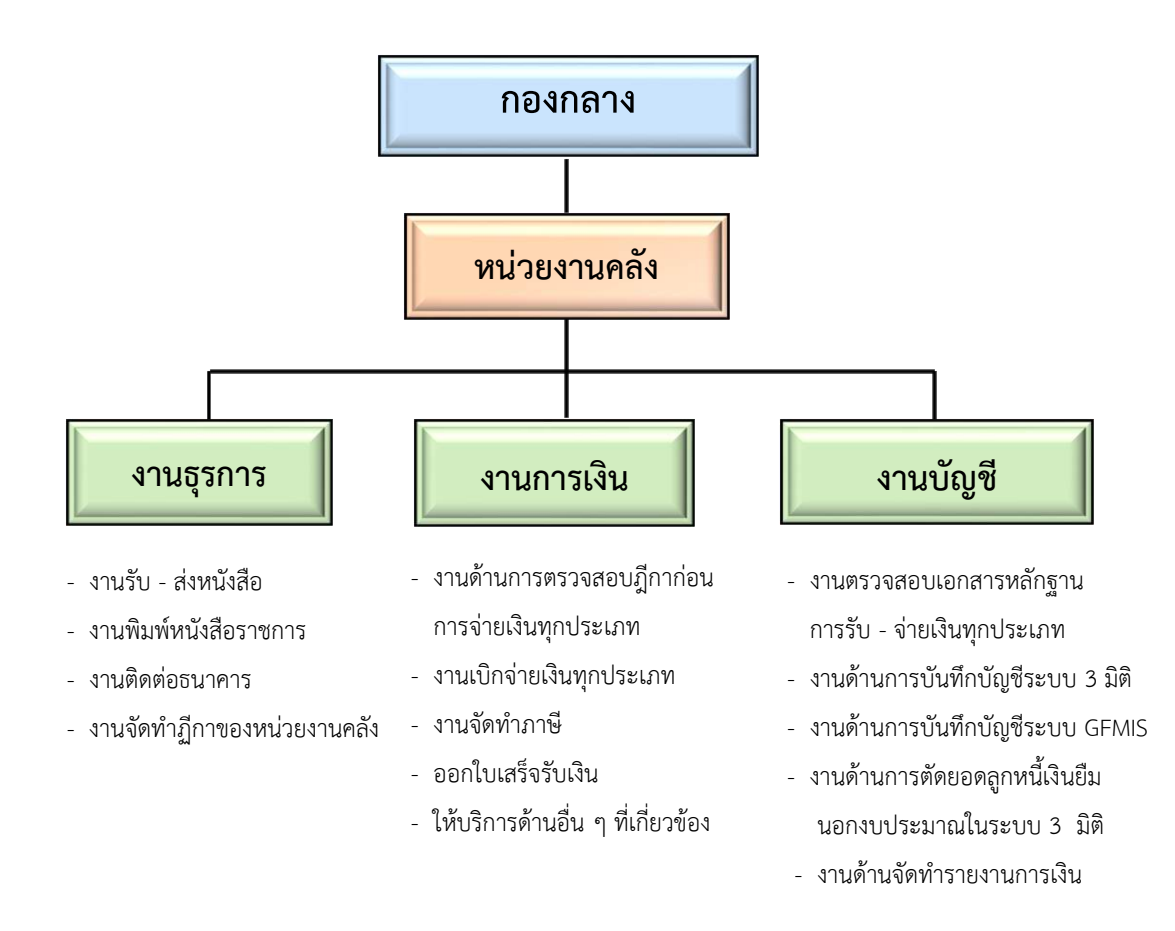

ภาพที่ 4 โครงสร้างการแบ่งส่วนราชการ หน่วยงานคลัง กองกลาง สำนักงานอธิการบดี

จากภาพที่ 4 เป็นโครงสร้างการแบ่งส่วนราชการ หน่วยงานคลัง กองกลาง สำนักงานอธิการบดี มีงานทั้งหมด 3 งาน ซึ่งแต่ละงานต่างมีหน้าที่การปฏิบัติงานเฉพาะด้านที่มีความแตกต่างกันแต่ทุกงาน ภายในหน่วยงานคลังต่างมีหน้าที่ให้บริการ และสนับสนุนการบริหารมหาวิทยาลัยให้ดำเนินการตาม พันธกิจให้มีสิทธิภาพมากยิ่งขึ้น โดยมีโครงสร้างการบริหาร ปรากฏตามภาพที่ 5

#### โครงสร้างการบริหาร (Administration chart) หน่วยงานคลัง

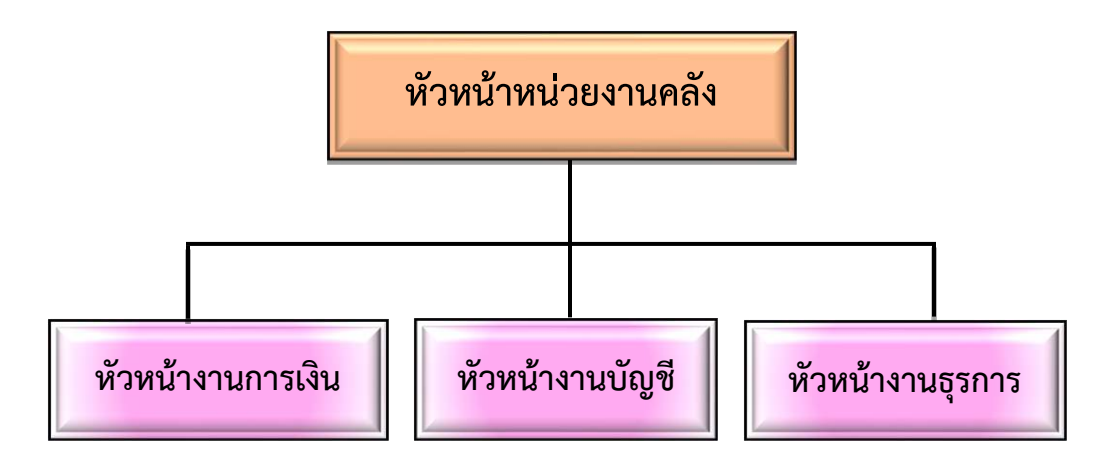

ภาพที่ 5 โครงสร้างการบริหารหน่วยงานคลัง

จากภาพที่ 5 เป็นโครงสร้างการบริหารหน่วยงานคลัง โดยมีหัวหน้าหน่วยงานคลังทำหน้าที่ กำกับดูแลรับผิดชอบงานด้านการรับจ่ายเงิน การตรวจสอบเอกสารหลักฐานเงินงบประมาณแผ่นดิน และรายได้ของมหาวิทยาลัยให้ถูกต้องตามระเบียบ ตลอดจนภารกิจในหน่วยงานคลังให้ราบรื่น เรียบร้อยดี ซึ่งแต่ละงานได้มีการจัดทำคำสั่งแต่งตั้งหัวหน้างาน ทั้งหมด 3 งาน ดังนี้ 1) หัวหน้างาน การเงิน 2) หัวหน้างานบัญชี 3) หัวหน้างานธุรการ เพื่อให้งานภายในหน่วยงานคลังมีประสิทธิภาพมาก ยิ่งขึ้น

#### ปรัชญา (Philosophy)

เต็มใจให้บริการ ปฏิบัติงานด้วยความถูกต้อง

#### วิสัยทัศน์ (Vision)

หน่วยงานคลัง เป็นหน่วยงานสนับสนุนการบริหารด้านการเงิน การคลัง ด้วยความรวดเร็ว ถูกต้อง และตรวจสอบได้

#### พันธกิจ (Mission)

หน่วยงานคลัง กองกลาง สำนักงานอธิการบดี เป็นหน่วยงานสนับสนุนมีหน้าที่เกี่ยวกับการ ควบคุมดูแลการใช้จ่ายเงินงบประมาณแผ่นดิน เงินรายได้ของมหาวิทยาลัย และเงินอื่น ๆ ที่เกี่ยวข้องดังนี้

1. สนับสนุนการจัดการด้านการวางแผน งบประมาณ และประกันคุณภาพ

2. ดำเนินการด้านการคลัง ด้วยความรวดเร็ว ถูกต้อง โปร่งใส และสามารถตรวจสอบได้

#### วัตถุประสงค์ (Objective)

 เพื่อสนับสนุนมหาวิทยาลัย ในด้านงบประมาณ การเงิน บัญชี ให้เป็นไปอย่างถูกต้อง สะดวก และรวดเร็ว

 เพื่อดำเนินการเบิกจ่ายให้เป็นไปตามแผนงาน/งาน/โครงการอย่างมีประสิทธิภาพและ ประสิทธิผล

 เพื่อจัดทำข้อมูลรายงานทางการเงิน สำหรับให้ผู้บริหารใช้เป็นแนวทางในการกำกับติดตาม ควบคุมดูแล ได้อย่างมีประสิทธิภาพ

 เพื่อให้คำปรึกษาสำหรับผู้ปฏิบัติงานด้านการเงิน การคลัง การบัญชี แก่ทุกส่วนงานภายใน มหาวิทยาลัย

#### ลักษณะงานที่ปฏิบัติโดยย่อของหน่วยงานคลัง

หน่วยงานคลัง มีหน้าที่หลักเกี่ยวกับการรับจ่ายเงินทั้งตรวจสอบเอกสารการเบิกจ่าย สำหรับเงิน งบแผ่นดิน และจากเงินรายได้ของมหาวิทยาลัย โดยจะต้องปฏิบัติงานให้ถูกต้องตามระเบียบการเบิกจ่าย จากกระทรวงการคลัง กฎหมาย ระเบียบ ข้อบังคับของมหาวิทยาลัย มีงานในภาระรับผิดชอบอยู่ 3 งาน ด้วยกัน ซึ่งได้แก่

#### 1. งานธุรการ

มีหน้าที่เกี่ยวกับเอกสารหลักฐานของหน่วยงานคลัง อาทิ ร่าง - พิมพ์หนังสือ โต้ตอบหนังสือ ลงทะเบียนรับ – ส่งหนังสือระบบอิเล็กทรอนิกส์ (E-document) สำเนาเอกสาร เผยแพร่เอกสารที่ได้รับ จากสำนักงานอธิการบดี และหน่วยงานระดับคณะ สถาบัน ศูนย์ สำนัก จัดเก็บเอกสารเพื่อการสืบค้น นอกจากนั้นต้องทำหน้าที่ประสานงานกับหน่วยงานต่าง ๆ ในมหาวิทยาลัย เช่น ประสานงานกับ หน่วยงานพัสดุเพื่อเบิกจ่ายพัสดุ จัดทำรายงานครุภัณฑ์ของหน่วยงานประจำปี ดำเนินการจัดการประชุม ตามที่ได้รับมอบหมาย เพื่อให้การปฏิบัติงานมีประสิทธิภาพ เป็นต้น

#### 2. งานการเงิน

มีหน้าที่หลักเกี่ยวกับการรับเงิน การจ่ายเงิน ตรวจสอบเอกสารการเบิกจ่ายทั้งเงินงบประมาณ แผ่นดินผ่านระบบ KTB Corporate Online และเงินรายได้ของมหาวิทยาลัย ผ่านระบบ Krungthai Corporate Online จัดพิมพ์รายงานสรุปผลการโอนเงิน (Detail Report และ Summary Report / History) และรายการสรุปความเคลื่อนไหวทางบัญชี (e-Statement/ Account Transaction Information) เพื่อใช้เป็นหลักฐานการจ่ายเงินและหลักฐานในการตรวจสอบจากหน่วยตรวจสอบภายใน ของมหาวิทยาลัย และจากสำนักตรวจเงินแผ่นดิน ตรวจสอบเอกสารและดำเนินการเบิกจ่ายเงินโครงการ บริการวิชาการต่าง ๆ เงินกองทุนทุกประเภท ตรวจสอบสัญญาการเงินยืมเงินนอกงบประมาณและ ดำเนินการเบิกจ่ายเงินยืมนอกงบประมาณ จัดทำบันทึกข้อความติดตามเร่งรัดเงินยืมนอกงบประมาณ เกินกำหนด จัดทำบันทึกข้อความรายงานหัวหน้าส่วนราชการกรณีมีผู้ติดค้างเงินยืมนอกงบประมาณเกิน กำหนด ดำเนินการติดต่อประสานงานกับหน่วยงานภายนอก เช่น ธนาคารพาณิชย์ต่าง ๆ เพื่อทำธุรกรรม ทางการเงิน อาทิ เช่น การนำเงินฝากธนาคาร การขอถอนเงินจากธนาคาร ประสานงานเกี่ยวกับการจ่าย เงินเดือน การเปลี่ยนลายมือชื่อผู้มีอำนาจลงนามในเช็คสั่งจ่าย จัดทำภาษีหัก ณ ที่จ่าย ในระบบออนไลน์ ้ของกรมสรรพากร และติดต่อสำนักงานสรรพากรจังหวัดเพื่อนำส่งภาษี ณ ที่จ่าย ติดต่อสำนักงานคลัง ้จังหวัดเพื่อเบิกจ่ายเงินงบประมาณแผ่นดิน ซึ่งการดำเนินการดังกล่าวจะต้องปฏิบัติงานให้ถูกต้อง ตามระเบียบ การเบิกจ่ายเงินของกระทรวงการคลัง ตลอดจน กฎหมาย ระเบียบ ประกาศข้อบังคับ ของบหาวิทยาลัย เป็นต้น

#### 3. งานบัญชี

มีหน้าที่จดบันทึกเหตุการณ์ต่าง ๆ เกี่ยวกับการรับ – จ่ายเงิน หรือสิ่งของที่กำหนดมูลค่าเป็น เงินไว้เป็นหลักฐานโดยบันทึกลงในสมุดบัญชีรายวันด้านรับ ด้านจ่าย และด้านทั่วไปทุกวัน ผ่านไปยังบัญชี แยกประเภท ตรวจสอบยอดเงินคงเหลือประจำวันกับงานการเงินให้สอดคล้องมียอดตรงกัน จัดทำ รายงานการเงินประจำเดือน รายงานการเงินประจำไตรมาส และรายงานการเงินประจำปี พร้อมจัดทำ หมายเหตุประกอบงบการเงิน เพื่อนำส่งหน่วยงานที่เกี่ยวข้อง ติดต่อประสานงานกับหน่วยงานที่เกี่ยวข้อง อาทิ สำนักงานปลัดกระทรวงการอุดมศึกษา วิทยาศาสตร์ วิจัยและนวัตกรรม สำนักงานคลังจังหวัด สำนักงานตรวจเงินแผ่นดิน กรมบัญชีกลาง ให้ถูกต้องตามระเบียบและหลักการ นำเสนอรายงานการเงิน ประจำไตรมาต่อคณะกรรมการกำกับและเสนอแนะการลงทุนของมหาวิทยาลัยเพื่อโปรดพิจารณา และนำ เรียนต่อที่ประชุมสภามหาวิทยาลัยราชภัฏราชนครินทร์เพื่อโปรดทราบต่อไปเพื่อให้เป็นประโยชน์ต่อการ ดำเนินงาน ตลอดจนการวิเคราะห์ผลการดำเนินงานของมหาวิทยาลัยใช้ประกอบการตัดสินใจในการ บริหารจัดการสำหรับผู้บริหารของมหาวิทยาลัย เป็นต้น

โดยผู้เขียนเลือกการเบิกจ่ายเงินยืมทดรองราชการจากเงินรายได้ของมหาวิทยาลัยให้กับคณะ สถาบัน สำนัก และศูนย์ มาจัดทำคู่มือเพื่อเป็นแนวทางในการปฏิบัติงาน โดยที่ขั้นตอนการจ่ายเงินยืม ทดรองราชการต้องดำเนินการตามกฎหมาย อาทิ ระเบียบกระทรวงการคลังว่าด้วยเงินทดรองราชการ พ.ศ.2562 รวมถึงประกาศมหาวิทยาลัยราชภัฏราชนครินทร์ เรื่อง ประกาศหลักเกณฑ์การยืมเงินทดรอง ราชการจากเงินรายได้ของมหาวิทยาลัย ดังนั้นผู้ปฏิบัติงานของหน่วยงานคลัง สำนักงานอธิการบดี จึงต้อง ดำเนินการด้วยความรอบคอบในการตรวจสอบเอกสารหลักฐาน เช่น สัญญาการยืมเงิน สำเนาสัญญา การยืมเงินต้องเหมือนกับสัญญาการยืมเงินทุกประการ เอกสารที่ใช้แนบในสัญญาการยืมเงิน โดยตรวจสอบรายการที่ขอยืมเงิน และจำนวนเงิน รวมถึงตรวจสอบการติดค้างเงินยืมของผู้ยืมทุกครั้ง เป็นต้น

| ส่วนที่ 3                        |
|----------------------------------|
| ขั้นตอนการจ่ายเงินยืมทดรองราชการ |

#### หลักการและเหตุผล

ตามที่ระเบียบกระทรวงการคลังว่าด้วยเงินทดรองราชการ พ.ศ.2562 เพื่อให้ส่วนราชการ สามารถนำเงินทดรองราชการไปใช้เป็นค่าใช้จ่ายในการปฏิบัติราชการได้อย่างรวดเร็ว คล่องตัว และมี ประสิทธิภาพ โดยให้ส่วนราชการเจ้าของงบประมาณมีเงินทดรองราชการตามจำนวนที่ได้รับอนุญาต จากกระทรวงการคลัง ตามหลักเกณฑ์และวิธีการที่กระทรวงการคลังกำหนด ในกรณีที่มีความจำเป็นหรือ มีเหตุผลอันสมควร กระทรวงการคลังอาจพิจารณาเพิ่ม ลด หรือยกเลิกวงเงินทดรองราชการของส่วน ราชการเจ้าของงบประมาณได้ตามความเหมาะสม และสอดคล้องกับฐานะการคลัง

การจ่ายเงินยืมทดรองราชการ สัญญาการยืมเงินให้เป็นไปตามแบบที่กระทรวงการคลังกำหนด ในการอนุมัติการจ่ายเงินยืมจะจ่ายให้เฉพาะที่ผู้ยืมได้ทำสัญญาการยืมเงิน และผู้มีอำนาจได้อนุมัติให้ จ่ายเงินยืมตามสัญญาการยืมเงินนั้นแล้วเท่านั้น จะอนุมัติให้ยืมเงินเพื่อใช้ในราชการได้โดยผู้มีอำนาจ พิจารณาอนุมัติให้ยืมเฉพาะเท่าที่จำเป็น สำหรับการจ่ายเงินยืมจากเงินทดรองราชการจะจ่ายได้แต่เฉพาะ ค่าใช้จ่ายที่ได้รับอนุญาตการยืมเงิน และงบรายจ่ายหรือรายการตามที่กำหนดไว้ และห้ามมิให้อนุมัติให้ ยืมเงินรายใหม่ในเมื่อผู้ยืมมิได้ชำระคืนเงินยืมรายเก่าให้เสร็จสิ้น การยืมเงินให้จัดทำสัญญาการยืมเงินขึ้น สองฉบับพร้อมกับมอบให้ส่วนราชการผู้ให้ยืมเก็บรักษาไว้เป็นหลักฐานหนึ่งฉบับ และให้ผู้ยืมเก็บไว้หนึ่ง ฉบับเพื่อใช้ในการเบิกจ่ายคืนเงินยืม

การจ่ายเงินยืมทดรองราชการมีขั้นตอนหลายขั้นตอนอีกทั้งต้องดำเนินการด้วยความระมัดระวัง จึงสมควรมีคู่มือปฏิบัติงานหลักเกี่ยวกับการจ่ายเงินยืมทดรองราชการ

#### วัตถุประสงค์ในการจัดทำคู่มือ

 เพื่อให้ผู้ปฏิบัติงานทราบขั้นตอน วิธีปฏิบัติงาน รวมทั้งกฎ ระเบียบ ประกาศและข้อบังคับ ที่เกี่ยวข้องในการปฏิบัติงานการเบิกจ่ายเงินยืมทดรองราชการ

2. เพื่อเป็นแนวปฏิบัติของผู้ปฏิบัติงานและผู้ที่สนใจจะศึกษาแนวทางการปฏิบัติงานการจ่าย

เงินยืมทดรองราชการ

 เพื่อใช้เป็นคู่มือการปฏิบัติงานการจ่ายเงินยืมทดรองราชการของงานการเงิน กองกลาง สำนักงานอธิการบดี มหาวิทยาลัยราชภัฏราชนครินทร์

#### ประโยชน์ที่คาดว่าจะได้รับ

เพื่อให้ผู้ปฏิบัติงานได้ทราบขั้นตอน วิธีปฏิบัติงาน กฎ ระเบียบ ข้อบังคับ และประกาศ ที่เกี่ยวข้องการจ่ายเงินยืมทดรองราชการ

 เป็นแนวปฏิบัติให้เกิดความเข้าใจไปในทิศทางเดียวกันในการปฏิบัติงานการจ่ายเงินยืม ทดทดรองราการ

 เพื่อใช้เป็นคู่มือในการศึกษาการปฏิบัติงานสำหรับบุคลากรใหม่ที่มาปฏิบัติงานทดแทนในการ จ่ายเงินยืมทดรองราชการ

#### ขั้นตอนการปฏิบัติงาน

การจัดทำคู่มือการจ่ายเงินยืมทดรองราชการจะจ่ายได้แต่เฉพาะที่ผู้ยืมได้ทำสัญญาการยืมเงิน และผู้มีอำนาจได้อนุมัติให้จ่ายเงินยืมตามสัญญาการยืมเงินนั้นแล้วเท่านั้น

"เงินยืม" หมายความว่า เงินที่ส่วนราชการจ่ายให้แก่บุคคลใดบุคคลหนึ่งยืมเพื่อเป็นค่าใช้จ่ายใน การเดินทางไปราชการหรือปฏิบัติราชการอื่นใด โดยให้ส่วนราชการเจ้าของงบประมาณมีเงินทดรอง ราชการตามจำนวนที่ได้รับอนุญาตจากกระทรวงการคลัง ตามหลักเกณฑ์และวิธีการที่กระทรวงการคลัง กำหนดที่มีความจำเป็นหรือมีเหตุผลอันสมควร

โดยขั้นตอนการจ่ายเงินยืมทดรองราชการในระบบ 3 มิติ โปรแกรม Grow-Account มีขั้นตอน ในการดำเนินการหลายขั้นตอนอีกทั้งผู้ปฏิบัติงานต้องตรวจสอบ และดำเนินการด้วยความรอบคอบ ผู้เขียนจึงสรุปขั้นตอนในการดำเนินการจ่ายเงินยืมทดรองราชการออกเป็น 7 ขั้นตอน และมีรายละเอียด ในการดำเนินการดังจะอธิบายในลำดับถัดไป

## ขั้นตอนการจ่ายเงินยืมทดรองราชการ

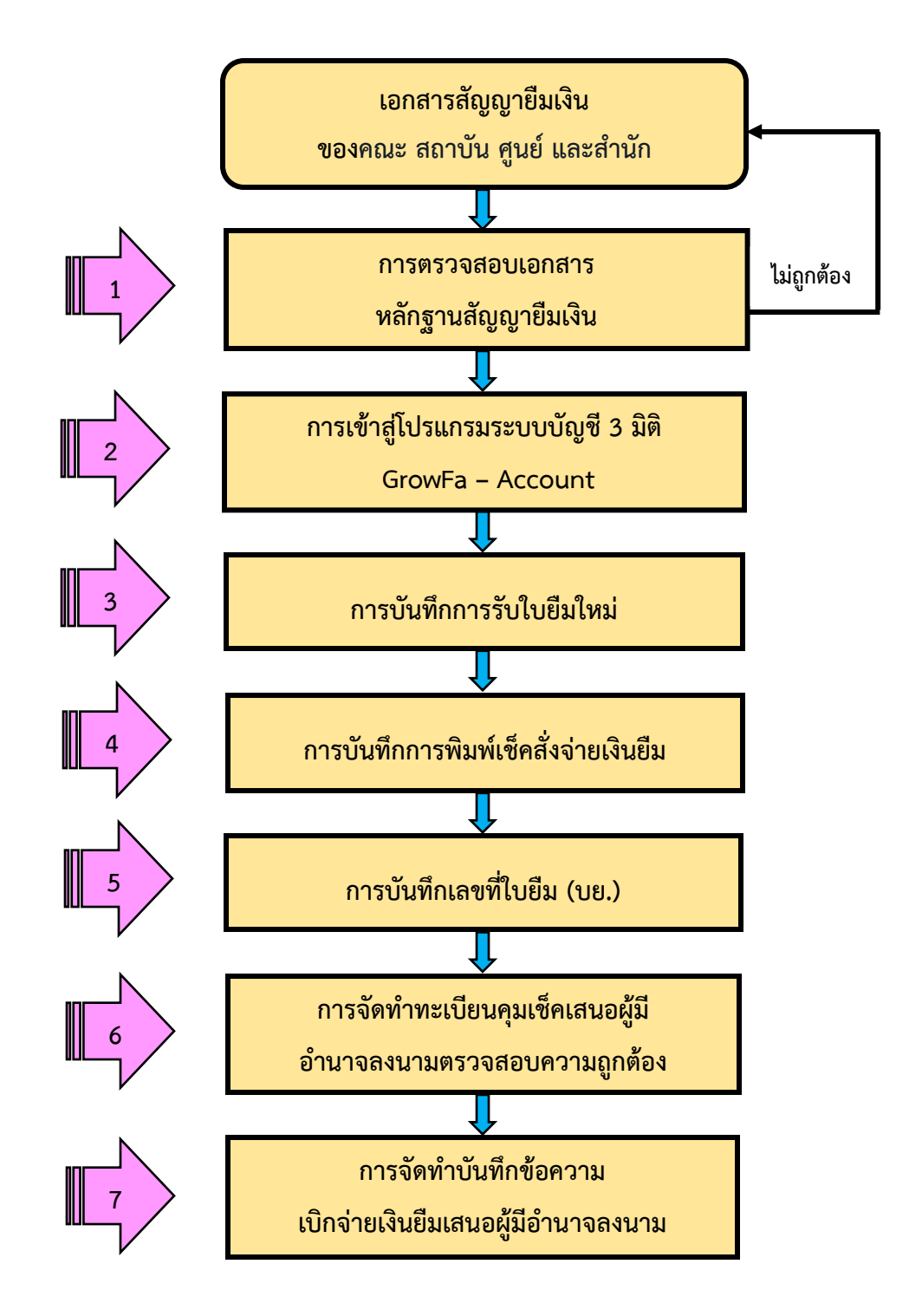

ภาพที่ 6 ขั้นตอนการจ่ายเงินยืมทดรองราชการ

## <mark>ขั้นตอนที่</mark> 1 การตรวจสอบเอกสารหลักฐานสัญญากา<mark>รยืมเงิน</mark>

ตรวจสอบเอกสารหลักฐานสัญญายืมเงินของคณะ สถาบัน ศูนย์ และสำนัก ตามระเบียบ กระทรวงการคลังว่าด้วยเงินทดรองราชการ พ.ศ.2562 รวมถึงประกาศมหาวิทยาลัยราชภัฏราชนครินทร์ เรื่อง ประกาศหลักเกณฑ์การยืมเงินทดรองราชการจากเงินรายได้ของมหาวิทยาลัย อาทิ ตรวจสอบ รายการ จำนวนเงิน ที่สามารถยืมเงินทดรองราชการได้ โดยสัญญาการยืมเงิน และสำเนาสัญญาการ ยืมเงินจะต้องตรงตามรายการค่าใช้จ่ายที่ได้แนบเอกสารเพื่อขอยืมเงิน โดยสัญญาการยืมเงิน และสำเนา สัญญาการยืมเงินจะต้องได้รับการอนุมัติโดยมีอำนาจลงนามเพื่อยืมเงินได้ตามสัญญาการยืมเงิน ประกอบด้วยเอกสารดังนี้

## 1. สัญญาการยืมเงิน

|                                                                                                    | เลขที                                                                                                    |
|----------------------------------------------------------------------------------------------------|----------------------------------------------------------------------------------------------------|
| สัญญาการยืมเงิน                                                                                                    | 64A00630,27/08/2564,เงินรายได้                                                                                          |
| 00                                                                                                    | วันครบกำหนด                                                                                                    |
| เรียน อธิการบดี / รองอธิการบดี มหาวิทยาลัยราชภัฏราชนครินทร์<br>ข้าพเจ้า ต่<br>สังกัด คณะ/ศูนย์/สำนักนี่มี เปรแกรม/หน่วยงาน<br>เพื่อเป็นค่าใช้จ่ายในการ ค่าตอบแทนการประชุมคณะกรรมการพิจารณาข้อบั | ำแหน่ง<br>วังคับ ครั้งที่ 10/2564 ดังรายละเอียดต่อไปนี้                                                                 |
| ระยะเวลาดำเนินการ วันศกร์ที่ 10 กันยายน 2564                                                                                                    |                                                                                                    |
| ค่าดอบแทนการประชุมคณะกรรมการพิจารณาข้อบังคับ ครั้งที่ 10/2564 วันศุกร์ที่ 10<br>2564                                                                                                    | 0 กันยายน 16,750.00                                                                                                    |
|                                                                                                    |                                                                                                    |
| (ตัวอักษร) <u>(หนึ่งหมื่นหกพันเจ็ดร้อยห้าสิบบาทถ้วน)</u> รวมเงิน (บาท)                                                                                                    | 16,750.00                                                                                                    |
| ลงชื่อผู้ยืม ลงซื่อ<br>() (                                                                                                    | คณบดี/ผอ.ศูนย์ฯ/ผอ.สำนักฯ/ผอ.กองฯ<br>)                                                                                  |
|                                                                                                    |                                                                                                    |
| วันที่                                                                                                    |                                                                                                    |
| วันที่วันที่                                                                                                    | เขิม                                                                                                    |
| วันที่วันที่                                                                                                    | <b>เย็ม</b><br>ปี อยู่บ้านเลขที่ หมู่ที่<br>จังหวัด                                                                     |
| วันที่วันที่<br>หนังสือสัญญาค้ำประกันเงิน<br>ข้าพเจ้า                                                                                                    | <b>มยืม</b><br>ปี อยู่บ้านเลขที่ หมู่ที่<br>จังหวัด                                                                     |
| วันที่                                                                                                    | <b>เยิม</b><br>ปี อยู่บ้านเลขที่ หมู่ที่<br>จังหวัด                                                                     |
| วันที่                                                                                                    | <b>เย็ม</b><br>ปี อยู่บ้านเลขที่ หมู่ที่<br>จังหวัด<br>สัญญา ดังนี้<br>วน) ซึ่งบั้น ถ้าได้รับเงินยี<br>ได้รับเงินยี<br> |
| วันที่รันที่                                                                                                    | <b>เยิม</b><br>ปี อยู่บ้านเลขที่ หมู่ที่<br>จังหวัด                                                                     |

| อยู่ระหว่างดำเนินการชดใช้เงินยืม                                                                   | เพ่นวงงุขอภแขง เหน่งหน่งรอส์ทิตเหลทด,เทเกลทชุภภิณเต         |
|----------------------------------------------------------------------------------------------------|-------------------------------------------------------------|
| ลงชื่อผู้ตรวจสอบ                                                                                   | ลงชื่อผู้อำนวยการกองกลาง                                    |
| ()                                                                                                 | ()                                                          |
| วันที่                                                                                             | วันที่                                                      |
| - 10,730.00                                                                                        |                                                             |
| ลงชื่อผู้อนุมัติ                                                                                   |                                                             |
| ลงชื่อผู้อนุมัติ<br>()                                                                             | วันที่                                                      |
| ลงซื่อผู้อนุมัติ<br>()<br>ข้าพเจ้าได้รับเงินยืมจำนวน 16,750.00 บาท (หนึ่งหมึ่ง                     | วันที่<br>มหกพันเจ็ดร้อยห้าสิบบาทถ้วน) ไปเป็นการถูกต้องแล้ว |
| ลงซื่อผู้อนุมัติ<br>()<br>ข้าพเจ้าได้รับเงินยืมจำนวน 16,750.00 บาท (หนึ่งหมึ่น<br>ลงซื่อผู้รับเงิน | วันที่<br>มหกพันเจ็ดร้อยห้าสิบบาทถ้วน) ไปเป็นการถูกต้องแล้ว |

#### หมายเหตุ

 ให้ส่งสัญญาเงินยืมที่ได้รับการอนุมัติเรียบร้อยแล้ว ณ หน่วยงานคลัง ส่วงหน้าไมน้อยกว่า 3 วันทำการ
 ส่งใช้เงินยืม ภายใน 15 วันนับจากวันกลับมาถึง กรณียืมเงินไปราชการ / ส่งใช้เงินยืมภายใน 30 วัน นับจากวันที่ได้รับเงิน ยืมเงินกรณีอื่น ๆ

ระเบียบการเบิกจ่ายเงินจากคลัง การเก็บรักษาเงินและการนำส่งคลัง พ.ศ.2551 (ข้อ 50 – 63)

#### ภาพที่ 7 สัญญาการยืมเงิน

จากภาพที่ 7 เป็นตัวอย่างการขอยืมเงินเพื่อใช้จ่ายในการจัดประชุมคณะกรรมการพิจารณา ข้อบังคับ ครั้งที่ 10/2564 ผู้ปฏิบัติงานในการจ่ายเงินยืมทดรองราชการ เมื่อรับสัญญาการยืมเงินแล้ว ผู้ปฏิบัติงานตรวจสอบการติดค้างเงินยืมของผู้ยืมเงินก่อน จากนั้นตรวจสอบรายการและจำนวนเงินผู้ขอ ยืมเงินตามเอกสารแนบในสัญญาการยืมเงิน หากตรวจสอบความถูกต้องของสัญญาการยืมเงินไม่ถูกต้อง ผู้ปฏิบัติงานจะต้องดำเนินการแจ้งเจ้าหน้าที่ของคณะ สถาบัน ศูนย์ และสำนัก ให้ดำเนินการแก้ไขสัญญา การยืมเงินดังกล่าว

## 2. สำเนาสัญญาการยืมเงิน

E.

| ลาเบาลกเกเาการแบบเขบ                                                              | 64000630 27/08/2564 เริ่มเราะได้                                                                                             |
|-----------------------------------------------------------------------------------|----------------------------------------------------------------------------------------------------|
| 61 161 1616060 111 190464 K                                                       | วันครบกำหนด                                                                                                    |
|                                                                                   |                                                                                                    |
| เรียน อธิการบดี / รองอธิการบดี มหาวิทยาลัยราชภัฏราชนครินทร์<br>ข้าพเจ้า           | ดำแหน่ง                                                                                                    |
| สังกัด คณะ/สูนย์/สำนัก โปรแกรม/หน่วยงาน                                           |                                                                                                    |
| เพื่อเป็นค่าใช้จ่ายในการ ค่าตอบแทนการประชุมคณะกรรมการพิจารณาข้                    | <i>โ</i> อบังคับ ครั้งที่ 10/2564  ดังรายละเอียดต่อไปนี้                                                                     |
| ระยะเวลาดำเนินการ วันศุกร์ที่ 10 กันยายน 2564                                     |                                                                                                    |
| ค่าตอบแทนการประชุมคณะกรรมการพิจารณาข้อบังคับ ครั้งที่ 10/2564 วันศุกร์ที่<br>2564 | 10 กันยายน 16,750.00                                                                                                    |
|                                                                                   |                                                                                                    |
| (ตัวอักษร) <u>(หนึ่งหมื่นหกพันเจ็ดร้อยห้าสิบบาทถ้วน)</u> รวมเงิน (บาท)            | 16,750.00                                                                                                    |
| ได้ตรวจสอบแล้วเห็นส                                                               | เมควร อนุมัติให้ยืมเงินตามสัญญาได้                                                                                           |
| ได้ตรวจสอบแล้วเห็นส<br>ลงชื่อผู้ยืม ลงชื่อ<br>() (                                | เมควร อนุมัติไห้ยืมเงินตามสัญญาได้<br>คณบดี/ผอ.ศูนย์ฯ/ผอ.สำนักฯ/ผอ.กองฯ<br>)                                                 |
| ได้ตรวจสอบแล้วเห็นล<br>ลงซื่อ<br>(                                                | เมควร อนุมัติให้ยืมเงินตามสัญญาได้<br>คณบดี/ผอ.ศูนย์ฯ/ผอ.สำนักฯ/ผอ.กองฯ<br>)<br>                                             |
| ได้ตรวจสอบแล้วเห็นล<br>ลงชื่อ<br>(                                                | เมควร อนุมัติให้ยืมเงินตามสัญญาได้<br>คณบดี/ผอ.ศูนย์ฯ/ผอ.สำนักฯ/ผอ.กองฯ<br>)<br>เงินยืม<br>เงินยืม                           |
| ได้ตรวจสอบแล้วเห็นส<br>ลงชื่อ<br>(                                                | เมควร อนุมัติให้ยืมเงินตามสัญญาได้<br>คณบดี/ผอ.ศูนย์ฯ/ผอ.สำนักฯ/ผอ.กองฯ<br>)<br>เงิ <b>นยืม</b><br>บี อยู่บ้านเลขที่ หมู่ที่ |
| ได้ตรวจสอบแล้วเห็นส<br>ลงซื่อ                                                     | เมควร อนุมัติให้ยืมเงินตามสัญญาได้<br>คณบดี∕ผอ.ศูนย์ฯ∕ผอ.สำนักฯ∕ผอ.กองฯ<br>)<br>                                             |
| ได้ตรวจสอบแล้วเห็นล<br>ลงซื่อ                                                     | เมควร อนุมัติให้ยืมเงินตามสัญญาได้<br>คณบดี/ผอ.ศูนย์ฯ/ผอ.สำนักฯ/ผอ.กองฯ<br>)<br>บิ อยู่บ้านเลขที่หมู่ที่                     |
| ได้ตรวจสอบแล้วเห็นล<br>ลงชื่อ                                                     | เมควร อนุมัติให้ยืมเงินตามสัญญาได้<br>คณบดี/ผอ.ศูนย์ฯ/ผอ.สำนักฯ/ผอ.กองฯ<br>)<br>บิ อยู่บ้านเลขที่ หมู่ที่                    |
| ได้ตรวจสอบแล้วเห็นล<br>ลงซื่อ                                                     | เมควร อนุมัติไห้ยืมเงินตามสัญญาได้<br>คณบดี/ผอ.ศูนย์ฯ/ผอ.สำนักฯ/ผอ.กองฯ<br>)<br>บิ อยู่บ้านเลขที่ หมู่ที่                    |

| หน่วยงานคลังตรวจสอบแ<br>อยู่ระหว่างดำเนินการชดใ                                  | ล้วไม่มีหนี้เก่าค้างจ่ายหรือ<br>ชัเงินยึม                                                    | ได้ตรวจสอบแล้ว เห็นสมควรอนุมัติให้ยืมตามใบยืมฉบับนี้ได้                                                   |
|----------------------------------------------------------------------------------|----------------------------------------------------------------------------------------------|----------------------------------------------------------------------------------------------------|
| ลงชื่อ                                                                           | ผู้ตรวจสอบ                                                                                   | ลงซื่อผู้อำนวยการกองกลาง                                                                                  |
| (                                                                                | )                                                                                            | ()                                                                                                    |
| วันที่                                                                           |                                                                                              | วันที่                                                                                                    |
| อนุมัติให้ยืมตามเงื่อนไขข้                                                       | างต้นได้เป็นเงิน 16,750.00 เ                                                                 | บาท (หนึ่งหมื่นหกพันเจ็ดร้อยห้าสิบบาทถ้วน)                                                                |
| อนุมัติให้ยืมตามเงื่อนไขข้<br>ลงชื่อ                                             | างต้นได้เป็นเงิน 16,750.00 1<br>ผู้อนุมัติ                                                   | บาท (หนึ่งหมื่นหกพันเจ็ดร้อยห้าสิบบาทถ้วน)                                                                |
| อนุมัติให้ยืมตามเงื่อนไขข้<br>ลงชื่อ<br>(                                        | างตันได้เป็นเงิน 16,750.00 1<br>ผู้อนุมัติ<br>)                                              | บาท (หนึ่งหมื่นหกพันเจ็ดร้อยห้าสิบบาทถ้วน)<br>วันที่                                                      |
| อนุมัติให้ยืมตามเงื่อนไขข้<br>ลงชื่อ<br>(<br>ข้าพเจ้าได้รับเงินยืมจำนว<br>ลงชื่อ | เงตันได้เป็นเงิน 16,750.00 1<br>ผู้อนุมัติ<br>)<br>น 16,750.00 บาท (หนึ่งหมื่น<br>ผู้รับเงิน | บาท (หนึ่งหมื่นหกพันเจ็ดร้อยห้าสิบบาทถ้วน)<br>วันที่<br>เหกพันเจ็ดร้อยห้าสิบบาทถ้วน) ไปเป็นการถูกต้องแล้ว |

**หมายเหตุ** 1. ให้ส่งสัญญาเงินยืมที่ได้รับการอนุมัติเรียบร้อยแล้ว ณ หน่วยงานคลัง ส่วงหน้าไมน้อยกว่า 3 วันทำการ 2. ส่งใช้เงินยืม ภายใน 15 วันนับจากวันกลับมาถึง กรณียืมเงินไปราชการ / ส่งใช้เงินยืมภายใน 30 วัน นับจากวันที่ได้รับเงิน ยืมเงินกรณีอื่น ๆ

ระเบียบการเบ็กจ่ายเงินจากคลัง การเก็บรักษาเงินและการนำส่งคลัง พ.ศ.2551 (ข้อ 50 – 63)

ภาพที่ 8 สำเนาสัญญาการยืมเงิน

จากภาพที่ 8 เป็นตัวอย่างสำเนาสัญญาการยืมเงิน เป็นเสำเนาการยืมเงินให้กับผู้ยืมเงิน ในวันที่มารับเงินยืมเพื่อเก็บไว้เป็นหลักฐานการยืมเงิน และนำไปใช้ในการแนบในการจัดทำฎีกาคืนเงินยืม ต่อไป

**ปัญหา :** ผู้ปฏิบัติงานตรวจสอบเส้ญญาการยืมเงิน และสำเนาสัญญาการยืมเงินของคณะ สถาบัน ศูนย์ และสำนัก พบว่าในรายการขอยืมเงิน และจำนวนเงินไม่ถูกต้องตรงตามงบประมาณการใช้เงินในเอกสารที่ แนบมาเพื่อขอยืมเงินทดรองราชการ

**แนวทางการแก้ไขปัญหา** : ผู้ปฏิบัติงานแจ้งไปยังคณะ สถาบัน ศูนย์ และสำนัก แก้ไขสัญญาการยืมเงิน และสำเนาสัญญาการยืมเงินให้ถูกต้องก่อนส่งสัญญาการยืมเงินมาให้หน่วยงานคลังเบิกจ่ายเงินยืมทดรอง ราชการ

**ข้อเสนอแนะ :** คณะ สถาบัน ศูนย์ และสำนัก ควรตรวจสอบเอกสารสัญญาการเงินยืมก่อนนำส่งให้ ผู้ปฏิบัติงานเบิกจ่ายเงินยืมทดรองราชการเพื่อลดระยะเวลาการเบิกจ่ายเงินยืมล่าช้า

#### 3. รายการค่าใช้จ่ายในการประชุม

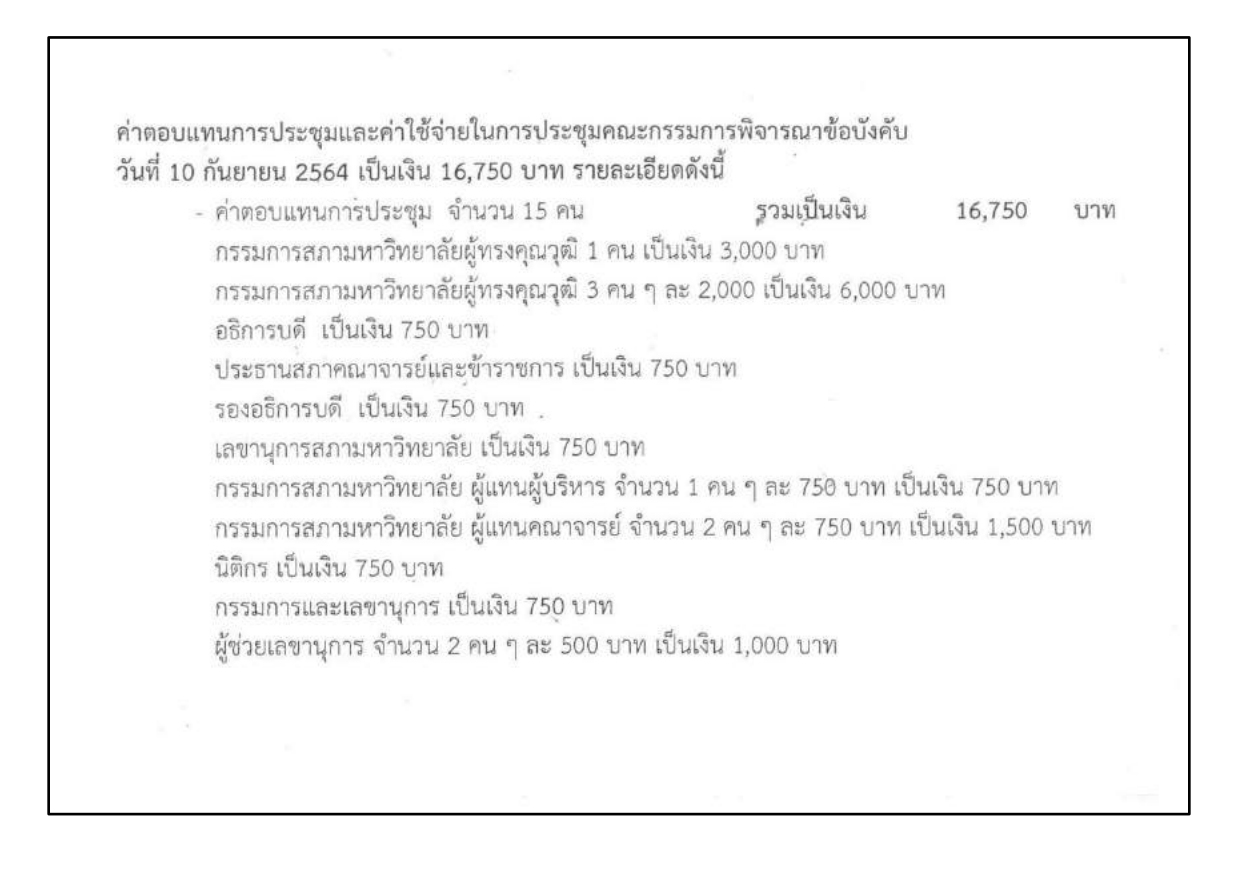

#### ภาพที่ 9 สรุปรายการค่าใช้จ่ายในการประชุม

จากภาพที่ 9 เป็นเอกสารรายการสรุปค่าใช้จ่ายในการประชุมคณะกรรมการพิจารณาข้อบังคับ ครั้งที่ 10/2564 เพื่อใช้แนบในสัญญาการยืมเงิน โดยผู้ปฏิบัติงานเบิกจ่ายเงินยืมทดรองราชการตรวจสอบ รายการ และจำนวนเงินให้ถูกต้องตามระเบียบกระทรวงการคลังว่าด้วยเงินทดรองราชการ พ.ศ.2562 รวมถึงประกาศมหาวิทยาลัยราชภัฏราชนครินทร์ เรื่อง ประกาศหลักเกณฑ์การยืมเงินทดรองราชการจาก เงินรายได้ของมหาวิทยาลัยดังกล่าว

#### 4. หนังสือเชิญประชุม

| 1  | ที่ อว ๐๖๒๗/ ต่ <sup>1</sup> ว<br>อ.เมือง จ.ฉะเชิงเทรา ๒๔๐๐๐                                                                                                    |
|----|----------------------------------------------------------------------------------------------------|
|    | กо สิงหาคม ๒๕๖๔                                                                                                    |
| L  | ร้อง เชิญประชุม                                                                                                    |
| L. | เรียน ศาสตราจารย์พิเศษ ธงทอง จันทรางศุ                                                                                                    |
|    | ด้วยคณะกรรมการพิจารณาข้อบังคับ ในการประชุมครั้งที่ ๘/๒๕๖๔ เมื่อวันที่<br>๒๔ สิงหาคม ๒๕๖๔ กำหนดประชุมคณะกรรมการพิจารณาข้อบังคับ ครั้งที่ ๑๐/๒๕๖๔ ในวันตุกร์ที่<br>๑๐ กันยายน ๒๕๖๔ เวลา ๐๙.๐๐ น. โดยใช้ระบบการประชุมผ่านสื่ออิเล็กทรอนิกส์ออนไลน์ (โปรแกรม<br>ZOOM) นั้น ฝ่ายเลขานุการได้ดำเนินการประสานเชิญประชุมไปยังกรรมการทุกท่านทราบเป็นที่เรียบร้อย<br>แล้ว<br>จึงเรียนมาเพื่อโปรดทราบ และขอเชิญท่านเป็นประธานที่ประชุมตามวัน และเวลา<br>ดังกล่าวด้วย จะขอบคุณยิ่ง |
|    | ซอแสดงความนับถือ                                                                                                    |
|    | Jun                                                                                                    |
|    | (นางนฤชล เรือนงาม)                                                                                                    |
|    | กรรมการและเลขานุการคณะกรรมการพิจารณาข้อบังคับ                                                                                                    |
|    |                                                                                                    |
|    |                                                                                                    |
|    |                                                                                                    |
|    |                                                                                                    |
|    |                                                                                                    |
|    | สำนักงานอธิการบดี สำนักงานสภามหาวิทยาลัย                                                                                                    |
| 5  | ໂහි - පාස්ස්ප-පපපප                                                                                                    |
|    | INISE 13 C-前房田の-O前町町                                                                                                    |

#### ภาพที่ 10 หนังสือเชิญประชุม

จากภาพที่ 10 เป็นหนังสือเชิญประชุมเพื่อใช้แนบในสัญญาการยืมเงิน โดยผู้ยืมเงินจะต้องแนบ เอกสารดังกล่าวทุกครั้ง เพื่อให้ผู้ปฏิบัติงานเบิกจ่ายเงินยืมทดรองราชการใช้ตรวจสอบการยืมเงินตามที่ขอ ยืมเงินในครั้งนี้จริงหรือไม่ เมื่อผู้ปฏิบัติงานตรวจสอบความถูกต้องของสัญญาการยืมเงินแล้วลำดับต่อไป เป็นขั้นตอนการเบิกจ่ายเงินยืมทดรองราชการ

## ขั้นตอนที่ 2 การเข้าสู่โปรแกรมระบบบัญชี 3 มิติ GrowFa - Account

การเข้าสู่โปรแกรมระบบบัญชี 3 มิติ Grow-Account เป็นโปรแกรมบัญชีเพื่อใช้ในการจัดทำ การเบิกจ่ายของหน่วยงานคลัง โดยโปรแกรมระบบบัญชี 3 มิติ ผู้ปฏิบัติงานได้ใช้ดำเนิกการเบิกจ่ายเงิน ยืมทดรองราชการ ขั้นตอนการเข้าโปรแกรมระบบบัญชี 3 มิติ ผู้ปฏิบัติงานได้ติดตั้งปรแกรมระบบบัญชี 3 มิติ ไว้อยู่บนหน้าจอคอมพิวเตอร์เพื่อสะดวกในการปฏิบัติงาน ดังปรากฏตามภาพที่ 11

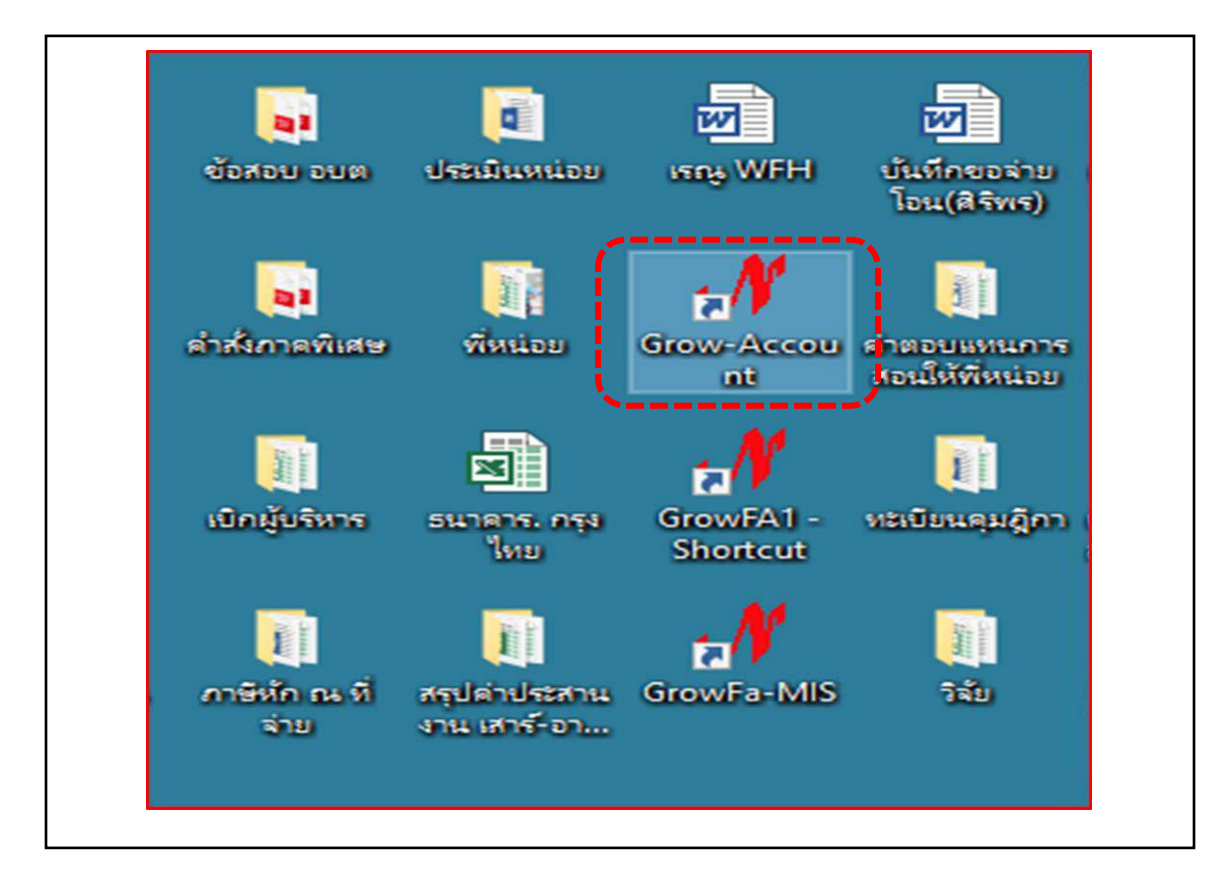

ภาพที่ 11 โปรแกรมบัญชี 3 มิติ บนหน้าจอคอมพิวเตอร์

จากภาพที่ 11 เป็นโปรแกรมบัญชี 3 มิติ บนหน้าจอคอมพิวเตอร์ที่ดำเนินการติดตั้งเพื่อใช้ใน การเบิกจ่ายเงินยืมทดรองราชการ เมื่อผู้ปฏิบัติงานเปิดการทำงานของเครื่องคอมพิวเตอร์ หน้าจอ คอมพิวเตอร์จะปรากฎโปรแกรมบัญชี 3 มิติ ผู้ปฏิบัติงานเลือกโปรแกรม Grow-Account เพื่อเข้าการ ใช้งาน ดังปรากฏตามภาพที่ 12 **ปัญหา :** หน้าจอคอมพิวเตอร์มีไฟล์งานจำนวนมากทำให้ผู้ปฏิบัติงานอาจใช้เวลาการค้นหาโปรแกรมเพื่อ เข้าสู่โปรแกรมการใช้งาน

**แนวทางการแก้ไขปัญหา** : จัดเก็บไฟล์งานให้อยู่ในโฟลเดอร์ เพื่อให้ค้นหาโปรแกรมได้ง่ายขึ้น ข้อเสนอแนะ : ผู้ปฏิบัติงานควรนำโปรแกรมไว้บนหน้าจอคอมพิวเตอร์ที่สามารถมองเห็นได้อย่างชัดเจน

การเข้าสู่โปรแกรมระบบบัญชี 3 มิติ Grow-Account ในการดำเนินการก่อนจ่ายเงินยืม ทดรองราชการ ผู้ปฏิบัติงานของหน่วยงานคลังที่เป็นผู้รับผิดชอบต้องดำเนินการเข้าระบบบัญชี 3 มิติ Grow-Account ดังปรากฏตามภาพที่ 12

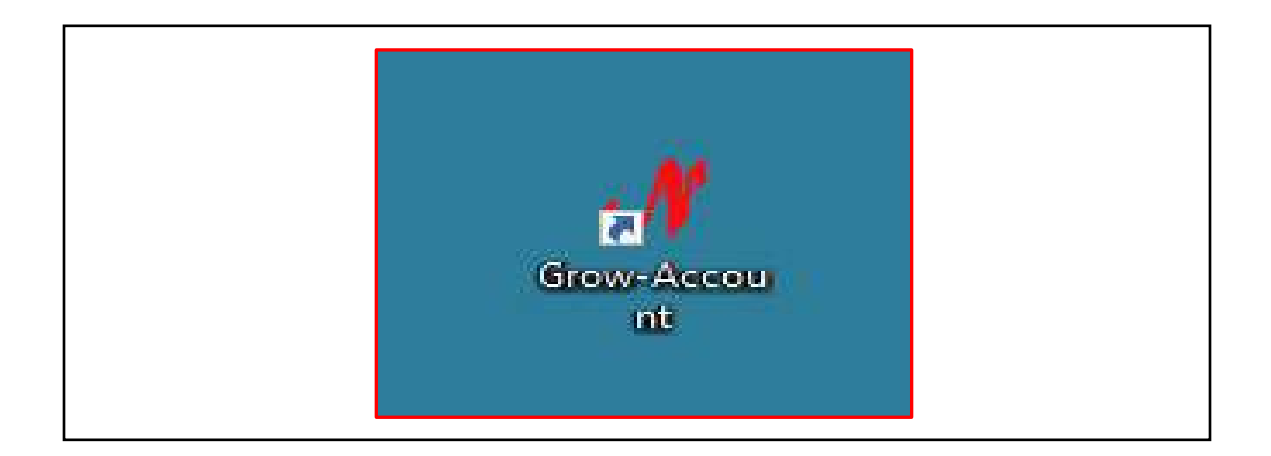

ภาพที่ 12 หน้าจอโปรแกรมระบบบัญชี 3 มิติ

จากภาพที่ 12 เป็นหน้าจอโปรแกรมระบบบัญซี 3 มิติ หน้าต่างเป็นสีน้ำเงินมีสัญลักษณ์สีแดงเป็น รูปตัว N และระบุชื่อโปรแกรม Grow-Account สีขาว โดยผู้ปฏิบัติงานต้องดำเนินการดับเบิ้ลคลิกที่ โปรแกรมดังกล่าวเมื่อดำเนินการแล้วจะปรากฏหน้าต่างภาพที่ 12 ให้ผู้ใช้ระบบยืนยันตัวตนการเข้าใช้งาน ดังปรากฏตามภาพที่ 13

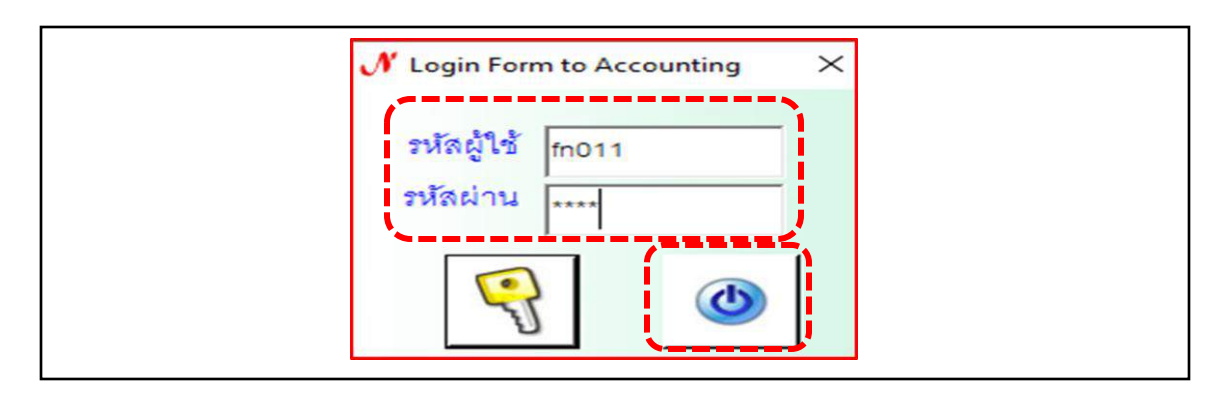

ภาพที่ 13 การเข้าใช้โปรแกรมระบบบัญชี 3 มิติ

จากภาพที่ 13 จะปรากฏหน้าต่างแทนภาพที่ 12 โดยด้านบนหน้าต่างปรากฏตัวอักษร Login Form to Accounting ในลำดับต่อไปให้ผู้ใช้ใส่รหัสผู้ใช้ และรหัสผ่าน เพื่อยืนยันตัวตนใน การเข้าใช้งาน หลังจากนั้นให้ผู้ใช้คลิกสัญลักษณ์รูปวงกลมสีฟ้าด้านในมีลักษณะเป็นวงกลมเส้นเป็นสีน้ำ เงินมีขีดสีน้ำเงินตรงกลาง เพื่อเข้าสู่การใช้งานของโปรแกรมบัญชี 3 มิติ ดังปรากฏตามภาพที่ 14

**ปัญหา :** ผู้ปฏิบัติงานใส่รหัสผู้ใช้ และรหัสผ่านไม่ถูกต้องทำให้ไม่สามารถเข้าโปรแกรมเพื่อเข้าสู่โปรแกรม การใช้งานได้

**แนวทางการแก้ไขปัญหา :** ควรจดบันทึกเก็บไว้ เมื่อผู้ปฏิบัติงานลืมรหัสผู้ใช้ และรหัสผ่านจะได้สามารถ เปิดดูรหัสผู้ใช้ และรหัสผ่านได้ เพื่อเข้าสู่ใช้งานของโปรแกรมบัญชี 3 มิติในการเข้าใช้งาน **ข้อเสนอแนะ :** ไม่มี

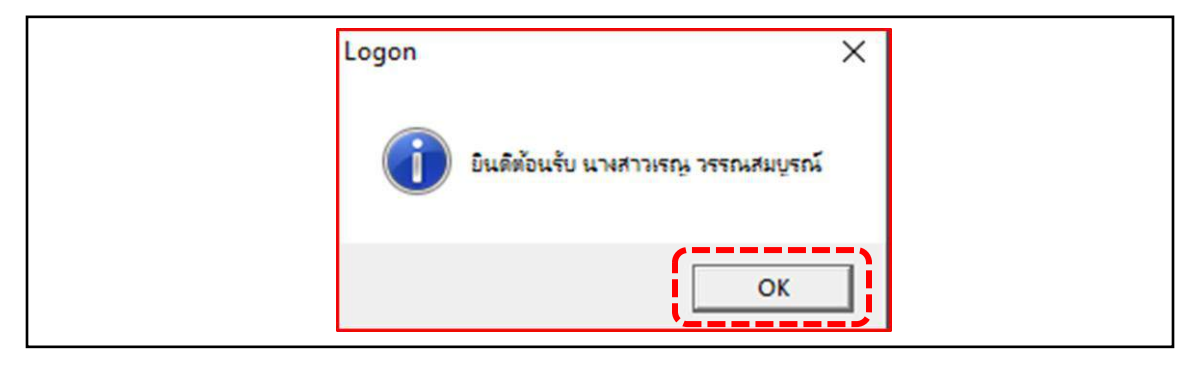

ภาพที่ 14 การเข้าสู่ระบบ

จากภาพที่ 14 เป็นการเข้าสู่ระบบ เมื่อผู้ใช้ใส่รหัสผู้ใช้ และรหัสผ่านของผู้ใช้แล้ว ระบบจะ ปรากฎข้อความ คำว่า ยินดีตอนรับโดยชื่อของผู้เข้าใช้งาน จากนั้นให้ผู้ใช้คลิก OK เพื่อเข้าใช้งานเมนู เช่น การบันทึกขอเบิก บันทึกการจ่าย บันทึกการยืมเงิน บัญชี และจบการทำงาน ดังปรากฏตามภาพที่ 15

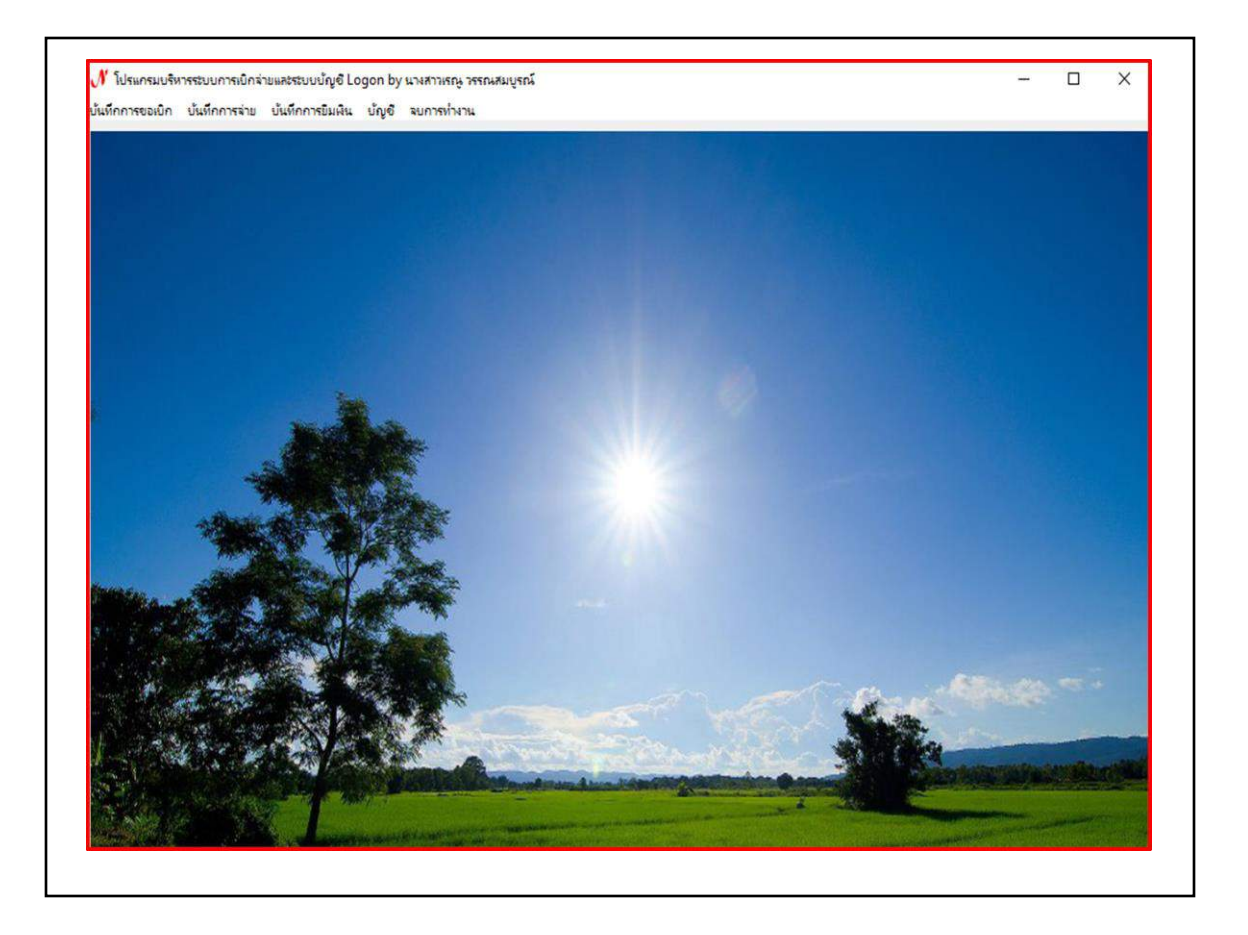

ภาพที่ 15 หน้าโปรแกรมระบบบัญชี 3 มิติ การเบิกจ่ายเงินยืม

จากภาพที่ 15 เป็นหน้าโปรแกรมการเบิกจ่ายเงินยืมทดรองราชการ เมื่อผู้ปฏิบัติงานใส่รหัสผู้ใช้ และรหัสผ่านของผู้ใช้ ด้านบนของหน้าต่างโปรแกรม หลังจากนั้นให้กด OK หน้าโปรแกรมจะแสดงเมนู การใช้งาน ดังนี้

- 1. การบันทึกขอเบิก
- 2. บันทึกการจ่าย
- 3. บันทึกการยืมเงิน
- 4. บัญชี
- 5. จบการทำงาน

เพื่อให้ผู้ปฏิบัติงานการเบิกจ่ายเงินยืมทดรองราชการเข้าใช้งานดำเนินการเบิกจ่ายเงินยืมทดรอง ราชการในขั้นตอนการบันทึกการรับใบยืมใหม่ ดังปรากฏตามภาพที่ 16

## ขั้นตอนที่ 3 การบันทึกการรับใบยืมใหม่

การบันทึกใบยืมใหม่ เป็นขั้นตอนการบันทึกสัญญาการยืมเงินของคณะ สถาบัน ศูนย์ และสำนัก ที่ส่งมาให้หน่วยงานคลังดำเนินการเบิกจ่ายเงินยืมทดรองราชการ ตามประกาศมหาวิทยาลัยราชภัฏ ราชนครินทร์ เรื่อง ประกาศหลักเกณฑ์การยืมเงินทดรองราชการจากเงินรายได้ของมหาวิทยาลัย เพื่อ บันทึกรายการยืมเงิน และจำนวนเงิน ในระบบบัญชี 3 มิติ ดังปรากฏตามภาพที่ 16

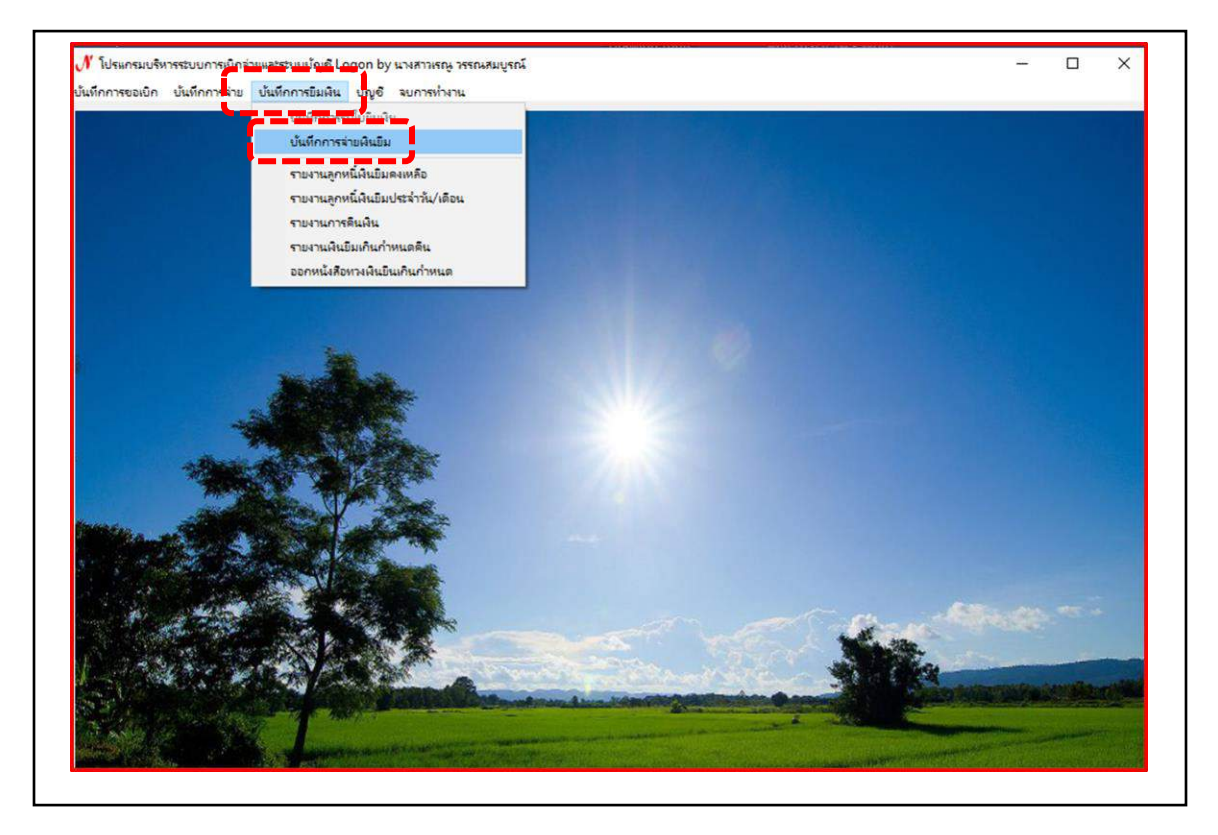

ภาพที่ 16 การบันทึกใบยืมใหม่ในระบบบัญชี 3 มิติ

จากภาพที่ 16 เมื่อผู้ปฏิบัติงานคลิกบันทึกการยืมเงินโปรแกรมจะแสดงเมนูย่อย ประกอบด้วย 1. บันทึกการจ่ายเงินยืม 2. รายงานการจ่ายเงินคงเหลือ 3. รายงานลูกหนี้เงินยืมประจำวัน/เดือน 4. รายงานการคืนเงิน 5. รายงานเงินยืมเกินกำหนดคืน 6. ออกหนังสือทวงเงินยืมเกินกำหนดให้ ผู้ปฏิบัติงานคลิกบันทึกการจ่ายเงินยืมในระบบบัญชี 3 มิติ ดังปรากฏตามภาพที่ 17

| เลขที่อ้างอิง           | เลขที่ใบยืม       | วันที่     | ชื่อผู้ยืม                        | จำนวนเงินด้าง | ชื่อผู้คำ                         | เหตุผลในการยืม               |
|-------------------------|-------------------|------------|-----------------------------------|---------------|-----------------------------------|------------------------------|
| 60A00001                | ปย.689/58         | 14/08/2558 | น.ส.ญาณ์ณิศา อุปถัมภ์             | 98,450.05     | -                                 | สำรองจ่าย ค่าตอบเ            |
| 60A00002                | <u>ปย.518/59</u>  | 10/06/2559 | นายธงชัย หอมชื่น                  | 193,767.94    | -                                 | สำรองจ่าย โครงการ            |
| 64A00485                | <u>ปย.418/64</u>  | 04/06/2564 | นางสาวสถาพร ดียิ่ง                | 25,930.00     | นางสาวกมลธร แสงอ                  | สำรองค่าใช้ในสำรอ            |
| 64A00516                | ปย.449/64         | 25/06/2564 | นายธนเทพ ศิริพัลลภ                | 17,850.00     | นางสาวจิตติมา ปัญ                 | ดำเนินโครงการพัฒ             |
| 64A00527                | 112.464/64        | 02/07/2564 | นายวิทยา เต่าสา                   | 34,200.00     | นายธนเทพ ศิริพัลลภ                | ดำเนินใครงการพัฒ             |
| 64A00541                | <u>ปย.482/64</u>  | 12/07/2564 | นางสาวศิรินันท์ คำสี่             | 77,400.00     | <mark>นางสาวปรียาภรณ์</mark> น    | สำรองโครงการพัฒน             |
| 64A00552                | <b>ปย</b> .486/64 | 14/07/2564 | นายวรพจน์ ทำ <mark>เ</mark> นียบ  | 45,000.00     | นางสาวณัฐพร สนเผือก               | สำรองจ่ายโครงการเ            |
| 64A00626                | 118.548/64        | 23/08/2564 | นางสาววนิดา <mark>พูลเจริญ</mark> | 36,000.00     | นางสาวกรรภิรมย์ กรร               | สำรองค่าตอบแทนวิ             |
| 64A00630                | <u>ปยี.561/64</u> | 08/09/2564 | นางสาววิภาวรรณ ปิ่นศิริ           | 80,410.00     | นางว <sub>ิ</sub> สุนธรา นันทะเลน | <mark>ค่าตอบแทนการประ</mark> |
| 64A00635                | 118.556/64        | 06/09/2564 | นางอรวรรณ เหลืองทองคำ             | 35,975.00     | นางวาลินี อิศรานุวัฒน์            | ประชุมคณะกรรมกา              |
| 64A00639                | <b>ปย</b> .563/64 | 10/09/2564 | นางสาวรัชดา ประณม                 | 19,200.00     | <mark>นางสาวพรรณรัตน์</mark>      | ใครงการเสวนาจัดทํ            |
| 64A00642                | <u>ปย.562/64</u>  | 10/09/2564 | นางสาวสายน้ำผึ้ง บุญมา            | 10,000.00     | <mark>นายสุเทพ เกิ</mark> ดปราง   | ค่าตอบแทนการประ              |
| 6 <mark>4</mark> A00644 | 18.565/64         | 13/09/2564 | นางสาวเพ็ญนกา ยิ่งประเสริฐ        | 25,500.00     | นางสาววิภาวรรณ ปี                 | ค่าตอบแทนการประ              |
| <                       |                   |            | . aa v f                          |               | Ŀν                                | · · · · · ·                  |

ภาพที่ 17 ใบยืมเงินทดรองราชการ

จากภาพที่ 17 เมื่อผู้ปฏิบัติงานคลิกบันทึการจ่ายเงินยืม โปรแกรมจะปรากฏหน้าต่างใบยืมเงิน ทดรองราชการ เพื่อเริ่มเข้าขั้นตอนการเลือกใบยืมเงินทดรองราชการตามรายชื่อผู้ขอเงินยืมตามสัญญา การยืมเงินของคณะ สถาบัน ศูนย์ และสำนัก โดยผู้ปฏิบัติงานคลิกรับใบยืมใหม่ตามรายชื่อในสัญญาการ ยืมเงิน ดังปรากฏตามภาพที่ 18

 ปัญหา : รายชื่อผู้ขอยืมเงินในระบบมีจำนวนมากทำให้ผู้ปฏิบัติงานไม่สามารถเลือกรายชื่อผู้ขอยืมเงินได้ ตรงตามสัญญาการยืมเงินของคณะ สถาบัน ศูนย์ และสำนัก แนวทางการแก้ไขปัญหา : ควรรอบคอบและตรวจสอบรายชื่อผู้ขอยืมเงินตามสัญญาการยืมเงินก่อนกด บันทึกยืนยันข้อมูล
 ข้อเสนอแนะ : ไม่มี

| - HUDDHHUMHUD |                          |                                                |
|---------------|--------------------------|------------------------------------------------|
| คำค้น         | ค้นหา ประเภท 0, ทุกบ     | Jระเภท 🗸 รับใบยืมใหม่ ยกเลิก ใบยืม พิมพ์รายการ |
| เลขที่อ้างอิง | and set                  | ร้านเวยเป็นเรื่าง สื่อมั่งกัก และแข้นของสัญ    |
| 60A00001      |                          |                                                |
| 60A00002      | เลขทอางอง ? วิ           | ที่หมายเลขบิตรประชาชน                          |
| 64A00485      | ชื่อผู้ยืม               | douvria                                        |
| 64A00516      |                          |                                                |
| 64A00527      | สังกิด(คณะ/สำนัก)        | ไปแกรม/หน่วยงาน                                |
| 64A00541      | ชื่อผู้ด้ำประกัน         | กำหนดส่งเงินดินคลังภายใน (วัน)                 |
| 64A00552      | เพื่อเป็นค่าใช้จ่ายในการ |                                                |
| 64400626      | ช่วงเวลาดำเนินการ        | 5 (ev.) 09.35 (f.) (ev.) (0)                   |
| 64A00630      |                          |                                                |
| 64400635      | รายการ                   | ราคา(บาท) อ้างรหัสกิจกรรม                      |
| 64400642      |                          |                                                |
| 64A00644      |                          |                                                |
|               |                          |                                                |
| 100           | รวมทั้งสิ้น              |                                                |
| 100           |                          |                                                |
|               | เลขทเบยม บย. ? วนทจาย    | จานวนเงน กำหนดดิน                              |
|               | จ่ายด้วย                 |                                                |
|               |                          |                                                |
|               | เพลมกเกิด Gr 5           |                                                |
|               | the do                   | no l                                           |

ภาพที่ 18 การเลือกรายชื่อผู้ยืมเงินตามสัญญาการยืมเงิน

จากภาพที่ 18 เมื่อผู้ปฏิบัติงานคลิกรับใบยืมใหม่ โปรแกรมจะปรากฏหน้าต่างภาพที่ 18 เป็น หน้าต่างก่อนผู้ปฏิบัติงานเบิกจ่ายเงินยืมทดรองราชการจะคลิกรายชื่อผู้ยืมเงินตามสัญญาการยืมเงินใน ระบบ จากนั้นผู้ปฏิบัติงานคลิกสัญลักษณ์เครื่องหมายคำถามที่อยู่ในสี่เหลี่ยมพื้นเป็นสีส้มระบบจะปรากฏ รายชื่อผู้ขอยืมเงินตามสัญญาการยืมเงินทั้งหมดที่คณะ สถาบัน ศูนย์ และสำนัก ได้ดำเนินการลงบันทึก ข้อมูลการขอยืมเงินในระบบบัญชี 3 มิติ ดังปรากฏตามภาพที่ 19

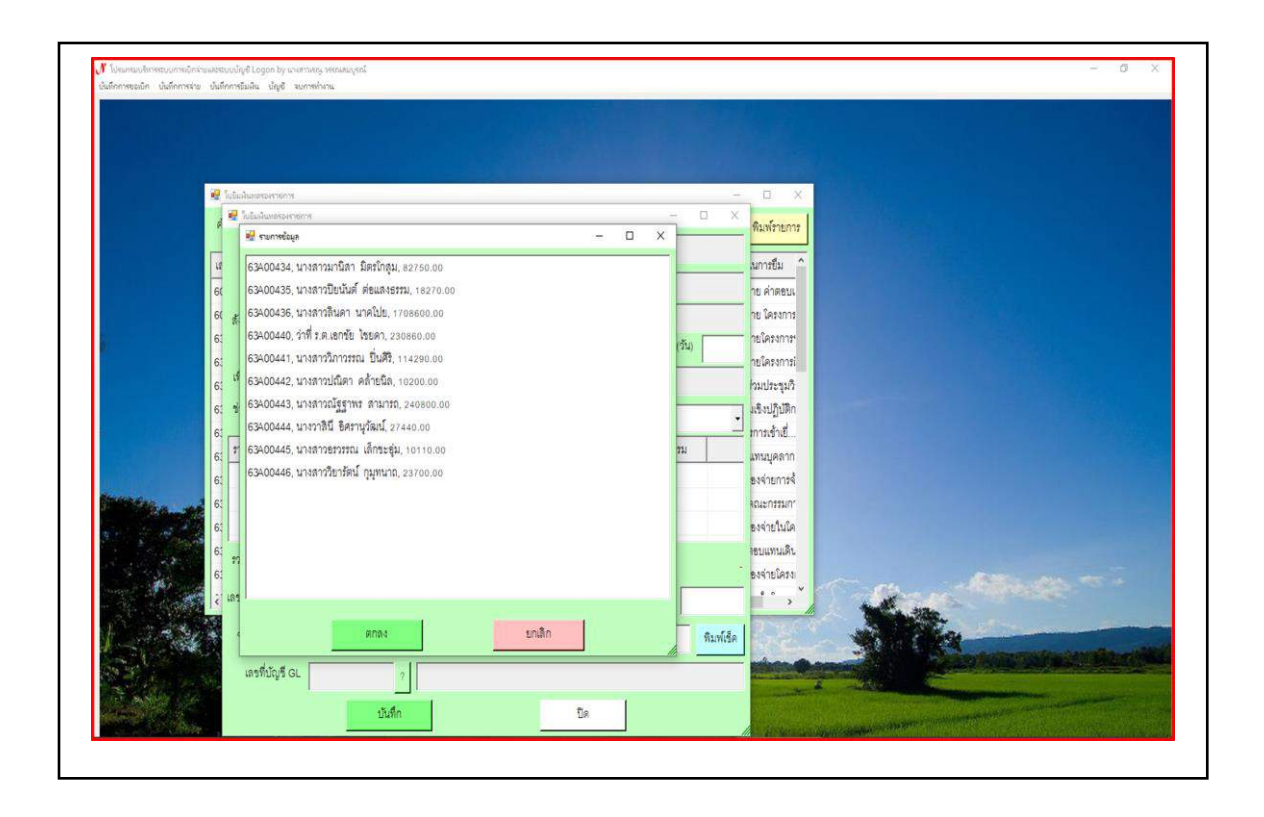

ภาพที่ 19 รายชื่อผู้ขอยืมเงินตามสัญญาการยืมเงินของคณะ สถาบัน ศูนย์ และสำนัก

จากภาพที่ 19 เป็นรายชื่อผู้ขอยืมเงินตามสัญญาการยืมเงินทั้งหมดของคณะ สถาบัน ศูนย์ และ สำนัก ในระบบบัญชี 3 มิติ เมื่อผู้ปฏิบัติงานคลิกสัญลักษณ์เครื่องหมายคำถามที่อยู่ในสี่เหลี่ยมพื้นเป็น สีส้มตามภาพที่ 18 โปรแกรมจะปรากฏรายชื่อตามสัญญาการยืมเงินของคณะ สถาบัน ศูนย์ และสำนัก เพื่อให้ผู้ปฏิบัติงานดำเนินการเบิกจ่ายเงินยืมทดรองราชการ ดังปรากฏตามภาพที่ 20

**ปัญหา :** ผู้ปฏิบัติงานไม่พบรายชื่อผู้ขอยืมเงินตามสัญญาการยืมเงินในระบบบัญชี 3 มิติ **แนวทางแก้ไข :** แจ้งไปยังคณะ สถาบัน ศูนย์ และสำนัก ตรวจสอบรายชื่อขอยืมเงินในระบบบัญชี 3 มิติ **ข้อเสนอแนะ :** เจ้าหน้าที่ของคณะ สถาบัน ศูนย์ และสำนัก ควรตรวจสอบข้อมูลในระบบก่อนส่งสัญญา การยืมเงินเพื่อลดระยะเวลาในการแก้ไขก่อนเบิกจ่ายเงินยืม

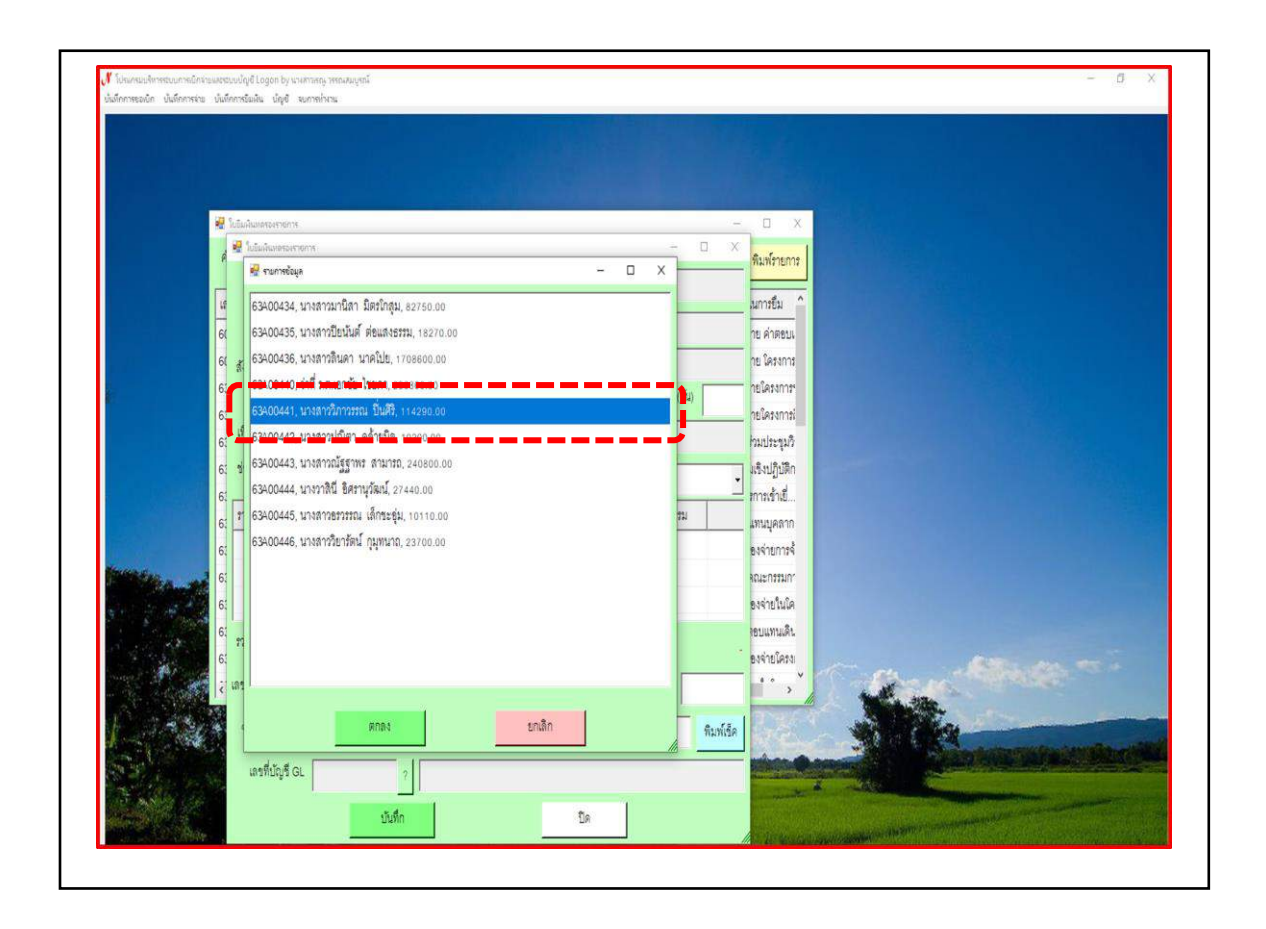

ภาพที่ 20 รายชื่อผู้ขอยืมเงินตามสัญญาการยืมเงินเพื่อดำเนินการเบิกจ่ายเงินยืม

จากภาพที่ 20 เป็นรายชื่อผู้ขอยืมเงินตามสัญญาการยืมเงินที่จะดำเนินการเบิกจ่ายเงินยืม ที่ผู้ปฏิบัติงานจะดำเนินการเบิกจ่ายเงินยืม โดยผู้ปฏิบัติงานดับเบิ้ลคลิกรายชื่อตามสัญญาการยืมเงินที่จะ ดำเนินการเบิกจ่ายเงินยืมทดรองราชการ ดังจะปรากฏตามภาพที่ 21

**ปัญหา :** ผู้ปฏิบัติงานไม่พบรายชื่อผู้ขอยืมเงินตามสัญญาการยืมเงินในระบบบัญชี 3 มิติ **แนวทางแก้ไข :** แจ้งไปยังคณะ สถาบัน ศูนย์ และสำนัก ตรวจสอบรายชื่อขอยืมเงินในระบบบัญชี 3 มิติ **ข้อเสนอแนะ :** เจ้าหน้าที่ของคณะ สถาบัน ศูนย์ และสำนัก ควรตรวจสอบข้อมูลในระบบก่อนส่งสัญญา การยืมเงินเพื่อมิให้มีการส่งคืนแก้ไขสัญญาการยืมเงินอาจจะทำให้เกิดความล่าช้าในขั้นตอนการเบิก จ่ายเงินยืมทดรองราชการ

| เตรที่ข้างอิง 63400441 ? วันที่ 04/0                         | 6/2563 หมายเดอบัตรประชาชน 3                                                                                                    | - 0 X                                                           |                                                                                                    |
|--------------------------------------------------------------|----------------------------------------------------------------------------------------------------|-----------------------------------------------------------------|----------------------------------------------------------------------------------------------------|
| ชื่อผู้อื่ม นางสาววิภาวรรณ ปั่นศีริ                          | ด้าแหน่ง เจ้าหน้าที่บริหารงานทั่วไป                                                                                                    | ก ใบขึ้ม พิมพ์รายการ                                            |                                                                                                    |
| สังกัด(คณะ/สำนัก) สำนักงานเลขา                               | โปแกรมหน่วยงาน สำนักงานอธิการบดี                                                                                                    | เหตะลในการขึ้ม                                                  |                                                                                                    |
| รื่อผู้ค้ำประกัน นางวลุนธรา นั่นทะเลน                        | กำหนดส่งเงินดื่นคลังภายใน (1)                                                                                                    | สำรองจ่าย คำตอบเ                                                |                                                                                                    |
| เพื่อเป็นค่าใช้จ่ายในการ การประชุมคกก.สรรหาผย.สำนักส่งเ      | สรีมวิชาการและงานทะเบียน, การประชุมดกก.สรรหาคณ <mark>บร็อญเวจิท</mark>                                                                                                    | สารองจ่าย โดรงการ                                               |                                                                                                    |
| ช่วงเวลาดำเนินการ วันศุกร์ที่ 12 มิถุนายน 2563, วันทุธที่ 17 | มี ประเภทงบประมาณ 2. มินรายได้                                                                                                    | <ul> <li>สำรองจ่ายโครงการ</li> <li>สำรองจ่ายโครงการเ</li> </ul> |                                                                                                    |
| รายการ                                                       | ราคา(บาท) อ้างรหัสกิจกรรม                                                                                                    | 🔺 เพื่อเข้าร่วมประชุมวิ                                         |                                                                                                    |
| คำตอบแทนและค่าใช้จ้ายในการประ                                | อำนวยการสำนัก 9,600.00 20620128012                                                                                                    | <del>โ</del> ดขบรมเข็งปฏิบัติก                                  |                                                                                                    |
| คำตอบแทนและค่าใช้จ่ายในการประ                                | ถ้านวยการสำนัก 9,840.00 20620128012                                                                                                    | 3 ครงการการเข้าเยี่                                             |                                                                                                    |
| ค่าตอบแทนและค่าใช้จ่ายในการประชุมคณะกรรมก หาคะ               | นบดีคณะวิทยา 9,750.00 20620128012                                                                                                    | ก็ครบแทนบูคลาก                                                  |                                                                                                    |
| matria de de de de de de de de de de de de de                | the second                                                                                                    | เพียสำรองจ่ายการจ้                                              |                                                                                                    |
| (APATRANATANTAMATANTAMATANTAMATANTANATAN                     | 114,290.00                                                                                                    | ม กละสัทษยาะบรมทน                                               |                                                                                                    |
| เลขที่ใบยืม บย.363/63 ? 🚦 วันที่จ่าย 05/06/256               | 63 จำนวนผิน 114,290.00 กำหนดดี 05/07/256                                                                                                    |                                                                 |                                                                                                    |
| ร่ายด้วย                                                     | เลรที่เรือ ตาม์                                                                                                    |                                                                 |                                                                                                    |
|                                                              |                                                                                                    |                                                                 |                                                                                                    |
| เลขที่ปัญชี GL                                               |                                                                                                    |                                                                 |                                                                                                    |
| บันทึก                                                       | Tie                                                                                                    | E materia 1                                                     |                                                                                                    |
|                                                              |                                                                                                    |                                                                 | and the second second s |
| A Company of the Company                                     | and the second second s |                                                                 | Superstanting the statistics                                                                                                    |
|                                                              | NE CALENDARY AND AN AN ANY AND A MALEND                                                                                                    |                                                                 | a second and the second second s                                                                                                    |

ภาพที่ 21 ขั้นตอนการเบิกจ่ายเงินยืมตามรายชื่อในสัญญาการยืมเงิน

จากภาพที่ 21 แสดงขั้นตอนการเบิกจ่ายเงินยืมตามรายชื่อในสัญญาการยืมเงิน โดยมี รายละเอียดดังต่อไปนี้

คลิกช่องกำหนดส่งเงินคืนคลัง เพื่อแก้ไข้จำนวนวันกำหนดส่งเงินคืนคลังภายใน
 (วัน) ประกอบด้วยดังนี้

กรณียืมเงินเพื่อใช้เดินทางไปราชการ กำหนดส่งเงินคืนคลังภายใน 15 วัน นับจากวันที่ได้รับเงินยืม

คลังภายใน 30 วัน นับจากวันที่ได้รับเงินยืม

- 2. คลิกช่องวันที่จ่าย เพื่อแก้ไข วัน เดือน ปี ที่จ่ายเงินยืม
- 3. คลิกช่องกำหนดคืน เพื่อแก้ไข วัน เดือน ปี ครบกำหนดคืนเงินยืม
- 4. คลิกพิมพ์เช็ค

## <mark>ขั้น</mark>ตอนที่ 4 การบันทึกการพิมพ์เช็คสั่งจ่ายเงิน<mark>ยืม</mark>

เป็นขั้นตอนการบันทึกการพิมพ์เซ็คสั่งจ่ายเงินยืมในการจ่ายเงินยืมตามรายชื่อของสัญญาการ ยืมเงิน เมื่อผู้ปฏิบัติงานคลิกพิมพ์เซ็คตามภาพที่ 21 โปรแกรมจะปรากฏหน้าต่างการพิมพ์เซ็ค เพื่อให้ ผู้ปฏิบัติงานเบิกจ่ายเงินยืมดำเนินการพิมพ์เซ็คสั่งจ่ายเงินยืมทดรองราชการ ดังปรากฏตามภาพที่ 22

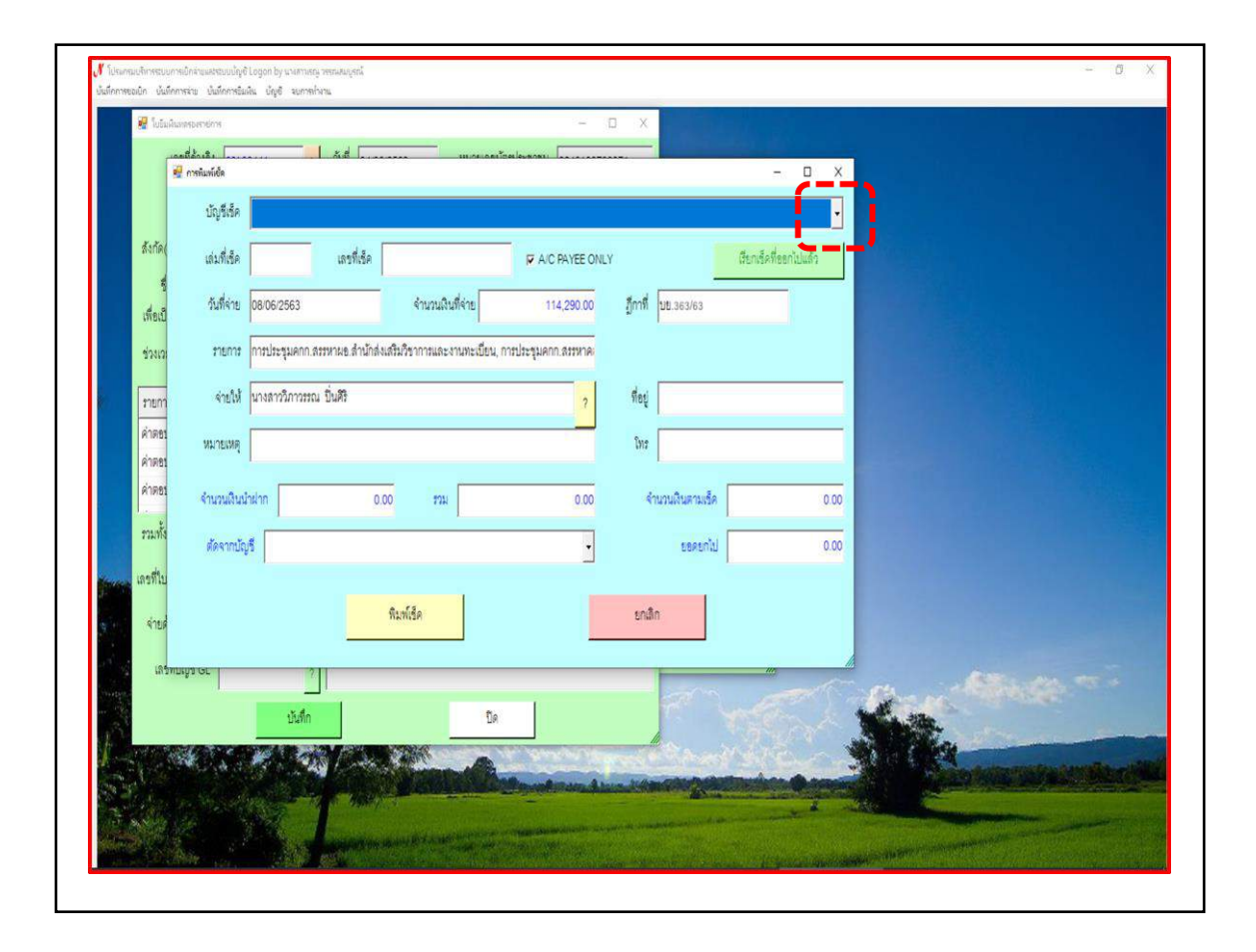

ภาพที่ 22 การเลือกบัญชีธนาคารในการพิมพ์เช็คสั่งจ่ายเงินยืม

จากภาพที่ 22 เป็นการเลือกบัญชีธนาคารเพื่อใช้สำหรับพิมพ์เช็คสั่งจ่ายเงินยืมทดรองราชการ ผู้ปฏิบัติงานคลิกสัญลักษณ์สามเหลี่ยมหัวกลับสีดำอยู่ในสี่เหลี่ยมผืนผ้าแนวตั้งพื้นเป็นสีเทา เพื่อเลือก บัญชีธนาคารในการดำเนินการเบิกจ่ายเงินยืมทดรองราชการ ดังปรากฏตามภาพที่ 23

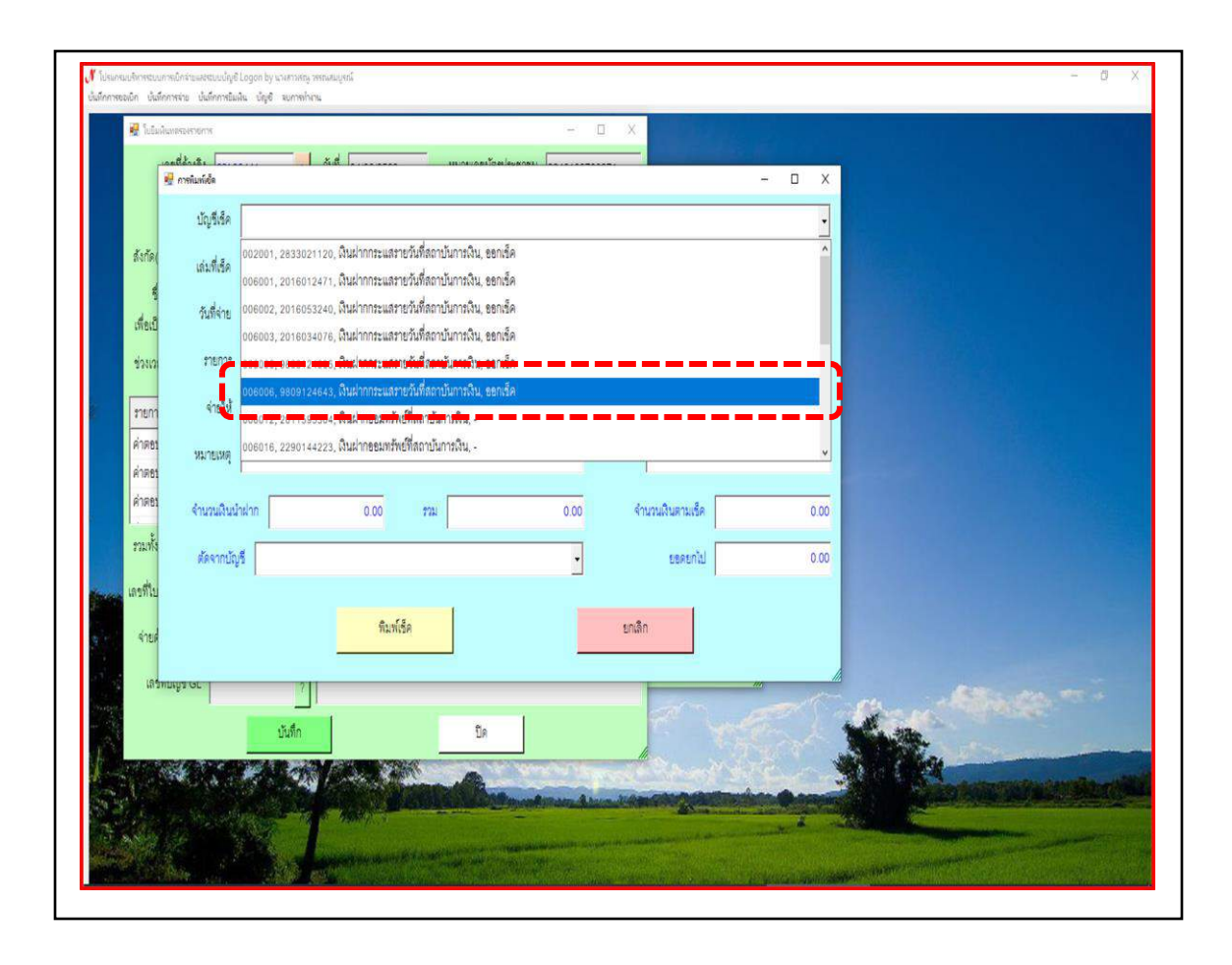

ภาพที่ 23 บัญชีธนาคารใช้พิมพ์เซ็คสั่งจ่ายเงินยืมตามสัญญาการยืมเงิน

จากภาพที่ 23 เป็นบัญชีธนาคารสำหรับพิมพ์เช็คสั่งจ่ายเงินยืมตามสัญญาการยืมเงิน เมื่อ ผู้ปฏิบัติงานคลิกตามภาพที่ 22 โปรแกรมจะปรากฏหน้าต่างเลขที่บัญชีธนาคารทั้งหมดของหน่วยงานคลัง ดังนั้นผู้ปฏิบัติงานคลิกเลขที่บัญชีธนาคารเพื่อดำเนินการเบิกจ่ายเงินยืมทดรองราชการ

**ปัญหา :** เลขที่บัญชีธนาคารในระบบบัญชี 3 มิติ มีหลายเลขที่บัญชีทำให้ผู้ปฏิบัติงานเลือกเลขที่บัญชี ธนาคารผิด

**แนวทางแก้ไข :** ควรมีความรอบคอบ และระมัดระวังในการเลือกเลขที่บัญชีเพื่อใช้ในการเบิกจ่ายเงินยืม ทดรองราชการ

ข้อเสนอแนะ : ควรตรวจสอบเลขที่บัญชีธนาคารก่อนกดยืนยันการเบิกจ่ายเงินยืมทดรองราชการ

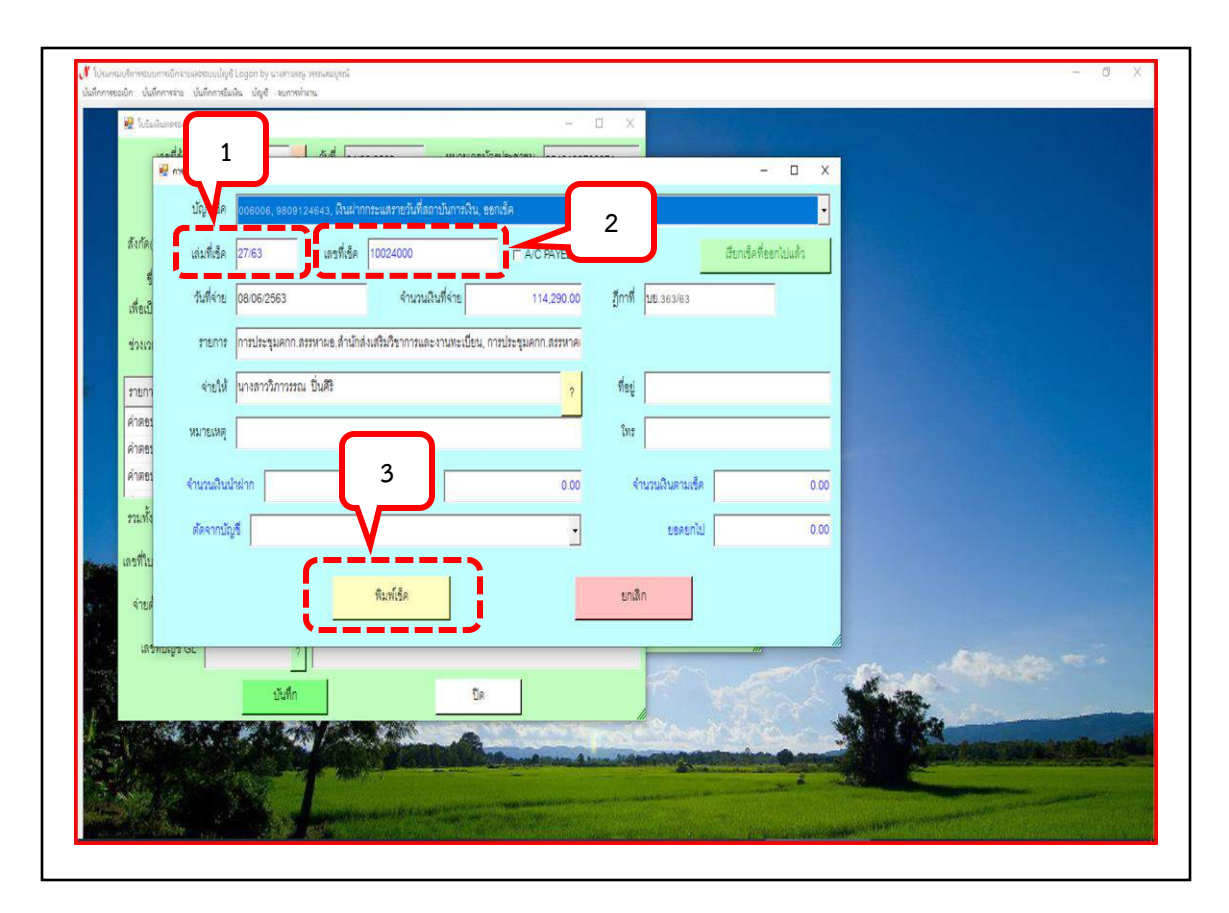

ภาพที่ 24 ขั้นตอนการพิมพ์เช็คสั่งจ่ายเงินยืมตามสัญญาการยืมเงิน

จากภาพที่ 24 เป็นขั้นตอนการพิมพ์เซ็คสั่งจ่ายเงินยืมซึ่งมีขั้นตอนหลายขั้นตอน ผู้ปฏิบัติงาน ดำเนินการพิมพ์เซ็คสั่งจ่ายเงินยืมตามสัญญาการยืมเงิน โดยมีรายละเอียดดังต่อไปนี้

- 1. คลิกช่องเล่มที่เช็ค เพื่อแก้ไข ลำดับเล่มที่เช็คในการพิมพ์เช็คสั่งจ่ายเงินยืม
- 2. คลิกช่องเลขที่เช็ค เพื่อแก้ไข ลำดับตามเลขที่เช็คปัจจุบัน
- 3. คลิกพิมพ์เซ็ค หลังจากตรวจสอบความถูกต้องเรียบร้อยแล้ว เช่น
  - ≻ บัญชีธนาคารสำหรับใช้ในการพิมพ์เช็คสั่งจ่ายเงินยืม
  - ≽ เล่มที่เช็ค
  - ≽ เลขที่เช็ค

|                                                                          | 6                                                                                                    | - 0                                                                                                    | *                                                                                                    |  |
|--------------------------------------------------------------------------|----------------------------------------------------------------------------------------------------|----------------------------------------------------------------------------------------------------|----------------------------------------------------------------------------------------------------|--|
| เลรที่อ้างอิง                                                            | 63400441 ? วันที่ 04/06/2                                                                                                    | 563 หมายเดชบัตรประชาชน 3240100708971                                                                                                 | ×                                                                                                    |  |
| ชื่อผู้ยืม                                                               | นางสาววิภาวรรณ ปั่นศิริ                                                                                                    | ตำแหน่ง เจ้าหน้าที่บริหารงานทั่วไป                                                                                                   | ก ใบอื่ม พิมพ์รายการ                                                                                      |  |
| สังกัด(คณะ/สำนัก)                                                        | สำนักงานเลขา                                                                                                    | เป็นกรม/หน่วยงาน สำนักงานอธิการบดี                                                                                                   | แหละอุโนการขึ้น                                                                                           |  |
| ชื่อผู้ค้ำประกับ                                                         | นางวลุนธรา นันทะเสน                                                                                                    | กำหนดส่งเงินดื่นคลังภายใน (วัน)                                                                                                    | 30 สำระงจาย คำสะบน                                                                                        |  |
| เพื่อเป็นค่าใช้จ่ายใน                                                    | การ การประชุมคกก สรรหาผอ สำนักส่งเสริม                                                                                                    | ก็ขาการและงานทะเบียน, การประชุมคกก สรรหาคณบดีคณะวิ                                                                                   | ทธาต สำรองจ่าย โครงการ                                                                                    |  |
| ช่วงเวลาดำเนินการ                                                        | วันดุกที่ 12 มิถุนายน 2563, วันพุธที่ 17 มิ                                                                                                    | ประเภทงบประมาณ 2, เงินรายได้                                                                                                    | <ul> <li>สำรองจ่ายโครงการ</li> <li>สำรองจ่ายโครงการ</li> </ul>                                            |  |
| รายการ                                                                   |                                                                                                    | ราคา(บาท) 😾 การในปันการกำหาน                                                                                                    | × µn                                                                                                    |  |
| The second second                                                        |                                                                                                    |                                                                                                    |                                                                                                    |  |
| รวมทั้งสิ้น<br>เลขที่ใบยืม บย.363<br>จ่ายด้วย กระระก                     | (หนึ่งแสนหนึ่งหมื่นสี่หันสองร้อยเก้าสิบบาทย์<br>/63 ? วันที่จ่าย 08:06/2563<br>เลลดลาว แนว ถึงปากกระแสราสวันที่สถานโ                                              | ้าน) 114,290,00 (การเสริน 07,07,25<br>จำนวนเงิน 114,290,00 การเสริน 07,07,25                                                         | ря<br>и штаралантили<br>                                                                                  |  |
| รวมทั้งสิ้น<br>เตยที่ใบยืม บย.363<br>จ่ายด้วย 006000<br>เตยที่ปัญชี GL   | (หนึ่งแสมหนึ่งหมื่นสี่หันสองร้อยงกำสับบาทย่<br>/es ? วันที่จาย (08.06.2563<br>5.9809124045.นันฝากกระแสรายวันที่สถาปร<br>1101030101 ? ไม้ผู้สีมินฝากกระ            | ้าน) 114.290.00 (การเลิน 07.07.25<br>จำนวนเสิน 114.290.00 กำหนะสิน 07.07.25<br>แกรที่เริ่ค 10024021 ดิแท<br>แลราะกันที่ลอาบันการเงิน | had<br>ar uzeyzanazówana<br>63 I. diedrozewinilaina<br>1. diedrozewinilaina<br>Midan I. diedrozewinilaina |  |
| รวมทั้งสิ้น<br>เตรที่ในชื่ม 102.363<br>จ่ายด้วย 006000<br>เตรที่ปัญชี GL | (หนึ่งแสมหนึ่งหนึ่งสิ่งให้เมลองร้อยงกำลับบาทข่<br>183 2 วันที่จำย 08:06:2563<br>5.9609124645.เงินฝากกระแสรายวันที่สถาบับ<br>1101030101 2 ปัญลิลินฝากกระ<br>มันศึก | 114.290.00 (การแต่งัน<br>จำนวนมิน 114.290.00 การแต่งัน 07.07.25<br>มาราชิง เลขที่เช็ด 10024021 (กมน<br>และหะกันที่สถาบันการเงิน      | hd<br>x urquanismun<br>63 L. diedroswinikau<br>1. diedroswinikau                                          |  |

ภาพที่ 25 ยืนยันการบันทึกพิมพ์เช็คสั่งจ่ายเงินยืมตามสัญญาการยืมเงิน

จากภาพที่ 25 เมื่อผู้ปฏิบัติงานคลิกพิมพ์เซ็คตามภาพที่ 24 โปรแกรมจะปรากฏหน้าต่างข้อความ การยืนยันการทำงานสีดำ เพื่อให้ผู้ปฏิบัติงานกดยืนยันการบันทึกพิมพ์เซ็คสั่งจ่ายเงินยืมตามสัญญา การยืมเงิน โดยโปรแกรมจะปรากฏข้อความ คุณแน่ใจว่าได้ตรวจสอบข้อมูลถูกต้องทั้งหมดแล้วก่อนทำ การบันทึกเป็นสีแดง จากนั้นให้ผู้ปฏิบัติตรวจสอบความถูกต้องให้ครบถ้วนอีกครั้งก่อนกดยืนยันการบันทึก พิมพ์เซ็คสั่งจ่ายเงินยืมตามสัญญาการยืมเงิน โดยคลิกสัญลักษณ์เครื่องหมายถูกสีขาวอยู่ในลงกลมสีเขียว โปรแกรมระบบบัญชี 3 มิติ จะปรากฏหน้าต่างหน้าถัดไป

 ปัญหา : ผู้ปฏิบัติงานกดบันทึกเพื่อยืนยันการพิมพ์เซ็คสั่งจ่ายแล้วแต่ไม่ได้เปลี่ยนวัน เดือน ปี ที่จ่ายเงินยืม ตามสัญญาการยืมเงิน
 แนวทางแก้ไข : ตรวจสอบ วัน เดือน ปี ที่จ่ายเงินยืมทุกครั้งก่อนกดบันทึกยืนยัน
 ข้อเสนอแนะ : ควรมีความรอบคอบ และระมัดระวังปฏิบัติมากกว่านี้เพื่อให้เกิดความถูกต้อง

## ขั้นตอนที่ 5 การบันทึกเลขที่ใบยืม (บย.)

การบันทึกเลขที่ใบยืม (บย.) เป็นการบันทึกเลขที่ใบยืม (บย.) ในระบบบัญชี 3 มิติ เพื่อเป็น หลักฐานการยืมเงินตามสัญญาการยืมเงินที่คณะ สถาบัน ศูนย์ และสำนัก ส่งสัญญาการยืมเงินมายัง หน่วยงานคลังเพื่อดำเนินการเบิกจ่ายเงินยืมทดรองราชการ โดยผู้ปฏิบัติงานดำเนินการตามขั้นตอนที่ 1 ถึงขั้นตอนที่ 4 จนมาถึงขั้นตอนที่ 5 เป็นขั้นตอนการบันทึกเลขที่ใบยืม (บย.) ดังปรากฏตามภาพที่ 26

| E REPRESENTATION                                                                              | ч                                                                                                    | - 🗆 ×                                                                                                    |                                                                                                    |
|-----------------------------------------------------------------------------------------------|----------------------------------------------------------------------------------------------------|----------------------------------------------------------------------------------------------------|----------------------------------------------------------------------------------------------------|
| เลขที่อ้างอิง                                                                                 | 63400441 ? วันที่ 04/06/2563                                                                                                    | หมายเลขปัตรประชาชน 3240100708971                                                                                                    |                                                                                                    |
| ชื่อผู้ยืม                                                                                    | นางสาววิภาวรรณ ปั่นศิริ                                                                                                    | ตำแหน่ง เจ้ำหน้าที่ปริหารงานทั่วไป                                                                                                    | ก ใบขึ้ม พิมพ์รายการ                                                                                                    |
| สังกัด(คณะ/สำนัก)                                                                             | ดำนักงานเลขา                                                                                                    | ใปแกรม/หน่วยงาน สำนักงานอธิการบดี                                                                                                    | เพละลในการขึ้น 🗅                                                                                                    |
| ชื่อผู้ค้ำประกัน                                                                              | นางวลุนธรา นันทะเลน                                                                                                    | กำหนดส่งผืนดีนคลังภายใน (วัน) 30                                                                                                    | สำรองจำย คำตอบเ                                                                                                    |
| เพื่อเป็นค่าใช้จ่ายใน                                                                         | การ การประชุมคกก.สรรหาผอ.สำนักส่งเสริมวิชา                                                                                                    | ารและงานทะเบียน, การประชุมคกก.สรรหาคณบดีคณะวิทยาศ                                                                                                    | * สำรองจ่าย โครงการ                                                                                                    |
| ช่วงเวลาดำเนินการ                                                                             | วันศุกร์ที่ 12 มิถุนายน 2563, วันพุธที่ 17 มิ                                                                                                    | ประเภทบประมาณ 2. เงินรายได้                                                                                                    | <ul> <li>สำรองจำยุโครงการ</li> <li>สำรองจำยุโครงการ</li> </ul>                                                                                               |
| รายการ                                                                                        |                                                                                                    | ราคา(บาท) อ้างรหัสกิจกรรม                                                                                                    | ່ ເທື່ອເຈົ້າວ່າມປວະຊຸມທີ                                                                                                    |
| คำตอบแทนและคำ<br>คำตอบแทนและคำ<br>รวมทั้งสิ้น<br>เลรที่ใบยืม <u>บย</u> .363<br>จำยด้วย 006000 | สร้ายในการประรูปคณะกรรมการสรหาผู้ข้านรอก<br>สร้ายในการประรูปคณะกรรมการสรหาผู้อำนวยก<br>(หนึ่งแสนหนึ่งหนึ่งสี่หันสระรัชยะกำลับบาทข้าน)<br>//////////////////////////////////// | สถานัก 9,840.00 208201280121<br>รัทยา 9,750.00 208201280121<br>114.290.00<br>รักษามพิน 114.290.00 กำหนดคืน 0710712563<br>เ. เลรที่เร็ด 10024021 กิมกเร็ด | <ul> <li>มีสารารการการสารแอ</li> <li>มีสารระจำอางารจัง</li> <li>เพื่อสำรอรง่ายในโด</li> <li>มีประมุณอาณาสัง</li> <li>เพื่อสำรอรง่ายในโด</li> <li>จ</li></ul> |
| เลรที่ปัญรี GL                                                                                | 1101020101 - มีกรีเดิมปากระแสร<br>มันทึก                                                                                                    | ยวันที่สถาบันการเงิน<br>ปิด                                                                                                    | Contraction of the second                                                                                                    |
|                                                                                               |                                                                                                    | Kan Bernarden and State                                                                                                    |                                                                                                    |

ภาพที่ 26 การบันทึกเลขที่ใบยืม (บย.) ตามสัญญาการยืมเงิน

จากภาพที่ 26 เป็นหน้าต่างการยืนยันเลขที่ใบยืม (บย.) ตามสัญญาการยืมเงิน โดยผู้ปฏิบัติงานได้ ดำเนินการตามภาพที่ 24 ในการใส่รายละเอียดการพิมพ์เซ็คสั่งจ่ายเงินยืมตามสัญญาการยืมเงิน และ ภาพที่ 25 การยืนยันการบันทึกพิมพ์เซ็คสั่งจ่ายเงินยืมตามสัญญาการยืมเงิน เมื่อผู้ปฏิบัติงานคลิกบันทึก เรียบร้อยแล้ว ดังปรากฏตามภาพที่ 27

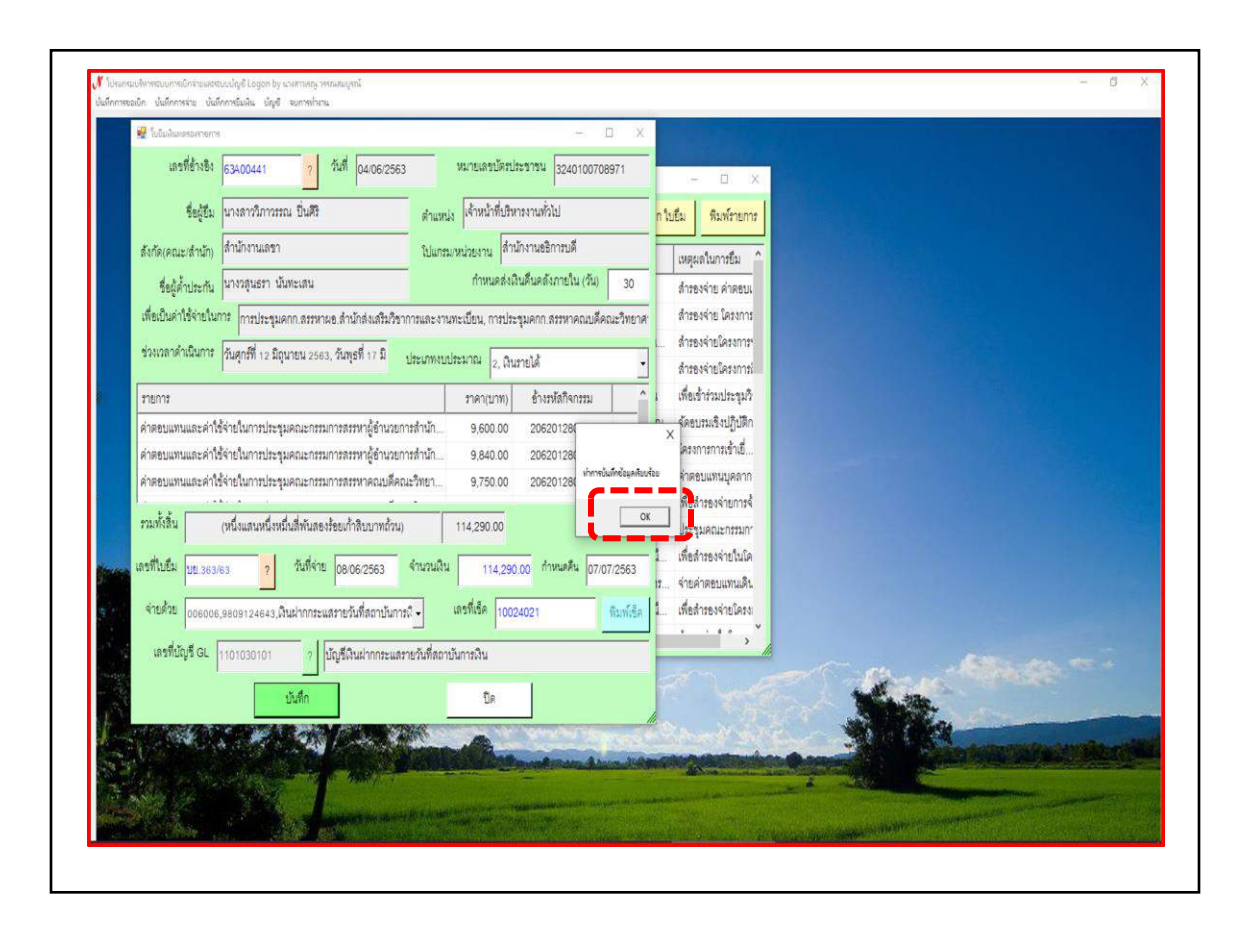

ภาพที่ 27 ยืนยันการบันทึกเลขที่ใบยืม (บย.)

จากภาพที่ 27 เป็นการยืนยันการบันทึกเลขที่ใบยืม (บย.) ในระบบบัญชี 3 มิติ เมื่อผู้ปฏิบัติงาน ดำเนินการตามภาพที่ 26 โปรแกรมจะปรากฏหน้าต่างข้อความ ทำการบันทึกข้อมูลแล้วให้คลิก OK เป็น การยืนยันการบันทึกข้อมูลเลขที่ใบยืม (บย.) ที่ผู้ปฏิบัติงานดำเนินการเบิกจ่ายเงินยืมทดรองราชการใน โปรแกรมระบบบัญชี 3 มิติ โดยรายชื่อของผู้ยืมจะปรากฏในลำดับขั้นตอนต่อไป

## ขั้นตอนที่ 6 การจัดทำทะเบียนคุมเช็คเสนอผู้มีอำนาจลงนามตรวจสอบความถูกต้อง

เมื่อผู้ปฏิบัติงานยืนยันการบันทึกข้อมูลการเบิกจ่ายเงินยืมทดรองราชการในระบบบัญชี 3 มิติ จากนั้นขั้นตอนต่อไป เป็นขั้นตอนการจัดทำทะเบียนคุมเช็คการจ่ายเงินยืมทดรองราชการเพื่อเสนอให้ ผู้มีอำนาจลงนามตรวจสอบความถูกต้องของผู้ปฏิบัติงาน ดังปรากฏตามภาพที่ 28

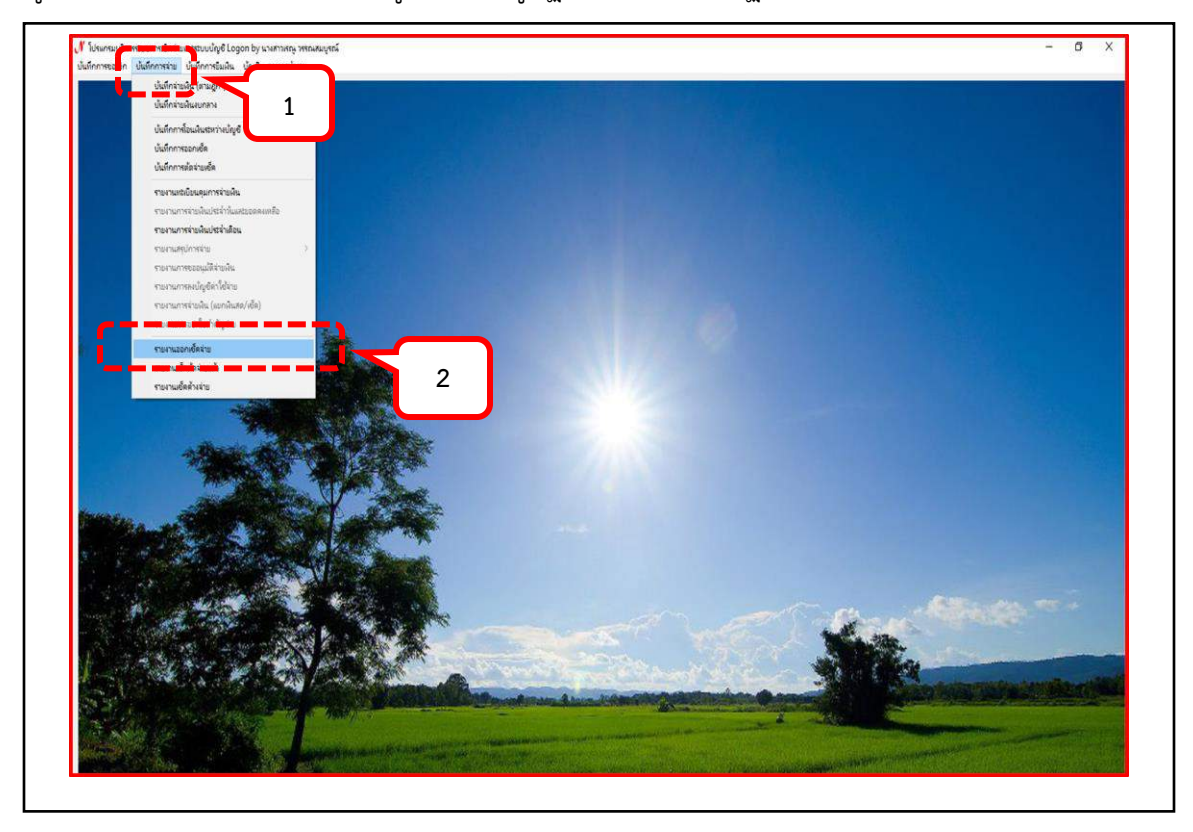

ภาพที่ 28 การเรียกข้อมูลทะเบียนคุมเซ็คสั่งจ่ายเงินยืมตามสัญญาการยืมเงิน

จากภาพที่ 28 เป็นการเรียกข้อมูลทะเบียนคุมเช็คสั่งจ่ายเงินยืมตามสัญญาการยืมเงินที่ ผู้ปฏิบัติงานได้ยืนยันการบันทึกข้อมูลตามรายชื่อในสัญญาการยืมเงิน โดยผู้ปฏิบัติงานคลิก 1. บันทึก การจ่าย 2. คลิกรายงานออกเช็คจ่าย เพื่อดำเนินการค้นหาข้อมูลทะเบียนคุมเช็คสั่งจ่ายเงินยืมสำหรับ จ่ายเงินยืมให้กับผู้ยืมเงิน ดังปรากฏตามภาพที่ 29

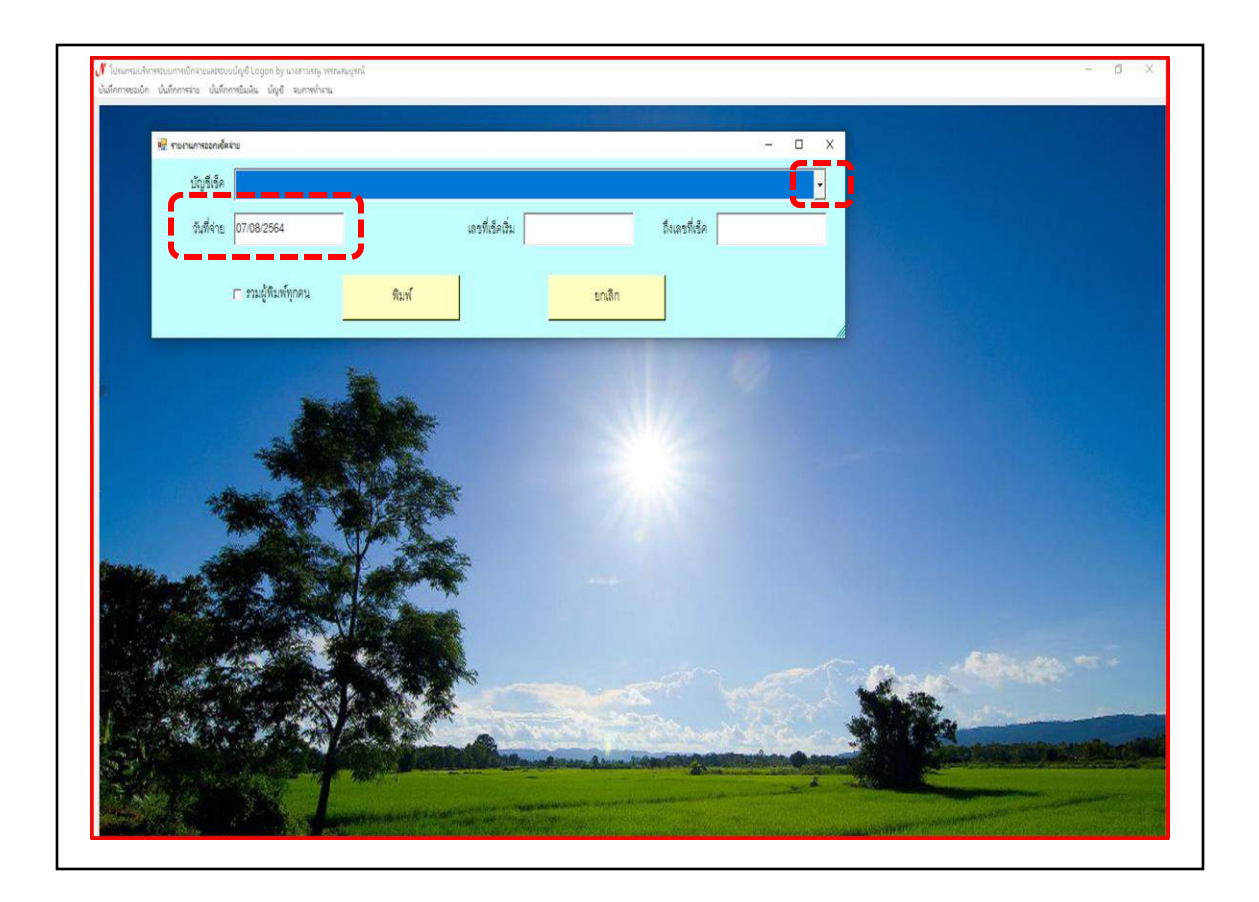

ภาพที่ 29 การเรียกข้อมูลรายงานการจ่ายเช็คเงินยืมตามสัญญาการยืมเงิน

จากภาพที่ 29 เป็นการเรียกข้อมูลรายงานการจ่ายเช็คเงินยืมตามสัญญาการยืมเงิน โดยมีขั้นตอน และรายละเอียดดังนี้

1. คลิกบัญชีเช็คสั่งจ่ายเงินยืมทดรองราชการ

 2. ดำเนินการเปลี่ยนวัน เดือน ปี เพื่อเรียกข้อมูลรายงานการจ่ายเช็คเงินยืมตาม วัน เดือน ปี ที่จ่ายเงินยืมทดรองราชการ

เมื่อผู้ปฏิบัติงานดำเนินการคลิกบัญชีเซ็คสำหรับการจ่ายเงินยืม และเปลี่ยนวัน เดือน ปีเพื่อเรียก ข้อมูลรายงานการจ่ายเซ็คเงินยืมเรียบร้อยแล้ว โปรแกรมจะปรากฏหน้าต่าง ดังปรากฏตามภาพที่ 30

**ปัญหา :** รายการจ่ายเซ็คเงินยืมที่ผู้ปฏิบัติงานเลือกไม่ตรงวัน เดือน ปี สำหรับจ่าย **แนวทางแก้ไข :** ควรตรวจสอบ วัน เดือน ปี ก่อนเรียกข้อมูลรายงานจ่ายเซ็คเงินยืม ข้อเสนอแนะ : ผู้ปฏิบัติงานต้องใช้ความระมัดระวังอย่างมากเพื่อเลือกรายการให้ถูกต้อง

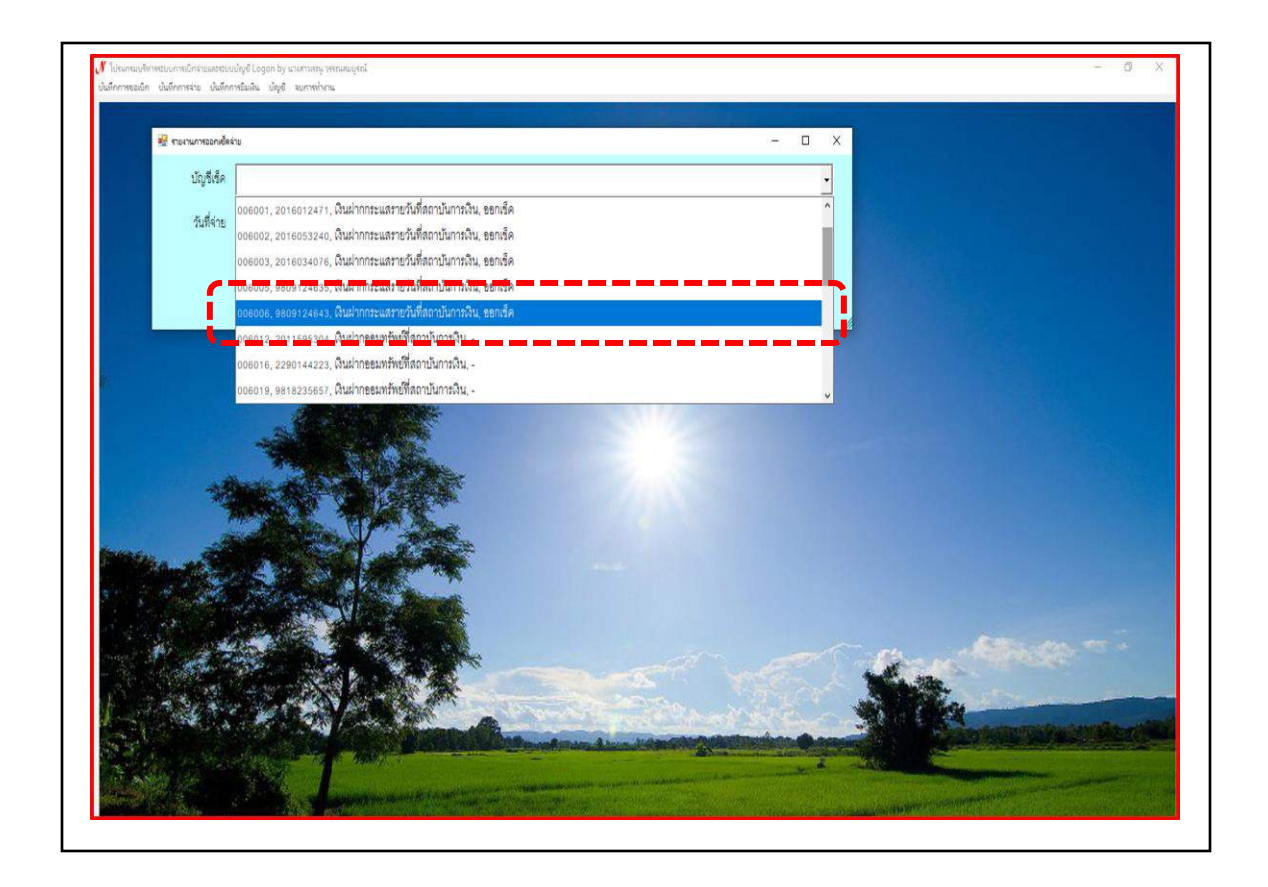

ภาพที่ 30 การเลือกบัญชีเซ็คธนาคารในการจ่ายเซ็คเงินยืม

จากภาพที่ 30 เมื่อผู้ปฏิบัติงานดำเนินตามภาพที่ 29 โปรแกรมจะปรากฏหน้าต่างบัญชีเซ็ค ธนาคารในการจ่ายเซ็คเงินยืมตามสัญญาการยืมเงิน ผู้ปฏิบัติงานคลิกบัญชีเซ็คจ่ายเงินยืม ดังปรากฏ ตามภาพที่ 31

 ปัญหา : ผู้ปฏิบัติงานเลือกรายการเลขที่บัญชีเช็คธนาคารการจ่ายเงินยืมไม่ถูกต้องทำให้ไม่พบรายการ การจ่ายเช็คเงินยืม
 แนวทางแก้ไข : ควรตรวจสอบเลขที่บัญชีเช็คธนาคารก่อนเลือกบัญชีเช็คธนาคารในการจ่ายเงินยืม
 ข้อเสนอแนะ : ผู้ปฏิบัติงานควรใช้ความระมัดระวัง และรอบคอบในการปฏิบัติงาน

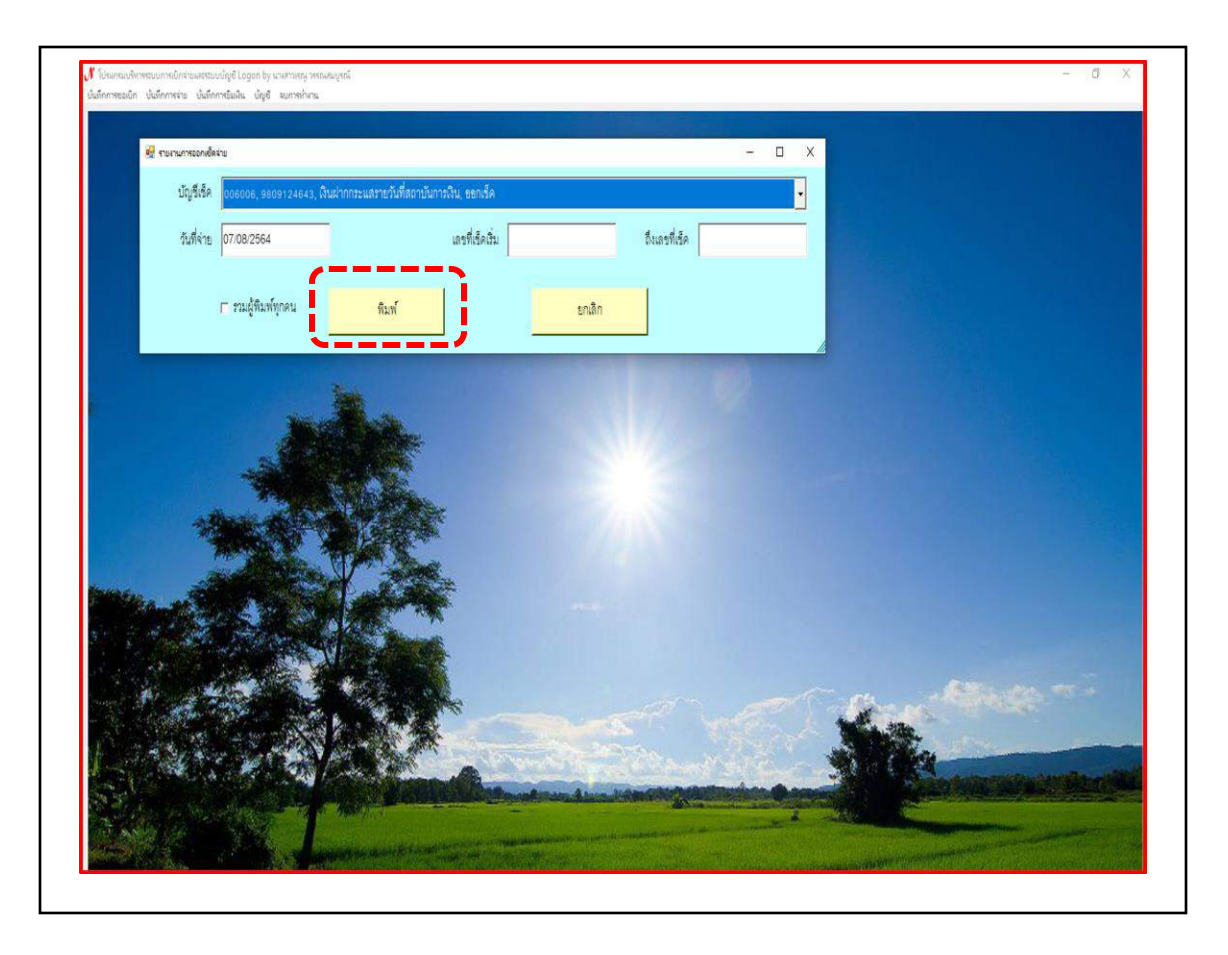

ภาพที่ 31 การเรียกข้อมูลรายงานทะเบียนคุมเช็คในเช็คสั่งจ่ายเงินยืม

จากภาพที่ 31 เป็นการเรียกข้อมูลรายงานทะเบียนคุมเช็คที่ผู้ปฏิบัติงานยืนยันข้อมูลในเช็ค สั่งจ่ายเงินยืม เมื่อผู้ปฏิบัติงานดำเนินการตามภาพที่ 30 โปรแกรมจะปรากฏหน้าต่างสำหรับการเรียก ข้อมูลรายงานทะเบียนคุมเช็คการเบิกจ่ายเงินยืมตามสัญญาการยืมเงิน โดยผู้ปฏิบัติงานตรวจสอบเลขที่ บัญชีเซ็คธนาคารที่ใช้สำหรับการจ่ายเงินยืม และวันที่จ่ายเงินยืม ถ้าตรวจสอบแล้วให้ผู้ปฏิบัติงาน คลิกพิมพ์ ดังปรากฏตามภาพที่ 32

**ปัญหา :** รายงานทะเบียนคุมเซ็คจ่ายที่แสดงขึ้นมาจากการเรียกข้อมูลไม่ตรงกับวัน เดือน ปี ที่ ผู้ปฏิบัติงานจ่ายเซ็คเงินยืมจริง

แนวทางแก้ไข : ควรตรวจสอบวัน เดือน ปี ที่จ่ายเช็คเงินก่อนเรียกข้อมูลรายงานทะเบียนคุมเช็คจ่าย
 ข้อเสนอแนะ : ผู้ปฏิบัติงานต้องใช้ความระมัดระวังอย่างมากก่อนเรียกข้อมูลรายงานทะเบียนคุมเช็คจ่าย

| 5   | 15                     | • ( <b>*</b> • =                       | t Dage Lavout                            | Formular Data Paviani              | View 0 Tell me what                                                                                   | CQ                                          | List1_p [Compati            | bility Mode] - Excel                    |                         |     |            |
|-----|------------------------|----------------------------------------|------------------------------------------|------------------------------------|----------------------------------------------------------------------------------------------------|---------------------------------------------|-----------------------------|-----------------------------------------|-------------------------|-----|------------|
| Pas | te Koria               | ut<br>opy *<br>ormat Painter<br>ard Fa | TH SarabunPSK * 1<br>B I U + E +<br>Font |                                    | Wrap Text                                                                                             | General<br>\$ • % •<br>Number               | * Cone<br>**** Cone<br>Form | itional Format as Good atting * Table * | Bad<br>Neutral          | • • | Insert Del |
| P5  |                        | • : ×                                  | $\checkmark$ $f_x$                       |                                    |                                                                                                    |                                             |                             |                                         |                         |     |            |
| 4   | A                      | В                                      | C                                        | D                                  | E                                                                                                    |                                             | F                           | G                                       | н                       | 1.1 | J          |
| 1   |                        |                                        |                                          |                                    | มหาวิทยาลัยราชภัฏราชนครินท                                                                            | ŝ                                           |                             |                                         |                         |     |            |
| 2   | ทะเบียนคุ              | มเซ็คจ่าย <mark>เ</mark> ลขที่บั       | ญชี 9809124643 ธนาค                      | ารกรุงไทย ประจำวันที่ 13/09/2564 เ | ถึงวันที่ 13/09/2564                                                                                  |                                             |                             | วัน/เวลา ที                             | พิมพ์ 09/09/2564,15:25  |     |            |
| 3   | ลำดับ                  | วันที่                                 | เลขที่เช็ค                               | ชื่อผู้รับ                         | รายการที่จำ                                                                                           | ย                                           | ភ្នំ៣                       | จำนวนเงิน                               | ผู้สังจ่าย 2/5          |     |            |
| 4   | 1                      | 13/09/2564                             | 38/64/10028976 u                         | งสาววรภัค จ้อยจินดา                | ประเมินระหว่างสัญญาจ้าง<br>จ้างหนักงานมหาวิทยาลัยส<br>สำนักงานคณบดี สังกัดคณะ<br>โรงเรียนสาชิต สังกัด | เพื่อต่อสัญญา<br>ายสนับสนุน<br>เครุศาสตร์ , | U8.564/64                   | 8,000.00                                | E                       |     |            |
| 5   | 2                      |                                        | 38/64/10028977 w                         | งสาวเพ็ญนกา ยิ่งประเสริฐ           | ค่าตอบแทนการประชุมคณ<br>ส่งเสริมกิจการมหาวิทยาลัย<br>นครินทร์ ครั้งที่ 8/2564 วั1<br>กันยายน 2564     | ะกรรมการ<br>เราชกัฏราช<br>เพุธที่ 15        | <b>U</b> 8.565/64           | 28,500.00                               | ſ                       |     |            |
| 6   |                        |                                        |                                          |                                    | *** รวมเป็นเงินทั้งสิ้น ***                                                                           |                                             |                             | 36,500.00                               |                         |     |            |
| 7   |                        |                                        |                                          |                                    |                                                                                                    |                                             |                             |                                         |                         |     |            |
| 8   | ลงชื่อ                 |                                        | <u>ผ้จัดท่</u>                           | 1                                  |                                                                                                    |                                             |                             | ลงชื่อ                                  | ผู้ตรวจสอบ              |     |            |
| 9   | (บางหาวเรณ วรรณสมบรณ์) |                                        |                                          |                                    |                                                                                                    |                                             | (นางสาววนีดา ดิษธวัฒน์)     |                                         |                         |     |            |
| 10  |                        | •                                      | • (este)                                 |                                    |                                                                                                    |                                             |                             |                                         | 10.0 <b>49</b> (10.000) |     |            |
| 11  |                        |                                        |                                          |                                    |                                                                                                    |                                             |                             | องชื่อ                                  | ผู้ตรวจสอบ              |     |            |
| 12  |                        |                                        |                                          |                                    |                                                                                                    |                                             |                             | (นางการตา รส                            | (nea)                   |     |            |
| 13  |                        |                                        |                                          |                                    |                                                                                                    |                                             |                             | น้อำนวยการกอง                           | 1013                    |     |            |
| 14  |                        |                                        |                                          |                                    |                                                                                                    |                                             |                             | do resorranda                           |                         |     |            |
| 14  |                        |                                        |                                          |                                    |                                                                                                    |                                             |                             |                                         |                         |     |            |

ภาพที่ 32 ทะเบียนคุมเซ็คจ่ายเงินยืมตามสัญญาการยืมเงิน

จากภาพที่ 32 เป็นทะเบียนคุมเซ็คจ่ายเงินยืมที่ผู้ปฏิบัติงานดำเนินการตามภาพที่ 31 โปรแกรม จะปรากฎหน้าต่างของทะเบียนคุมเซ็คเงินยืมในรูปแบบของไฟล์ Excel ผู้ปฏิบัติงานต้องดำเนินการ จัดรูปแบบไฟล์ทะเบียนคุมเซ็คเงินยืมให้เรียบร้อยก่อนนำเสนอผู้มีอำนาจลงนามตรวจสอบความถูกต้อง ต่อไป

ปัญหา : รายงานทะเบียนคุมเช็คจ่ายเงินยืมตามสัญญาการยืมเงินมีขนาดเล็ก
 แนวทางแก้ไข : ปรับขนาดรายงานทะเบียนคุมเช็คจ่ายเงินยืมตามสัญญาการยืมเงินให้มีขนาดที่ใหญ่ขึ้น
 พร้อมจัดรูปแบบให้เรียบร้อยก่อนเสนอผู้มีอำนาจลงนามตรวจสอบความถูกต้อง
 ข้อเสนอแนะ : ไม่มี

## ขั้นตอนที่ 7 การจัดทำบันทึกข้อความเบิกจ่ายเงินยืมเสนอผู้มีอำนาจลงนาม

|                                                                                                    | เอกสารหมายเลขที่ 90                                                  |
|----------------------------------------------------------------------------------------------------|----------------------------------------------------------------------|
| แบบบันทึกเสนอลงนามในเซ็คสั่งจ่าย                                                                                    | (เงินยืม)                                                            |
| หน่วยงานคลัง กองกลาง สำนักงานอ                                                                                      | <u>งธิการบดี</u>                                                     |
| วันที่ 14 กร                                                                                                    | รกฎาคม 2564                                                          |
| เรียน อธิการบดี                                                                                                    |                                                                      |
| ผู้อำนวยการสำนักงานอธิการบดี/ผู้อำนวยการกองกลาง                                                                     |                                                                      |
| สิ่งที่ส่งมาด้วย 1.รายละเอียดลูกหนี้เงินยืมเงินนอกงบประมาณร่                                                        | ຈຳນວນ 5 ຊບັບ                                                         |
| 2.รายงานรายการเช็คจ่าย จำนวน 1 ฉบับ                                                                                 |                                                                      |
| 3.เซ็คธนาคารกรุงไทย สาขา มร.ราชนครินทร์                                                                             | จำนวน 5 ฉบับ                                                         |
| ด้วยหน่วยงานคลังกองกลาง สำนักงานอธิการบดีมีหน้า                                                                     | าที่ในการดำเนินการเบิก - จ่ายเงินทุก                                 |
| ประเภทของมหาวิทยาลัย ซึ่งแนวปฏิบัติในการจ่ายเงินจ่ายเป็นเซ็คง                                                       | ทุกกรณี                                                              |
| การนี้ หน่วยงานคลังขอเสนอลงนามในเซ็คสั่งจ่าย <u>ใน</u>                                                              | <u>การยืมเงินนอกงบประมาณ</u> เป็นเซ็ค                                |
| ธนาคารกรุงไทยสาขา มรภ.ราชนครินทร์ เลขที่ <u>10028879 - 100</u>                                                      | 028883 จำนวน 5 ฉบับ เงินคงเหลีย<br>สี่มีสาย                          |
| เบกจายเต <u>33,213,589,71</u> บาท หกเนการจายครงน จานวนเงา<br>จำนวนเงิน 32,915,389,71 บาท (สายสืบสองอ้านเอ้าแสนหนึ่ง | น <u>298,200.00</u> บาท คงเหลอทงสา<br>หมื่นห้าพับสามร้อยแปดสินเก้าบา |
| เจ็คสิบเอ็คสตางค์) ดังรายละเอียดตามสิ่งที่ส่งมาด้วย                                                                 |                                                                      |
| จึงเรียนมาเพื่อโปรดพิจารณา                                                                                          |                                                                      |
|                                                                                                    | 0                                                                    |
| (บางสาวเรณู                                                                                                    | วรรณสมบูรณ์)                                                         |
| นักวิชาการ                                                                                                    | รเงินและบัญชี                                                        |
| เริ่น บลักาเล้                                                                                                    | 2                                                                    |
| เส้นไขาง ผิงทรกลา เกมเชื้อกันวน 5 ณา                                                                                | ลงนามแล้ว                                                            |
| Rim                                                                                                    |                                                                      |
| 7 T.H.                                                                                                    | A                                                                    |
| 14 64 64                                                                                                    | 1 c                                                                  |
| in an ha                                                                                                    | € Π.P. besse                                                         |
| 14 FIUL DA                                                                                                    |                                                                      |
|                                                                                                    |                                                                      |
|                                                                                                    |                                                                      |

ภาพที่ 33 บันทึกข้อความเสนอลงนามในเช็คสั่งจ่ายเงินยืม

จากภาพที่ 33 เป็นบันทึกข้อความเสนอลงนามในเซ็คสั่งจ่ายเงินยืมตามสัญญาการยืมเงิน ที่ผู้ปฏิบัติงานพิมพ์ขึ้นเพื่อเสนอผู้มีอำนาจลงนามในเซ็คสั่งจ่ายเงินยืมตามสัญญาการยืมเงิน เมื่อ ผู้ปฏิบัติงานดำเนินการทุกขั้นตอนของการเบิกจ่ายเงินยืม ตั้งแต่ขั้นตอนที่ 1 - 6 เรียบร้อยแล้วขั้นตอน สุดท้ายเป็นขั้นตอนที่ 7 เป็นขั้นตอนการพิมพ์บันทึกข้อความเสนอลงนามในเซ็คสั่งจ่ายโดยผู้มีอำนาจลง นาม ผู้ปฏิบัติงานจะต้องแนบบันทึกข้อความเสนอลงนามในเซ็คสั่งจ่ายเงินยืม และทะเบียนคุมเซ็คจ่าย เงินยืมตามสัญญาการยืมเงิน เพื่อเสนอผู้มีอำนาจลงนามในการอนุมัติการจ่ายเงินยืมทดรองราชการ ดังปรากฏตามภาพที่ 34

| ลำดับ | วันที่          | เลขที่เช็ค     | ซื่อผู้รับ                  | รายการที่จ่าย                                                                                                    | ฏีกา      | จำนวนเงิน       | ผู้สั่งจ่าย 2/5 |
|-------|-----------------|----------------|-----------------------------|----------------------------------------------------------------------------------------------------|-----------|-----------------|-----------------|
| 1     | 16/07/2564      | 33/64/10028879 | นางยุวดี ภู่มวินทร์         | โครงการพัฒนาหลักสูตรใหม่ และหลักสูตร<br>ระยะสั้นที่สอดคล้องกับความต้องการของ<br>สังคม กิจกรรมที่ 5 สัมมนาระดมความคิด<br>และอภิปราย | บย.487/64 | 12,000.00       | 1               |
| 2     | 16/07/2564      | 33/64/10028880 | นางสาวอมรรัศมี จิณรักษ์     | โครงการพัฒนาสนับสนุนการสร้างผลงาน<br>วิชาการฯ                                                                                      | ut.488/64 | 21,600.00       | 1               |
| 3     | 16/07/2564      | 34/64/10028881 | นายสมพงศ์ ฆ้องหลวง          | โครงการสับมนาระดมความคิดเห็นและ<br>อภิปรายกลุ่มฯ                                                                                   | UU.489/64 | 57,600.00       | 1               |
| 4     | 16/07/2564      | 34/64/10028882 | นายกฤษณะ ช่องศรี            | สำรองโครงการอบรมเชิงปฏิบัติการเครื่องบัน<br>ไร้คนขับ (โครน) เพื่อการยกระดับศักยภาพ<br>ด้านการศึกษาเทคโนโลยีเกษตรแม่นยำ             | บย.490/64 | 100,800.00      | Ţ               |
| 5     | 16/07/2564      | 34/64/10028883 | นายศีริวัฒน์ สิริศรีวัฒนกุล | โครงการพัฒนาผลิตภัณฑ์ชุมชนเป็น<br>ผลิตภัณฑ์ชุมชนเป็นผลิตภัณฑ์ OTOP ต.บ้าน<br>ช่อง และ ด้าบลทำทองหลาง                               | บย.491/64 | 106,200.00      | 1               |
|       |                 | 1              |                             | *** รวมเป็นเงินทั้งสิ้น ***                                                                                                    |           | 298,200.00      |                 |
| งชื่อ | 150             |                | h                           |                                                                                                    |           | aste ala        |                 |
| 10    | (นางสาวเหญ วรรณ | สมบูรณ์)       |                             |                                                                                                    |           | (บางสาววบิดา ดี | รฐวัฒน์)        |

ภาพที่ 34 ทะเบียนคุมเช็คจ่ายเงินยืมเสนอผู้มีอำนาจลงนาม

#### สรุปปัญหา แนวทางแก้ไขปัญหา และข้อเสนอแนะ

จากการปฏิบัติงานด้านการเงินในการจ่ายเงินยืมทดรองราชการ พบว่า ความสำคัญของการเบิก จ่ายเงินยืมมีความสำคัญอย่างยิ่ง เนื่องมาจากเป็นการจ่ายเงินยืมทดรองราชการเพื่อใช้เป็นค่าใช้จ่าย ในการโครงการต่าง ๆ จ่ายค่าตอบแทนในการประชุม และใช้ในการยืมเงินทดรองราชการสำหรับเป็น ค่าใช้จ่ายเดินทางไปราชการ เพื่อให้คณะ สถาบัน ศูนย์ และสำนัก สามารถดำเนินงานต่อไปได้ ดังนั้น เพื่อให้การจ่ายเงินยืมทดรองราชการเป็นไปอย่างถูกต้อง ตามระเบียบของทางราชการ จึงสรุปปัญหา แนวทางแก้ไขปัญหาและข้อเสนอแนะ ดังนี้

#### ปัญหา

การจ่ายเงินยืมทดรองราชการ เมื่อมีการเบิกจ่ายเงินยืมพบว่าสัญญาการยืมเงิน และสำเนาสัญญา การยืมเงินในรายการการขอยืมเงินไม่ตรงตามเอกสารแนบเพื่อให้ผู้ปฏิบัติงานตรวจสอบ และจำนวนเงิน ไม่ถูกต้อง รายชื่อผู้ขอยืมเงินไม่พบในระบบ ทำให้ผู้ปฏิบัติไม่สามารถดำเนินการเบิกจ่ายเงินยืมได้รวมถึง จำนวนวันครบกำหนดส่งคืนเงินคลังไม่ตรงจำนวนวัน อาทิ กรณียืมเงินเพื่อใช้เดินทางไปราชการ กำหนด ส่งเงินคืนคลังภายใน 15 วัน นับจากวันที่ได้รับเงินยืม และกรณียืมเงินเพื่อใช้ในการประชุม โครงการ และค่าตอบแทน กำหนดส่งเงินคืนคลังภายใน 30 วัน นับจากวันที่ได้รับเงินยืม

#### แนวทางการแก้ไขปัญหา

- 1. ผู้ปฏิบัติงานต้องใช้ทักษะความรู้ ความสามารถ ในการจ่ายเงินยืมทดรองราชการ
- 2. ผู้ปฏิบัติงานต้องใช้ความรอบคอบ ความระมัดระวัง ในการจ่ายเงินยืมทดรองราชการ

#### ข้อเสนอแนะ

 จัดทำคู่มือปฏิบัติงานการจ่ายเงินยืมทดรองราชการ เพื่อให้เป็นคู่มือในการปฏิบัติงาน ของเจ้าหน้าที่การเงินที่เกี่ยวข้องหรือผู้ได้รับมอบหมายให้ปฏิบัติงานด้านการเบิกจ่ายเงินยืมทดรอง ราชการ เพื่อทราบและถือปฏิบัติให้เป็นไปแนวทางเดียวกัน

 ผู้ปฏิบัติงานควรศึกษาระเบียบกระทรวงการคลังว่าด้วยเงินทดรองราชการ พ.ศ.2562 รวมถึง ประกาศมหาวิทยาลัยราชภัฏราชนครินทร์ เรื่อง ประกาศหลักเกณฑ์การยืมเงินทดรองราชการจาก เงินรายได้ของมหาวิทยาลัย เพื่อทราบและถือปฏิบัติให้เป็นไปแนวทางเดียวกัน

#### บรรณานุกรม

การเงินการคสังภาครัฐ ด้วยระบบอิเล็กทรอนิกส์ (GFMIS) ผ่าน Excel Loader. (วันที่ค้นข้อมูล วันที่ 28 กันยายน). เอกสารการอบรม โครงการเปลี่ยนระบบการบริหารการเงินการคลังภาครัฐสู่ระบบอิเล็กทรอนิกส์ (Government Fiscal Management Information System : GFMIS. (วันที่ค้นข้อมูล : 1 พฤศจิกายน 2562) กรมบัญชีกลาง. (2549). คู่มือการปฏิบัติงานตามระบบบริหารงาน: 1 พฤศจิกายน 2562) อาจารย์วิรัช งอกงาม. (2561, วันที่ 1 พฤษภาคม),. คู่มือโครงการพัฒนาระบบงบประมาณ พัสดุ การเงิน และบัญชีโดยเกณฑ์พึงรับ - พึงจ่าย ลักษณะ 3 มิติ. (วันที่ค้นข้อมูล : 1 พฤศจิกายน 2562)

# ประวัติผู้เขียน

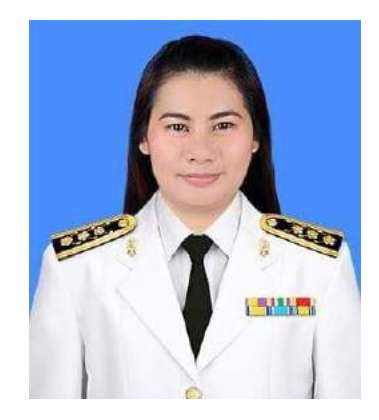

| ชื่อ            | นางสาวเรณู วรรณสมบูรณ์                              |
|-----------------|-----------------------------------------------------|
| ที่อยู่         | 24 หมู่ที่ 3 ตำบทบางเตย อำเภอเมืองฉะเชิงเทรา        |
|                 | จังหวัดฉะเชิงเทรา 24000                             |
| โทรศัพท์        | 08-7702-2007                                        |
| อีเมลล์         | obiwanzaza@gmail.com                                |
| ประวัติการศึกษา | ปริญญาตรี สาขาการบัญชี มหาวิทยาลัยศรีปทุม ปี 2550   |
|                 | ปริณญาโท สาขาการบัญชี มหาวิทยาลัยรามคำแหง ปี 2560   |
| ประสบการณ์ทำงาน | พ.ศ.2556 - ปัจจุบัน                                 |
|                 | ตำแหน่ง : เจ้าหน้าที่การเงิน                        |
|                 | หน่วยงาน : ฝ่ายการเงิน มหาวิทยาลัยราชภัฏราชนครินทร์ |

# ภาคผนวก